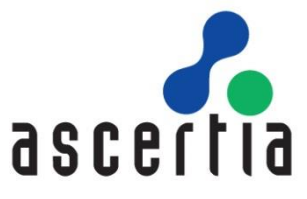

# ADSS Web RA Server

# Windows Enrolment

Deployment Guide

# ASCERTIA LTD

AUGUST 2023

DOCUMENT VERSION- 1.0.4

This document contains commercial-in-confidence material. It must not be disclosed to any third party without the written authority of Ascertia Limited.

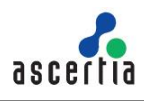

| Docume  | Document Revisions |        |         |                                                        |  |
|---------|--------------------|--------|---------|--------------------------------------------------------|--|
| Version | Date               | Author | Action  | Notes                                                  |  |
| 1.0.0   | 1 Jul 23           | MH     | Created | Initial draft                                          |  |
| 1.0.1   | 3 Jul 23           | MH     | Created | Added custom enrolment group for computer certificates |  |
| 1.0.2   | 6 Jul 23           | HS     | Updated | Reformatting and proof-reading document                |  |
| 1.0.3   | 13 July 23         | HS     | Updated | Reformatting and proof-reading document                |  |
| 1.0.4   | 21 Aug 20          | МН     | Updated | Remove redundant steps and correct typos.              |  |

#### **CONTENTS**

| 1 li | ntroduction                                              | 4    |
|------|----------------------------------------------------------|------|
| 1.1  | Scope                                                    | 4    |
| 1.2  | Intended Readership                                      | 4    |
| 1.3  | Conventions                                              | 4    |
| 1.4  | Technical Support                                        | 4    |
| 2 V  | Vindows Certificate Enrolment                            | 5    |
| 3 C  | eployment Pre-Requisites                                 | 7    |
| 3.1  | ADSS Server Pre-Requisites                               | 7    |
| 3.2  | ADSS Web RA Server Pre-Requisites                        | 9    |
| 4 C  | Configure Active Directory                               | . 10 |
| 4.1  | Create a Windows service account                         | . 10 |
| 4.2  | Create Windows Groups                                    | . 12 |
| 4.3  | Active Directory Schema Requirements                     | . 13 |
| 4.4  | Adding Windows certificate templates to Active Directory | . 14 |
| 5 li | nstalling ADSS Web RA Server                             | . 25 |
| 5.1  | ADSS Web RA Installation                                 | . 25 |
| 5.2  | Import CA certificates into Microsoft Group Policy       | . 27 |
| 5.3  | Configure IIS for Web RA Server                          | . 31 |
| 6 A  | DSS Web RA Server Configuration                          | . 45 |
| 6.1  | ADSS Web RA Admin Portal                                 | . 45 |
| 7 A  | ctive Directory Configuration                            | . 62 |
| 7.1  | Create an enrolment service in Active Directory          | . 62 |
| 7.2  | Configure Certificate Enrolment                          | . 65 |

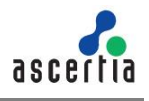

## 1 Introduction

This manual is intended for ADSS Web RA Server administrators responsible for installation and configurations of the Windows Certificate Enrolment. It describes an end-to-end flow, right from installation, to configurations and certificate issuance. It is assumed that the reader has a basic knowledge of digital signatures, certificates and information security.

## 1.1 Scope

This manual describes how to install and configure Ascertia ADSS Server and Microsoft Active Directory and Windows Servers and Clients to enable manual and automated certificate issuance of digital certificates.

## **1.2 Intended Readership**

This manual is intended for use by Ascertia staff and customers who will be installing and configuring ADSS Server and ADSS Web RA Server to issue certificates within a Microsoft Active Directory Environment. It is assumed that the reader has a basic knowledge of standard Windows commands.

## **1.3 Conventions**

The following typographical conventions are used in this guide to help locate and identify information:

- Bold text identifies menu names, menu options, items that can be clicked on the screen, file names, folder names, and keyboard keys.
- Courier New font identifies code and text that appears on the command line.
- Bold Courier New identifies commands that are required to be typed in.

## **1.4 Technical Support**

If Technical Support is required, Ascertia has a dedicated support team. Ascertia Support can be reached/accessed in the following ways:

| Website        | https://www.ascertia.com                                      |
|----------------|---------------------------------------------------------------|
| Email          | support@ascertia.com                                          |
| Knowledge Base | https://www.ascertia.com/products/knowledge-base/adss-server/ |
| FAQs           | https://ascertia.force.com/partners/login                     |

In addition to the free support services detailed above, Ascertia provides formal support agreements with all product sales. Please contact <u>sales@ascertia.com</u> for more details.

When sending support queries to Ascertia Support team send ADSS Trust Monitor logs. Use the Ascertia's trace log export utility to collect logs for last two days or from the date, the problem arose. It will help the support team to diagnose the issue faster. Follow the instructions on how to run the trace log export utility.

# 2 Windows Certificate Enrolment

ADSS Web RA Server provides an implementation of the Microsoft WSTEP Windows Enrolment protocol for automating x.509 certificate issuance for public key infrastructure (PKI) clients. These include web servers, endpoint devices and user identities, and anywhere PKI certificates are used, as well as the associated certificates from a trusted Certificate Authority (CA). Windows Enrolment uses certificate enrolment policy to enrol identity certificates based on authentication scheme in deployment URLs. The following workflow explains how Windows enrolment works. (Typical Scenario)

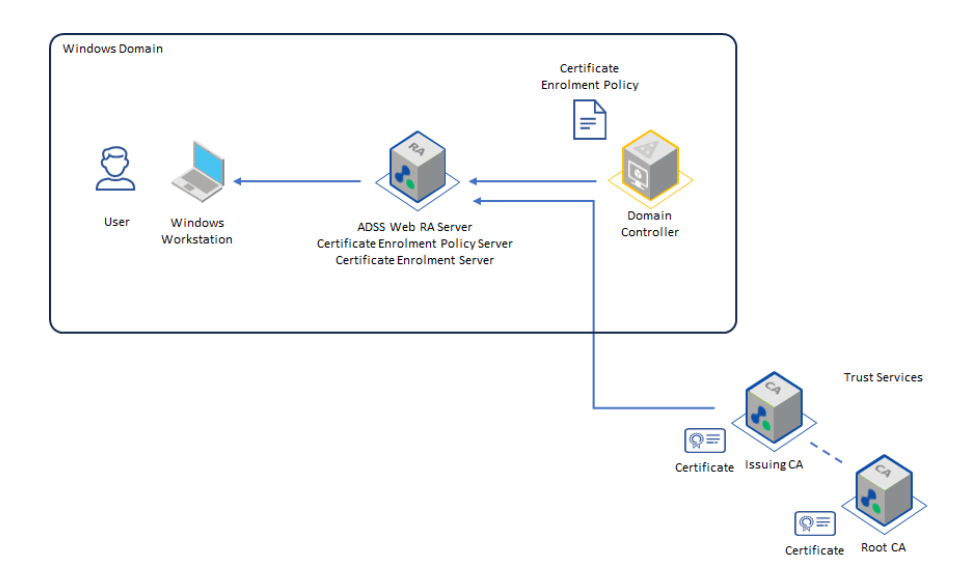

## Client connects to the CEP web service over HTTPS.

The Windows Client \ Windows Server computer is configured to enrol for certificates against ADSS Web RA CEP server. When CEP server is configured in the environment, the client will connect to the CEP server via port 443 (HTTPS), and connect to the Certificate Enrolment Policy (CEP) web service.

Administrators can configure via group policy to identify which CEP server to use. The configurations for CEP web service are further explained in this document.

## CEP web service queries LDAP.

The CEP service will send an LDAP query to a domain controller to get the following:

- Queries for a list of *pKICertificateTemplate* objects (Certificate Templates) within the forest.
- Queries for a list of *pKIEnrollmentService* objects (Enterprise CA's) within the forest.
- Queries for a list of *msPKI-Enterprise-Oid* objects within the forest.

Once all the objects are collected and sent back to the client computer, it determines the types of certificates for which it can enrol and which enterprise CAs can issue those certificates. There is a new attribute in the CA's "*pKIEnrollmentService* object" that indicates the URLs for the CES servers in the environment to the client computer. The attribute name is *msPKI-Enrollment-Servers*. The attribute is a multi-valued string so there can be multiple URL's defined if you need to support different authentication methods.

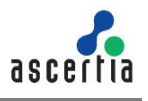

#### Client connects to ADSS Web RA CES Web Service over HTTPS.

The client then connects to the Certificate Enrolment (CES) web Service that answers for the Certification Authority that is configured to issue the certificate. The actual CES URL is defined in *the msPKI-Enrollment-Servers* attribute on the *pKIEnrollmentService* object for that CA.

#### Web RA CES Web service requests a certificate

The ADSS Web RA CES web service requests a certificate from ADSS Server and then provides the certificate back to the client.

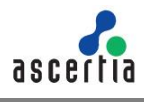

## 3 Deployment Pre-Requisites

The installation of ADSS Web RA Server Windows Enrolment requires the following prerequisites to be met.

Installation of:

- SMTP Server
- Microsoft Active Directory
- Microsoft Active Directory Clients (Windows 10, 11 or Server 2019, 2022 Domain Members)
- Windows Server 2019 Domain Member for Web RA Server to be hosted
- ADSS Server installed with Root and Issuing CA pre-configured

## 3.1 ADSS Server Pre-Requisites

Before installing the ADSS Web RA Server Windows enrolment feature, ADSS Server must be installed and configured. A Root and Issuing Certification Authority need to be created prior to installing the ADSS Web RA Server. The Issuing CA operator will need to create certification profiles required to issue certificates to Windows users, service accounts and domain computers.

When issuing certificates from ADSS Server using Windows Certificate Templates, it is important to note that the ADSS Server Certificate Template controls the certificate extensions, lifetime, and subject distinguished name, the Microsoft Certificate Template will control which Cryptographic Service Provider or Key Service Provider is used to generate the private key, and if the private key is exportable.

ADSS Server requires the following to be set in the certificate templates:

#### Subject Alternative Naming

Computer and User certificates can optionally contain the following attributes.

- Computer Certificates
  - o DNS Name
  - User Certificates
    - Email Address
    - User Principal Name

If you wish to issue certificates with any of the above subject alternative names, then they must be enabled in the ADSS Server Certificate Template, within the required certificate template, ensure that the following is enabled to add the required subject alternative name entries:

Note: Subject Alternative Names can contain multiple entries, it is common to see Email Address and User Principal Name in user certificates.

| subject alternative name value | ADSS Server profile certificate extension |
|--------------------------------|-------------------------------------------|
|                                | Subject Alternative Name                  |
| DNS Name                       | dNSName                                   |

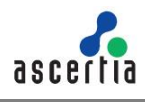

|                     | <ul> <li>Subject Alternative Name</li> <li>rfc822Name</li> <li>otherName</li> <li>iPAddress</li> <li>dNSName</li> <li>directoryName</li> <li>uniformResourceIdentifier</li> <li>ediPartyName</li> <li>registeredID</li> </ul> |
|---------------------|----------------------------------------------------------------------------------------------------|
| Email Address       | rfc822Name<br>✓ Subject Alternative Name<br>✓ rfc822Name otherName<br>→ iPAddress dNSName<br>→ directoryName uniformResourceIdentifier<br>→ ediPartyName registeredID                                                         |
| User Principal Name | OtherName         Subject Alternative Name         rfc822Name       otherName         iPAddress       dNSName         directoryName       uniformResourceIdentifier         ediPartyName       registeredID                   |

#### Subject Distinguished Name Handling

When ADSS Web RA Server sends a request to ADSS Server, the Certificate Enrolment Web Service queries Microsoft Active Directory to acquire information about the user or the computer requesting a certificate, in order to ensure that ADSS Server issues a certificate with the correct Subject Distinguished Name, you must ensure that the following is set within the ADSS Server Certification Profile:

Set the Subject Distinguished Name to \$REQUEST and mark this as Overridable

| Certificate Details          |                                                                                            |              |
|------------------------------|--------------------------------------------------------------------------------------------|--------------|
| Crypto Profile*:             | Software 🗸                                                                                 |              |
| Key Algorithm:               | RSA 🗸                                                                                      | Overrideable |
| Key Length:                  | 2048 🗸                                                                                     | Overrideable |
| Subject Distinguished Name*: | \$REQUEST                                                                                  | Overrideable |
|                              | Match the pattern with subject DN in request                                               |              |
| Validity Period*:            | 12 Months 🗸                                                                                | Overrideable |
|                              | Note:- The certificate template default expiry time is used if this values is set to zero. |              |
| Valid From:                  | Time of Issuance                                                                           |              |
|                              | O Future Time                                                                              |              |

#### **Custom Extension Handling**

Certificate templates must contain the following OID as a custom extension, note this does not need to be marked as critical, both represent Microsoft certificate extensions related to Microsoft Certificate Template and Certificate Types:

- 1.3.6.1.4.1.311.20.2
- 1.3.6.1.4.1.311.21.7

| Custom Extensions                   |                    |
|-------------------------------------|--------------------|
| Custom Extensions                   |                    |
| Extension OID*:                     | Critical           |
|                                     | Add                |
| List of Extensions: 1 3 6 1 4 1 311 | 21.7(Non-Oritical) |
| 1.3.6.1.4.1.311                     | 20.2(Non-Critical) |
|                                     |                    |
|                                     |                    |
|                                     |                    |
|                                     |                    |
|                                     | <b>*</b>           |
|                                     | Remove             |
|                                     |                    |

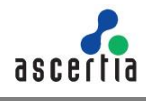

To serve the purpose of this document, we will configure ADSS Web RA Server to issue certificate templates in Microsoft Active Directory that map to ADSS Server Certificate Profiles\Templates that are listed below:

- Computer Certificates
  - With Digital Signature Key Usage
  - Client \ Server TLS Extended Key Usage
- User Certificates
  - With Digital Signature Key Usage
  - Client TLS Extended Key Usage

## 3.2 ADSS Web RA Server Pre-Requisites

Before configuring the ADSS Web RA Server Windows enrolment feature, the following prerequisites are necessary:

- Install Windows Authentication IIS Security Feature.
- External connectors for:
  - o ADSS Server
  - o SMTP Server
  - Microsoft Active Directory
  - Authentication Profile for Microsoft Active Directory
  - Certification Profiles created at ADSS Server
- Create a service plan.
- Create an enterprise.
- Create a default role with Windows enrolment profile.
- Share certificate using the SDNs filter in the specific role.
- Import a license and allocate certificate quantities to the test enterprise.
- Ensure that all firewall ports are open that ADSS Web RA Services require.

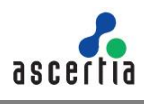

# **4** Configure Active Directory

The following system and environment pre-requisites need to be fulfilled prior to the installation of the ADSS Web RA Server Windows Enrolment feature.

**Domain Membership** - If using Kerberos Authentication for Windows User and Machine enrolment, the server hosting ADSS Web RA Server must be a member of the Windows Domain where you plan to issue certificates.

## 4.1 Create a Windows service account

A Windows user account is required for the ADSS Web RA Server application pools to run.

- 1. Log in to the server hosting Active Directory as a member of the Domain Admins and Enterprise Admins groups.
- 2. Expand Start > Windows Administrative Tools > Active Directory Users and Computers.
- 3. Active Directory Users and Computers management console will be displayed.
- 4. From the left panel, expand the domain, right-click the Users container, click New > User.

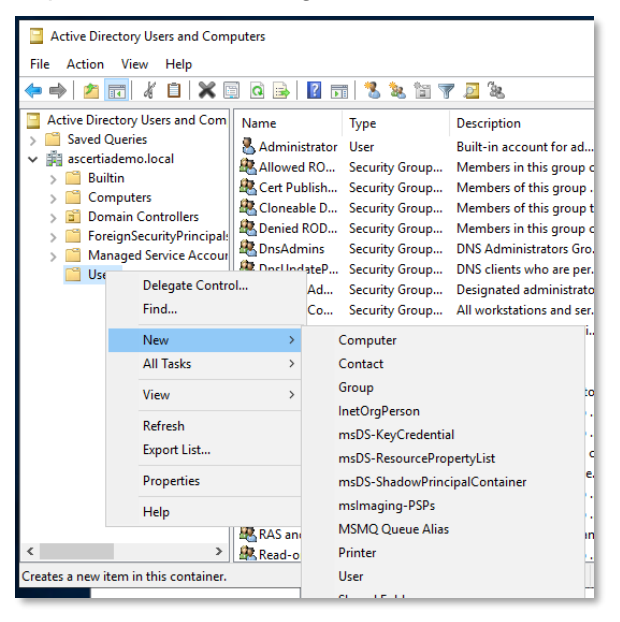

5. The New Object – User will appear. Enter a First Name, Last Name, and User logon name, click Next. The following is an example:

| New Object - User        |                          | ×  |
|--------------------------|--------------------------|----|
| Create in:               | ascertiademo Jocal/Users |    |
| <u>F</u> irst name:      | WebRA Initials:          |    |
| Last name:               | Service                  |    |
| Full n <u>a</u> me:      | WebRA Service            |    |
| <u>U</u> ser logon name: |                          |    |
| webra_svc                | @ascertiademo.local ~    |    |
| User logon name (pre     | <u>-W</u> indows 2000):  |    |
| ASCERTIADEMO             | webra_svc                |    |
|                          |                          |    |
|                          | < Back Next > Cance      | el |

6. Enter and confirm a strong password, uncheck User must change password at next logon, and check User cannot change password and Password never expires, click Next.

| New Object - User                       | ×             |
|-----------------------------------------|---------------|
| Create in: ascertiademo.local/Users     | \$            |
| Password:                               | ••••          |
| Confirm password:                       | ••••          |
| User must change password at next logon |               |
| User cannot change password             |               |
| Password never expires                  |               |
| Account is disabled                     |               |
|                                         |               |
|                                         |               |
|                                         |               |
| < Back                                  | Next > Cancel |

7. The summary dialog will appear, click Finish.

| New Object - User                                                   | ×      |
|---------------------------------------------------------------------|--------|
| Create in: ascertiademo.local/Users                                 |        |
| When you click Finish, the following object will be created:        |        |
| Full name: WebRA Service                                            | ^      |
| User logon name: webra_svc@ascertiademo.local                       |        |
| The user cannot change the password.<br>The password never expires. |        |
|                                                                     |        |
|                                                                     |        |
|                                                                     | ~      |
|                                                                     |        |
| < Back Finish                                                       | Cancel |

8. You will be returned to the Active Directory User and Computers management console, right-click the new service account and select Properties.

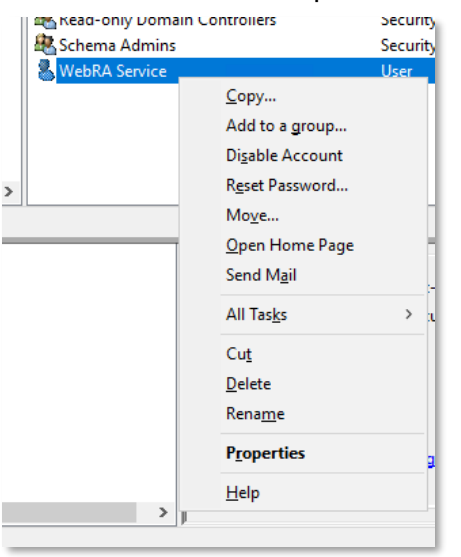

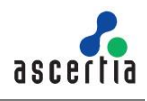

9. The Service Account User Properties dialog will display, enter their email address in the E-mail field, and click OK.

| ebRA Servi         | ce Prope | ties                            |             |                 | ?             | >     |
|--------------------|----------|---------------------------------|-------------|-----------------|---------------|-------|
|                    |          | Console                         | Root\Acti   | ve Directory Us | ers and       | Con   |
| Organizatio        | n Me     | ember Of                        | Dial-in     | Environment     | Sess          | ions  |
| Remote control     |          | Remote Desktop Services Profile |             | COM+            |               |       |
| General            | Address  | Account                         | Profile     | Telephones      | Deleg         | atior |
| 8                  | WebRA S  | èervice                         |             |                 |               |       |
| <u>First name:</u> |          | WebRA                           |             | Initials:       |               |       |
| Last name:         |          | Service                         |             |                 |               |       |
| Display nam        | ie:      | WebRA Service                   |             |                 |               |       |
| Description        |          |                                 |             |                 |               |       |
| Offi <u>c</u> e:   |          |                                 |             |                 |               |       |
| Telephone          | number:  |                                 |             |                 | <u>O</u> ther |       |
| E- <u>m</u> ail:   |          | webra_svc@                      | ascertiader | no.local        |               |       |
| Web page:          |          |                                 |             |                 | Othe <u>r</u> |       |
|                    |          |                                 |             |                 |               |       |
|                    |          |                                 |             |                 |               |       |

10. You will be returned to the Active Directory User and Computers management console, close the management console, the service account has been created successfully and is ready for use with Web RA.

## 4.2 Create Windows Groups

Windows Certificate auto-enrolment uses certificate templates that are stored in Active Directory. These templates instruct the Microsoft Certificate Services client where it should generate keys, the key length, if the private key should be exportable, etc.

During enrolment, clients download the certificate templates and check the Windows permissions on these templates to see if they have the permission to enrol or auto-enrol. Certificate template administrators set the enrol and auto-enrol permission when they create these templates. For this document a group will be created that will be used in the certificate templates to control enrolment.

- 1. Log in to the server hosting Active Directory as a member of the Domain Admins and Enterprise Admins groups.
- 2. Expand Start > Windows Administrative Tools > Active Directory Users and Computers.
- 3. Active Directory Users and Computers management console will be displayed.
- 4. From the left panel, expand the domain, right-click the Users container, click New > Group

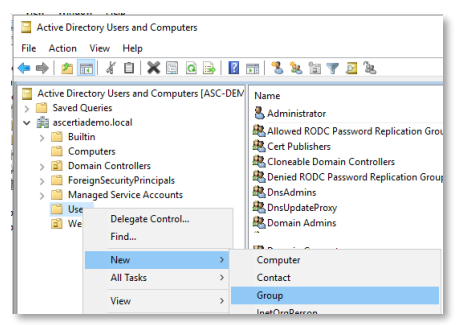

5. The New Object – Group dialog will display, enter ADSS Web RA Users in the Group name field, and click OK.

| Create in: ascer                 | tiademo.local/Users |  |
|----------------------------------|---------------------|--|
|                                  |                     |  |
| Group name:                      |                     |  |
| ADSS Web RA UUsers               |                     |  |
| Course and a state of the second | 22).                |  |
| Group name (pre-Windows 20       | 00):                |  |
| ADSS Web RA UUSers               |                     |  |
| Group scope                      | Group type          |  |
| O Domain local                   | Security            |  |
| Global                           | ODistribution       |  |
|                                  |                     |  |
| OUniversal                       |                     |  |
| OUniversal                       |                     |  |

6. You will be returned to Active Directory Users and Computers management console; the new group will have now appear on the right panel.

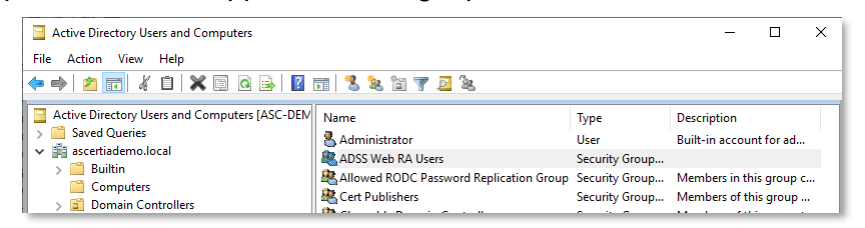

- 7. You have successfully created the Windows Certificate Enrolment Group.
- 8. Repeat this process for ADSS Web RA Computers.

## 4.3 Active Directory Schema Requirements

For Windows enrolment using ADSS Web RA Server, the Windows domain must have the 2016 Active Directory schema or later.

Check and verify the Active Directory schema version, open a PowerShell window and run the following command:

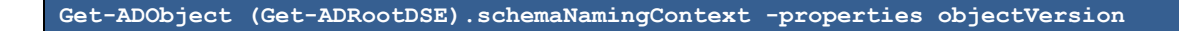

#### **Example Output**

| Windows PowerShel<br>Copyright (C) Mic | l<br>rosoft Corporation. All rights reserved.                                  |
|----------------------------------------|--------------------------------------------------------------------------------|
| PS C:\Users\Admin                      | istrator> <b>Get-ADObject (Get-ADRootDSE).schemaNamingContext -</b><br>Version |
| FF                                     |                                                                                |
| DistinguishedName                      | : CN=Schema,CN=Configuration,DC=ascertialab,DC=local                           |
| Name<br>ObjectClass                    | : Schema<br>: dMD                                                              |
| ObjectGUID<br>objectVorsion            | : 984aee09-52f6-4e9a-8a5a-c948e113ebe8                                         |
| objectVersion                          | : 88                                                                           |

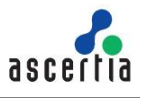

## 4.4 Adding Windows certificate templates to Active Directory

The ADSS Web RA Server Windows enrolment service is Ascertia's implementation of the WSTEP protocol. The Ascertia WSTEP service will use Windows certificate templates when enrolling users, computers, or domain controllers with your Windows-native endpoints.

If Microsoft Active Directory Certificate Services is already installed in your Active Directory, the Certificate Templates feature is already installed and the certificate templates have already been published, you can skip this section. Otherwise, you must install the Certificate Templates feature using either Windows PowerShell or the Windows Server Manager graphical interface.

## 4.4.1 Adding the certificate templates feature using PowerShell

To add Certificate Templates using Windows PowerShell, complete the following procedure.

- 1. Log in to the server hosting Active Directory as a member of the Domain Admins and Enterprise Admins groups.
- 2. Open an elevated PowerShell window. Expand Start > Windows PowerShell, then rightclick Windows PowerShell > Run as administrator.
- 3. Run the following command.

PS C:\Users\Administrator>Add-WindowsFeature RSAT-ADCS-Mgmt

#### **Example Output**

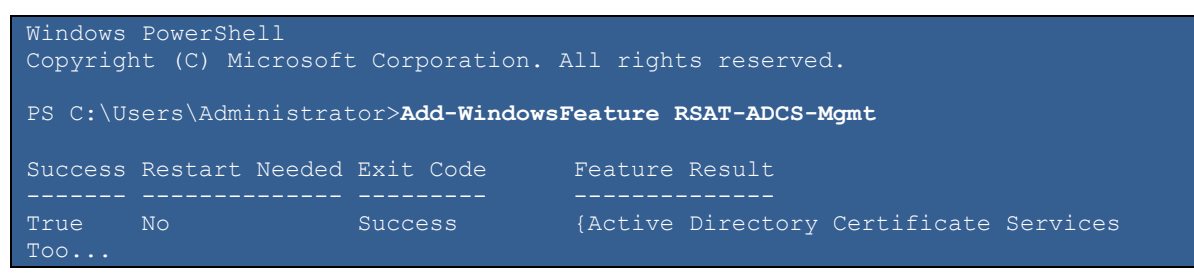

4. Run the following command to launch the Certificate Templates Console.

PS C:\Users\Administrator>C:\Windows\System32\certtmpl.msc

5. A Certificate Templates installation dialog will display, click Yes to install the new certificate templates.

| Certificate Templates                                                                                 | $\times$ |
|----------------------------------------------------------------------------------------------------|----------|
| Windows has detected that new certificate templates should be installed. Do you want to install them? |          |
| Yes No                                                                                                |          |

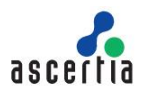

6. Click OK to the installation success message.

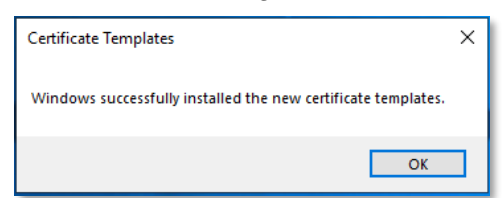

7. The Certificate Templates Console will appear.

| Rertificate Templates Console   |                                  |                |   | - 🗆 X                                                    |
|---------------------------------|----------------------------------|----------------|---|----------------------------------------------------------|
| File Action View Help           |                                  |                |   |                                                          |
| ⇐ ➡ 📅 🍳 🗟 🗊                     |                                  |                |   |                                                          |
| Certificate Templates (ASC-DEN) | Template Display Name            | Schema Version | ^ | Actions                                                  |
|                                 | Administrator                    | 1              |   | Certificate Templates (ASC-DEMO-AD-01.ascertiademo.loc 🔺 |
|                                 | Authenticated Session            | 1              |   | More Actions                                             |
|                                 | Basic EFS                        | 1              |   |                                                          |
|                                 | CA Exchange                      | 2              |   |                                                          |
|                                 | CEP Encryption                   | 1              |   |                                                          |
|                                 | Code Signing                     | 1              |   |                                                          |
|                                 | Computer                         | 1              |   |                                                          |
|                                 | Cross Certification Authority    | 2              |   |                                                          |
|                                 | Directory Email Replication      | 2              |   |                                                          |
|                                 | Domain Controller                | 1              |   |                                                          |
|                                 | Domain Controller Authentication | 2              |   |                                                          |

#### 4.4.2 Adding the certificate templates feature using Server Manager

To add Certificate Templates using the Windows graphical interface, complete the following procedure.

- 1. Log in to the server hosting Active Directory as a member of the Domain Admins and Enterprise Admins groups.
- 2. Launch Server Manager. Select Start > Server Manager.
- 3. The Server Manager Dashboard will be displayed.

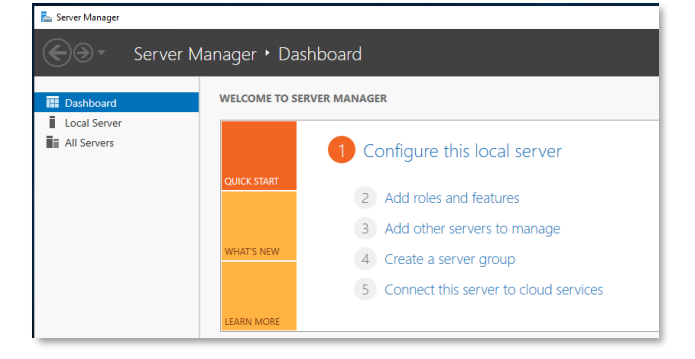

4. Click Manage > Add Roles and Features.

5. The Add Roles and Features Wizard will launch, at the Before you begin dialog click Next.

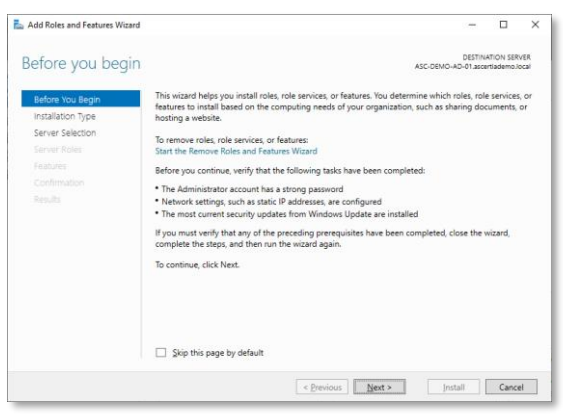

6. At the "Installation Type" dialog click Next.

| DESTI<br>ASC-DEMO-AD-01.asc                                          | IATION SEI<br>Sertiademo. | RVER<br>local  |
|----------------------------------------------------------------------|---------------------------|----------------|
| a nunning physical compu<br>estures.<br>e (VD) to create a virtual r | der or vir                | tual           |
| t                                                                    | t > (rotali               | t> Intall Care |

7. At the "Server Selection" dialog click Next.

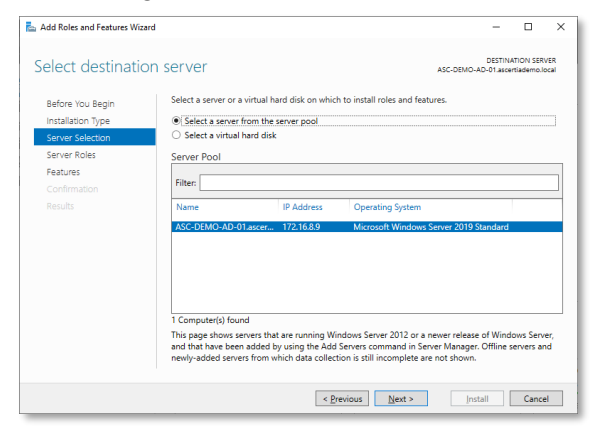

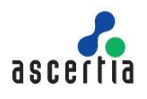

8. At the "Select Server Roles" dialog click Next.

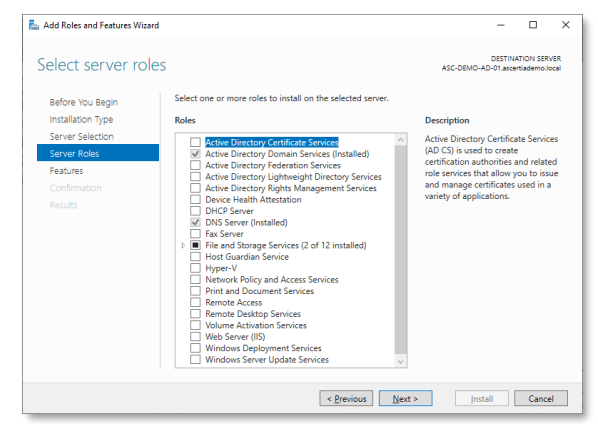

 From the Select features dialog, expand Remote Server Administration Tools (4 of 43) > Role Administration (4 of 26) > Active Directory Certificate Services Tools and tick the check box to select Certificate Authority Management Tools, click Next.

| Add Roles and Features Wizard                                                                                     |                                                                           | – 🗆 ×                                                                                                    |
|----------------------------------------------------------------------------------------------------|---------------------------------------------------------------------------|----------------------------------------------------------------------------------------------------|
| Select features                                                                                                   |                                                                           | DESTINATION SERVER<br>ASC-DEMO-AD-01.ascertiademo.local                                                                                                    |
| Before You Begin<br>Installation Type<br>Server Selection<br>Server Foldes<br>Features<br>Confirmation<br>Results | Select one or more features to install on the selected server:<br>Fatures | Description<br>Active Directory Certification<br>Authority Management Tools<br>Authority Management Tools<br>Certificate Trephens, and Enterprise<br>PKI snap-ins: |
|                                                                                                    | < <u>Previous</u> <u>N</u> ext                                            | > Install Cancel                                                                                                    |

10. At the "Confirm installation selections" dialog click Install.

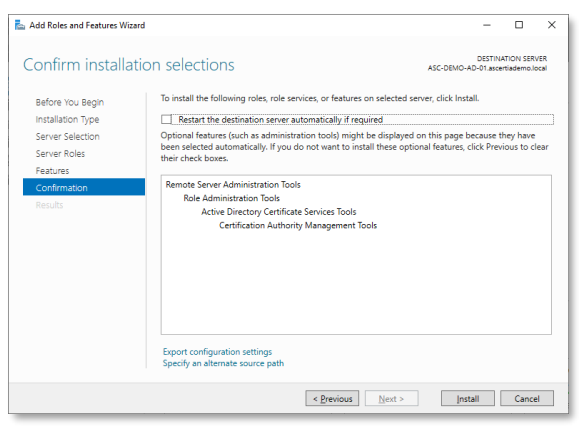

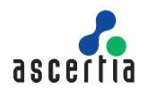

11. Once the installation is complete, click Close.

| Add Roles and Features Wizan | ł                                                             |               | -                     |           | ×          |
|------------------------------|---------------------------------------------------------------|---------------|-----------------------|-----------|------------|
| Installation progr           | ess                                                           | ASC-DEMO-A    | DESTINA<br>D-01.ascer | TION SERV | (ER<br>cal |
| Before You Begin             | View installation progress                                    |               |                       |           |            |
| Installation Type            | Feature installation                                          |               |                       |           |            |
| Server Selection             |                                                               |               |                       |           |            |
| Server Roles                 | Installation succeeded on ASC-DEMO-AD-01.ascertiademo.loc     | al.           |                       |           |            |
| Features                     | Remote Server Administration Tools                            |               |                       |           |            |
| Confirmation                 | Role Administration Tools                                     |               |                       |           |            |
|                              | You can close this wizard without interrupting running tasks. | /iew task pro | gress or a            | open this |            |
|                              | Export configuration settings                                 | then look be  | . comp.               |           |            |
|                              | < Previous Next >                                             | Clo           | se                    | Cance     | 1          |

12. Right-click Start, then click Run.

|  | Search                |   |
|--|-----------------------|---|
|  | Run                   |   |
|  | Shut down or sign out | > |
|  | Desktop               |   |
|  |                       |   |

13. In the Run dialog, type certtempl.msc, click OK.

| 💷 Run |                                                                                                    | × |
|-------|----------------------------------------------------------------------------------------------------|---|
|       | Type the name of a program, folder, document, or Internet resource, and Windows will open it for you. |   |
| Open: | certtmpl.msc ~                                                                                        |   |
|       | This task will be created with administrative privileges.                                             |   |
|       |                                                                                                    |   |
|       | OK Cancel <u>B</u> rowse                                                                              |   |

14. A Certificate Templates installation dialog will display, click Yes to install the new certificate templates.

| Certificate Templates                                                                                 | × |
|----------------------------------------------------------------------------------------------------|---|
| Windows has detected that new certificate templates should be installed. Do you want to install them? |   |
| Yes No                                                                                                |   |

15. Click OK to the installation success message.

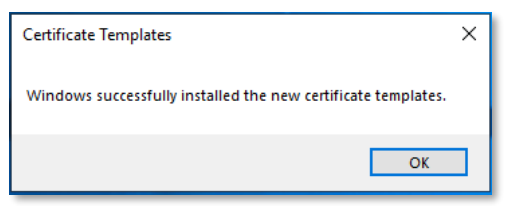

16. The Certificate Templates Console will be displayed.

| Certificate Templates Console   |                                  |                |   | – 🗆 X                                                    |
|---------------------------------|----------------------------------|----------------|---|----------------------------------------------------------|
| File Action View Help           |                                  |                |   |                                                          |
| 🗢 🔿 📅 🖸 🖬 🖬                     |                                  |                |   |                                                          |
| Certificate Templates (ASC-DEM) | Template Display Name            | Schema Version | ^ | Actions                                                  |
|                                 | Administrator                    | 1              |   | Certificate Templates (ASC-DEMO-AD-01.ascertiademo.loc A |
|                                 | Authenticated Session            | 1              |   | More Actions                                             |
|                                 | Basic EFS                        | 1              |   | indications -                                            |
|                                 | R CA Exchange                    | 2              |   |                                                          |
|                                 | CEP Encryption                   | 1              |   |                                                          |
|                                 | R Code Signing                   | 1              |   |                                                          |
|                                 | 2 Computer                       | 1              |   |                                                          |
|                                 | Cross Certification Authority    | 2              |   |                                                          |
|                                 | Directory Email Replication      | 2              |   |                                                          |
|                                 | Domain Controller                | 1              |   |                                                          |
|                                 | Domain Controller Authentication | 2              |   |                                                          |

## 4.4.3 Creating Windows certificate templates for Web RA

The ADSS Web RA Server Windows Enrolment Service uses Windows certificate templates to enrol users, computers, service accounts, or domain controllers with Windows-native endpoints. Create the required Microsoft certificate templates using the Microsoft Certificate Templates management console. For example, users may require certificates with two key pairs (such as Digital Signature and Authentication) or one key pair (such as non-repudiation).

#### 4.4.3.1 Create a new Windows Certificate Template

- 1. Log into an Active Directory domain controller as a member of the Domain Admins group.
- 2. Right-click Start, then click Run.

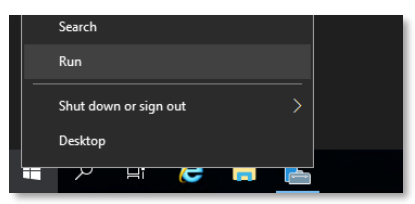

3. In the Run dialog, type certtmpl.msc, click OK.

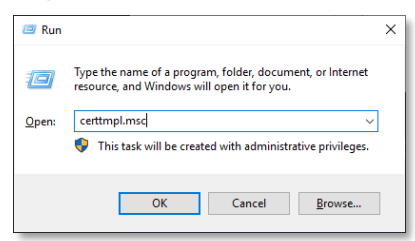

4. The Certificate Templates Console will be displayed.

| Certificate Templates Console   |                                      |                |   | – 🗆 X                                                    |
|---------------------------------|--------------------------------------|----------------|---|----------------------------------------------------------|
| File Action View Help           |                                      |                |   |                                                          |
|                                 |                                      |                |   |                                                          |
| Certificate Templates (ASC-DEN) | Template Display Name                | Schema Version | ^ | Actions                                                  |
|                                 | Administrator                        | 1              |   | Certificate Templates (ASC-DEMO-AD-01.ascertiademo.loc A |
|                                 | Real Authenticated Session           | 1              |   | More Actions                                             |
|                                 | Resic EFS                            | 1              |   |                                                          |
|                                 | 🗟 CA Exchange                        | 2              |   |                                                          |
|                                 | CEP Encryption                       | 1              |   |                                                          |
|                                 | Real Code Signing                    | 1              |   |                                                          |
|                                 | R Computer                           | 1              |   |                                                          |
|                                 | Record Cross Certification Authority | 2              |   |                                                          |
|                                 | Directory Email Replication          | 2              |   |                                                          |
|                                 | Domain Controller                    | 1              |   |                                                          |
|                                 | Domain Controller Authentication     | 2              |   |                                                          |

5. From the list of available certificate templates, right-click the User template and select Duplicate Template.

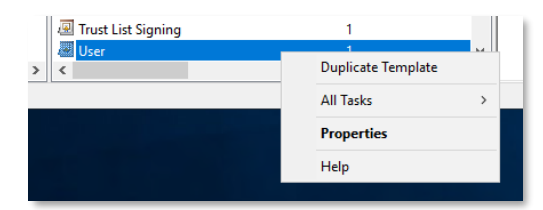

- 6. The new duplicated template will appear. Set the following for the two templates we will create for this document:
  - a. ADSS TLS User
  - b. ADSS TLS Server

#### 4.4.3.2 Create User Certificate Template

- 1. In the Compatibility tab make the following changes:
- a. Deselect the Show resulting changes check box.
- b. Set the Certification Authority drop down to Windows Server 2012 R2.
- c. Set the Certificate Recipient drop down to Windows 8.1 / Windows Server 2012 R2.

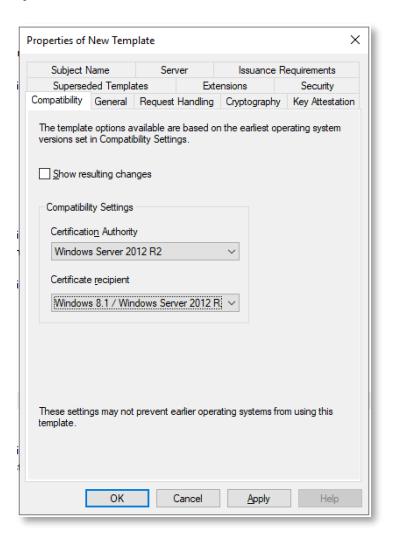

- 2. In the General tab, make the following changes:
  - a. Set the Template display name to ADSS TLS User.

| oubject i                                                                          | Vame                                                    | Ser                      | ver                                      | Issuance R            | equirements      |
|------------------------------------------------------------------------------------|---------------------------------------------------------|--------------------------|------------------------------------------|-----------------------|------------------|
| Superse                                                                            | ded Templa                                              | ates                     | Exte                                     | ensions               | Security         |
| ompatibility                                                                       | General                                                 | Request                  | Handling                                 | Cryptography          | Key Attestation  |
| Template di                                                                        | solav name                                              |                          |                                          |                       |                  |
| ADSS TLS                                                                           | Userl                                                   | -                        |                                          |                       |                  |
|                                                                                    |                                                         |                          |                                          |                       |                  |
|                                                                                    |                                                         |                          |                                          |                       |                  |
| Template na                                                                        | me:                                                     |                          |                                          |                       |                  |
| ADSSTLSU                                                                           | lser                                                    |                          |                                          |                       |                  |
|                                                                                    |                                                         |                          |                                          |                       |                  |
|                                                                                    |                                                         |                          |                                          |                       |                  |
| 1.1.1.                                                                             |                                                         |                          |                                          | Laurente de           |                  |
| Validity perio                                                                     | d:                                                      |                          | <u>R</u> enewa                           | l period:             |                  |
| Validity perio<br>1 yea                                                            | ıd:<br>ars ∨                                            | •                        | Renewa                                   | l period:<br>weeks ~  |                  |
| <u>V</u> alidity perio<br>1 yea                                                    | ıd:<br>ans ∨                                            | r                        | <u>R</u> enewa<br>6                      | l period:<br>weeks ~  |                  |
| Validity perio                                                                     | id:<br>ars ∨                                            | ·                        | <u>R</u> enewa<br>6                      | l period:<br>weeks v  |                  |
| Validity perio                                                                     | nd:<br>ans ∽<br>entificate in                           | Active Di                | Renewa<br>6                              | weeks v               | wists in Active  |
| Validity perio                                                                     | id:<br>ars v<br>certificate in<br>ot automatie<br>tory  | Active Di                | Renewa<br>6<br>rectory<br>oll if a dupl  | I period:<br>weeks ~  | exists in Active |
| Validity perio                                                                     | id:<br>ars ~<br>certificate in<br>ot automatio<br>tory  | Active Di                | Renewa<br>6<br>rectory<br>oll if a dupl  | I period:<br>weeks ~  | exists in Active |
| Validity perio<br>1 yea<br>✓ Publish o<br>Do no<br>Direc                           | id:<br>ars ~<br>certificate in<br>ot automatio<br>tory  | Active Di                | Renewa<br>6<br>rectory<br>oll if a dupli | il period:<br>weeks v | exists in Active |
| Validity perio<br>1 yea<br>✓ Publish c<br>Do no<br>Direc                           | id:<br>ars ~<br>certificate in<br>ot automation<br>tory | Active Di<br>cally reenn | Renewa<br>6<br>rectory<br>oll if a dupl  | Il period:<br>weeks v | exists in Active |
| Validity perio<br>1 yea<br>✓ Publish c<br>Do no<br>Direc                           | id:<br>ertificate in<br>ot automatik<br>tory            | Active Di                | Renewa<br>6                              | Il period:<br>weeks V | exists in Active |
| <u>V</u> alidity perio<br>1 yez<br>✓ <u>P</u> ublish c<br>□ <u>D</u> o no<br>Direc | id:<br>ars ~<br>ertificate in<br>ot automatik<br>tory   | Active Di<br>cally reenr | Renewa                                   | Il period:<br>weeks V | exists in Active |
| Validity perio<br>1 yea<br>✓ Publish o<br>Do no<br>Direc                           | id:<br>ars ~<br>ertificate in<br>ot automatik<br>tory   | Active Di<br>cally reenr | Renewa                                   | I period:<br>weeks ~  | exists in Active |

3. In the Extensions tab, select Applications Policies and click Edit.

| Properties of N                                                 | ew Temp                                              | late       |            |              | ×               |
|-----------------------------------------------------------------|------------------------------------------------------|------------|------------|--------------|-----------------|
| Subject Na                                                      | me                                                   | Ser        | ver        | Issuance F   | Requirements    |
| Compatibility (                                                 | General                                              | Request    | Handling   | Cryptography | Key Attestation |
| Supersede                                                       | d Templa                                             | tes        | Exte       | insions      | Security        |
| To modify an e                                                  | extension,                                           | select it, | and then c | lick Edit.   |                 |
| Application<br>Basic Con<br>Certificate<br>Issuance<br>Key Usag | n Policies<br>Istraints<br>Template<br>Policies<br>e | Informati  | ion        |              |                 |
| Description of                                                  | Applicatio                                           | n Policie: | 8:         |              | Edit            |
| Encrypting Fil<br>Secure Email<br>Client Authent                | e System<br>tication                                 |            |            |              | < >             |
|                                                                 | ОК                                                   |            | Cancel     | Apply        | Help            |

4. The Edit Application Policies Extensions dialog will display, highlight Encrypting File System, and click Remove. Repeat for Secure Email, and then click OK.

| ropertie                              | s of New 1                                        | femplate                                               |                                 |                   | ×                 |
|---------------------------------------|---------------------------------------------------|--------------------------------------------------------|---------------------------------|-------------------|-------------------|
| Sub                                   | ject Name                                         | S                                                      | erver                           | Issuance Re       | quirements        |
| Compati<br>Sur<br>To more             | Edit Appl<br>An applica<br>used.                  | ication Poli<br>ation policy de                        | cies Extensio<br>efines how a c | ertificate can be | × estation<br>ity |
| Extens<br>Ap<br>Ba<br>Ce<br>Iss<br>Ke | Application<br>Client Au<br>Encryptin<br>Secure E | n policies:<br>thentication<br>ng File Syster<br>imail | n                               |                   |                   |
| Descrip<br>Encryp<br>Secure<br>Client | □ Make t                                          | Add                                                    | Edit                            | Remov             | e ^               |
|                                       | C                                                 | ж                                                      | OK                              | Cance             | Help              |

5. Select the Security tab, click Add.

| ropenies of New Territ                                                                        | olate          |                   | >               |
|-----------------------------------------------------------------------------------------------|----------------|-------------------|-----------------|
| Subject Name                                                                                  | Server         | Issuance          | Requirements    |
| Compatibility General                                                                         | Request Hand   | ling Cryptography | Key Attestation |
| Superseded Templa                                                                             | tes            | Extensions        | Security        |
| Group or user names:                                                                          |                |                   |                 |
| Authenticated Use                                                                             | rs             |                   |                 |
| Administrator                                                                                 |                |                   |                 |
| Section 2015 Admins (A                                                                        | SCERTIADEM     | O\Domain Admins)  |                 |
| Somain Users (AS                                                                              | CERTIADEMO     | Domain Users)     |                 |
| Enterprise Admins                                                                             | (ASCERTIADE    | MO\Enterprise Adm | ins)            |
|                                                                                               |                |                   |                 |
|                                                                                               |                |                   |                 |
|                                                                                               |                |                   |                 |
|                                                                                               |                | Add               | Remove          |
|                                                                                               |                | <u> </u>          |                 |
| Permissions for Authent                                                                       | icated Users   | Allow             | Deny            |
| 5.00 1.1                                                                                      |                |                   |                 |
| Full Control                                                                                  |                |                   |                 |
| Read                                                                                          |                |                   |                 |
| Read<br>Write                                                                                 |                |                   |                 |
| Read<br>Write<br>Enroll                                                                       |                |                   |                 |
| Read<br>Write<br>Enroll<br>Autoenroll                                                         |                |                   |                 |
| Fuil Control<br>Read<br>Write<br>Enroll<br>Autoenroll                                         |                |                   |                 |
| Read<br>Write<br>Enroll<br>Autoenroll                                                         |                |                   |                 |
| Fuil Control<br>Read<br>Write<br>Enroll<br>Autoenroll                                         |                |                   |                 |
| Full Control<br>Read<br>Write<br>Erroll<br>Autoenroll                                         | or advanced se | ttings, click     | Adyanced        |
| Full Control<br>Read<br>Write<br>Enroll<br>Autoenroll<br>For special permissions<br>Advanced. | or advanced so | ttings, click     | Adyanced        |
| Read<br>Write<br>Enroll<br>Autoenroll<br>For special permissions<br>Advanced.                 | or advanced se | ttings, click     | Adyanced        |
| Fuil Control<br>Read<br>Write<br>Enroll<br>Autoenroll<br>For special permissions<br>Advanced. | or advanced se | ttings, click     | Advanced        |
| Read<br>Write<br>Erroll<br>Autoenroll<br>For special permissions<br>Advanced.                 | or advanced se | ttings, click     | Adyanced        |

6. The Select Users, Computers, Service Accounts, or Groups dialog will display, enter ADSS Web RA Users, this is the group created in step 4.2, click Check Names, click OK.

| elect users, computers, service Accounts, or o                                      | aroups        |   |
|-------------------------------------------------------------------------------------|---------------|---|
| Select this object type:                                                            |               |   |
| Users, Groups, or Built-in security principals                                      | Object Types. |   |
| From this location:                                                                 |               |   |
| ascertiademo.local                                                                  | Locations     |   |
|                                                                                     |               |   |
| Enter the object names to select ( <u>examples</u> ):                               |               |   |
| Enter the object names to select ( <u>examples</u> ):<br>ADSS Web RA Users          | Check Names   |   |
| Enter the object names to select ( <u>examples</u> ):<br>ADSS Web RA Users          | Check Names   | , |
| Enter the object names to select ( <u>examples</u> ):<br><u>ADSS Web RA Users</u> ] | Check Names   | • |

7. You will be returned to the properties of the new certificate template security tab, tick the check boxes for Enrol and Auto Enrol. This will allow users who are members of the ADSS Web RA Users group to enrol and auto enrol via Microsoft Group Policy, click OK.

| Subject N                                                             | lame        | Ser       | ver      | Issuance       | Requirements           |
|-----------------------------------------------------------------------|-------------|-----------|----------|----------------|------------------------|
| ompatibility                                                          | General     | Request   | Handling | Cryptography   | Key Attesta            |
| Supersec                                                              | ded Templa  | ates      | Exte     | ensions        | Security               |
| <u>G</u> roup or use                                                  | r names:    |           |          |                |                        |
| Authen                                                                | ticated Use | ers       |          |                |                        |
| Adminis                                                               | trator      | aam (ASC) |          | ADSC MA        | PA Lloom)              |
| RUSS I                                                                | Admins (A   | SCERTIA   |          | main Admins)   | nA Users)              |
| Somain Somain                                                         | Users (AS   | CERTIAD   | EMO\Don  | nain Users)    |                        |
| Senterpri                                                             | ise Admins  | (ASCERT   | IADEMO\  | Enterprise Adm | ins)                   |
|                                                                       |             |           |          |                |                        |
|                                                                       |             |           |          |                |                        |
|                                                                       |             |           |          |                |                        |
|                                                                       |             |           |          | A <u>d</u> d   | Remove                 |
|                                                                       |             |           | [        | A <u>d</u> d   | <u>R</u> emove         |
| emissions                                                             | for ADSS V  | Web RA U  | sers     | Add<br>Allow   | <u>R</u> emove<br>Deny |
| ermissions f                                                          | for ADSS V  | Web RA U  | lsers    | Add<br>Allow   | Remove<br>Deny         |
| ermissions<br>Full Contro<br>Read<br>Write                            | for ADSS V  | Web RA U  | sers     | Add<br>Allow   | Remove<br>Deny         |
| ermissions<br>Full Contro<br>Read<br>Write<br>Forcell                 | for ADSS \  | Web RA U  | lsers    | Add            | Remove<br>Deny         |
| ermissions f<br>Full Contro<br>Read<br>Write<br>Enroll<br>Autoenroll  | for ADSS V  | Web RA U  | sers     | Add Allow      | Remove<br>Deny         |
| ermissions f<br>Full Contro<br>Read<br>Write<br>Enroll<br>Autoenroll  | for ADSS V  | Web RA U  | lsers    | Add<br>Allow   | Remove Deny            |
| Permissions f<br>Full Contro<br>Read<br>Write<br>Enroll<br>Autoenroll | for ADSS V  | Web RA U  | lsers    | Add<br>Allow   | Remove<br>Deny         |
| Permissions f<br>Full Contro<br>Read<br>Write<br>Enroll<br>Autoenroll | for ADSS V  | Web RA U  | lsers    | Add            | Remove                 |
| ermissions<br>Full Contro<br>Read<br>Write<br>Enroll<br>Autoenroll    | for ADSS V  | Neb RA U  | lsers    | Add Allow      | Remove Deny            |
| ermissions :<br>Full Contro<br>Read<br>Write<br>Enroll<br>Autoenroll  | for ADSS V  | Neb RA U  | lsers    | Add Allow      | Remove Deny            |

8. You have successfully created the Windows certificate template for users. This process can be followed again to create other certificate templates with other key and extended key usages depending on use case requirements.

## 4.4.3.3 Create Device Certificate Template

1. From the list of available certificate templates, right-click the Computer template and select Duplicate Template.

| V Template Display Name                                                                                                    | Schema Version                                     | Version | i.     |
|----------------------------------------------------------------------------------------------------|----------------------------------------------------|---------|--------|
| Administrator                                                                                                    | 1                                                  | 4.1     | I      |
| Authenticated Session                                                                                                    | 1                                                  | 3.1     | I      |
| Residence EFS                                                                                                    | 1                                                  | 3.1     | I      |
| 🗷 CA Exchange                                                                                                    | 2                                                  | 106.0   | F      |
| CEP Encryption                                                                                                    | 1                                                  | 4.1     | I      |
| Code Signing                                                                                                    | 1                                                  | 3.1     | I      |
|                                                                                                    |                                                    |         | _      |
| Computer Computer                                                                                                    | -                                                  | 6.1     |        |
| Computer                                                                                                    | Duplicate Templ                                    | ate     | 1      |
| Computer     Const Certification Authority     Directory Email Replication                                                                                                    | Duplicate Templ                                    | ate     | C      |
| Construction Authority Cross Certification Authority Cross Certification Authority Control Replication Controller                                                                              | Duplicate Templ<br>All Tasks                       | ate >   | C      |
| Computer     Const Certification Authority     Directory Email Replication     Domain Controller     Domain Controller                                                                         | Duplicate Templ All Tasks Properties               | ate >   | C      |
| Computer     Computer     Construct Certification Authority     Directory Email Replication     Domain Controller     Domain Controller Authentication     EFS Recovery Agent                  | Duplicate Templ All Tasks Properties Help          | ate     | C<br>< |
| Computer Consolution Consolution Consolution Consolution Domain Controller Domain Controller Authentication Domain Controller Authentication EFS Recovery Agent Consolution Controllment Agent | Duplicate Templ<br>All Tasks<br>Properties<br>Help | *-1     | C      |

- 2. In the Compatibility tab, make the following changes:
  - a. Deselect the Show resulting changes check box.
  - b. Set the Certification Authority drop down to Windows Server 2012 R2.
  - c. Set the Certificate recipient drop down to Windows 8.1 / Windows Server 2012 R2.

| roperties of              | New Temp                                                                         | plate              |            |                       | ×               |
|---------------------------|----------------------------------------------------------------------------------|--------------------|------------|-----------------------|-----------------|
| Subject N                 | lame                                                                             | Ser                | ver        | Issuance R            | equirements     |
| Supersed                  | ded Templa                                                                       | ates               | Exte       | ensions               | Security        |
| Compatibility             | General                                                                          | Request            | Handling   | Cryptography          | Key Attestation |
| Compatibil<br>Certificati | in Compati<br>sulting char<br>ty Settings<br>o <u>n</u> Authority<br>s Server 20 | nges<br>y<br>12 R2 | igs.       | <ul> <li>V</li> </ul> | ing system      |
| Certificate<br>Window     | s <u>8.1 / Win</u><br>gs may not                                                 | prevent e          | ver 2012 F | ating systems fro     | n using this    |
| [                         | ОК                                                                               |                    | Cancel     | Apply                 | Help            |

- 3. In the General tab name the following changes:
  - a. Set the Template display name to ADSS TLS Server.

| Properties of                  | New Temp                          | olate     |                           |                    | ×                |
|--------------------------------|-----------------------------------|-----------|---------------------------|--------------------|------------------|
| Subject N                      | lame                              | Ser       | ver                       | Issuance R         | equirements      |
| Supersec                       | ded Templa                        | tes       | Exte                      | insions            | Security         |
| Compatibility                  | General                           | Request   | Handling                  | Cryptography       | Key Attestation  |
| Template dis                   | play name:                        |           |                           |                    |                  |
| ADSS TLS                       | Server                            |           |                           |                    |                  |
| Template na<br>ADSSTLSS        | me:<br>erver                      |           |                           |                    |                  |
| Validity perio                 | d:<br>⊪s ∨                        | ]         | Renewa<br>6               | veeks v            |                  |
| Publish c     Do no     Direct | ertificate in<br>automatic<br>ory | Active Di | rectory<br>oll if a dupli | cate certificate e | exists in Active |
| [                              | OK                                | (         | Cancel                    | Apply              | Help             |

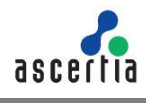

- 4. In the Extensions tab, select Applications Policies, ensure the following are listed in the description of Application Policies field:
  - a. Client Authentication.
  - b. Server Authentication.
- 5. Select the Security tab, click Add.

| Subject Name     Server     Issuance Requirements       Compatibility     General     Request Handling     Cryptography     Key Attestation       Superseded Templates     Extensions     Security       Group or user names:     Auti-instrator     Security       Domain Adminis (ASCERTIADEMO\Domain Admins)     Domain Computers (ASCERTIADEMO\Domain Computers)       Enterprise Admins (ASCERTIADEMO\Domain Computers)       Enterprise Admins (ASCERTIADEMO\Enterprise Admins)       Valid Control                                                                                                    | roperties of New Temp               | plate     |            |                  | >               |
|----------------------------------------------------------------------------------------------------|-------------------------------------|-----------|------------|------------------|-----------------|
| Compatibility General Request Handing Coptography Key Attestation<br>Superseded Templates Extensions Security<br>Group or user names:<br>Authenticated Users<br>Authenticated Users<br>Domain Adminis (ASCERTIADEMO\Domain Admins)<br>Domain Computers (ASCERTIADEMO\Domain Computers)<br>Enterprise Admins (ASCERTIADEMO\Enterprise Admins)<br>Add Remove<br>Permissions for Authenticated Users<br>Add Remove<br>Permissions for Authenticated Users<br>Add Remove<br>Permissions for Authenticated Users<br>For special permissions or advanced settings, click<br>Advanced                                                                                                    | Subject Name                        | Ser       | ver        | Issuance F       | Requirements    |
| Superseded Templates     Extensions     Security       Group or user names:     Image: Complete Security     Image: Complete Security       Image: Administrator     Administrator     Image: Complete Security       Image: Complete Security     Image: Complete Security     Image: Complete Security       Image: Complete Security     Add     Remove       Image: Complete Security     Add     Remove       Image: Complete Security     Add     Remove       Permissions for Authenticated Users     Allow     Deny       Full Control     Image: Complete Security     Image: Complete Security       For special permissions or advanced settings, click     Advanced                                                                                                    | Compatibility General               | Request   | Handling   | Cryptography     | Key Attestation |
| Sroup or user names:                                                                                                    | Superseded Templa                   | ites      | Ext        | ensions          | Security        |
|                                                                                                    | Group or user names:                |           |            |                  |                 |
| Administrator     Bomain Administrator     Bomain Computers (ASCERTIADEMO\Domain Admins)     Domain Computers (ASCERTIADEMO\Domain Computers)     Demain Computers (ASCERTIADEMO\Enterprise Admins)     Add Remove      Add Remove      Permissions for Authenticated Users     Alow Deny     Full Control     Read     Write     Errol     Accenrol      For special permissions or advanced settings, click     Advanced      DK Cancel      Remove                                                                                                    | Authenticated Use                   | ns        |            |                  |                 |
|                                                                                                    | Administrator                       |           |            |                  |                 |
|                                                                                                    | & Domain Admins (A                  | SCERTIA   | DEMO\D     | omain Admins)    |                 |
| Erterprise Admins (ASCERTIADEMO\Enterprise Admins)      Add Remove      Add Remove      Permissions for Authenticated Users Allow Deny      Full Control      Read      Write      Errol      Actoenrol      For special permissions or advanced settings, click      Advanced      OK cancel Berdy Etelo                                                                                                    | Section 2018 Section 2018           | s (ASCER  | TIADEMO    | \Domain Compu    | ters)           |
| Add     Remove       Pemissions for Authenticated Users     Alow     Deny       Full Control     Image: Control     Image: Control       Read     Image: Control     Image: Control       Winte     Image: Control     Image: Control       Erroll     Image: Control     Image: Control       Autoennoll     Image: Control     Image: Control                                                                                                    | Sector Admins                       | (ASCERT   | IADEMO     | Enterprise Admir | ns)             |
| Add     Remove       Permissions for Authenticated Users     Alow     Deny       Full Control                                                                                                    |                                     |           |            |                  |                 |
| Add     Remove       Pemissions for Authenticated Users     Allow     Deny       Full Control                                                                                                    |                                     |           |            |                  |                 |
| Add     Remove       Pemissions for Authenticated Users     Allow     Deny       Full Control     Image: Control     Image: Control       Read     Image: Control     Image: Control       Witte     Image: Control     Image: Control       Erroll     Image: Control     Image: Control       Autoenroll     Image: Control     Image: Control                                                                                                    |                                     |           |            |                  |                 |
| Pemissions for Authenticated Users Allow Deny Full Control Read Write Errol Actoenrol For special pemissions or advanced settings, click Advanced                                                                                                    |                                     |           |            | Add              | Remove          |
| Full Control                                                                                                    | Permissions for Authent             | icated Us | ers        | Allow            | Deny            |
| Read Winte Winte W | Full Control                        |           |            |                  |                 |
| Write     Image: Control of the second settings, click       For special permissions or advanced settings, click     Advanced                                                                                                    | Read                                |           |            |                  |                 |
| Errol  Autoenrol   For special permissions or advanced settings, click  Advanced                                                                                                    | Write                               |           |            |                  |                 |
| Autoenroll  For special pemissions or advanced settings, click Advanced                                                                                                    | Enrol                               |           |            |                  | E I             |
| For special permissions or advanced settings, click Advanced Advanced                                                                                                    | Autoenroll                          |           |            |                  | E I             |
| For special permissions or advanced settings, click Advanced Advanced.                                                                                                    |                                     |           |            |                  | _               |
| For special permissions or advanced settings, click Advanced Advanced.                                                                                                    |                                     |           |            |                  |                 |
| For special permissions or advanced settings, click Advanced Advanced                                                                                                    | -                                   |           |            |                  |                 |
| OK Cannel Sonky Halo                                                                                                    | For special permissions<br>Advanced | or advanc | ed setting | IS, CIICK        | Advanced        |
| OK Cancel Broky Help                                                                                                    | raranova.                           |           |            |                  |                 |
| OK Cancel Apply Help                                                                                                    |                                     |           |            |                  |                 |
| OK Cancel Apply Help                                                                                                    |                                     |           |            |                  |                 |
| on cancel Apply Hep                                                                                                    | OK                                  |           | Cancel     | Apply            | Help            |

6. The Select Users, Computers, Service Accounts, or Groups dialog will display, enter ADSS Web RA Computers, this is the group created in step 4.2, click Check Names, click OK.

| Select Users, Computers, Service Accounts, or Groups | ×            |
|------------------------------------------------------|--------------|
| Select this object type:                             |              |
| Users, Groups, or Built-in security principals       | Object Types |
| From this location:                                  |              |
| ascertiademo local                                   | Locations    |
| Enter the object names to select (examples):         |              |
| ADSS Web RA Computers                                | Check Names  |
|                                                      |              |
|                                                      | _            |
| Advanced OK                                          | Cancel       |

 You will be returned to the properties of the new certificate template security tab, tick the check boxes for Enrol and Auto-Enrol. This will allow computers who are members of the ADSS Web RA Computers group to enrol and auto enrol via Microsoft Group Policy, click OK.

| Subject I                                                                                      | Vame                   | Ser      | ver        | Issuance F                         | Requirements   |
|------------------------------------------------------------------------------------------------|------------------------|----------|------------|------------------------------------|----------------|
| mpatibility                                                                                    | General                | Request  | Handling   | Cryptography                       | Key Attestatio |
| Superse                                                                                        | ded Templa             | tes      | Exte       | ensions                            | Security       |
| aroup or use                                                                                   | er names:              |          |            |                                    |                |
| State Authen                                                                                   | ticated Use            | 975      |            |                                    |                |
| Adminis                                                                                        | strator                |          | ACCEDTU    |                                    | Mak DA Care    |
| ADSS<br>R Domain                                                                               | vveb RACC<br>Admins (A | SCERTIA  | DEMO\De    | main Admins)                       | WED THA COM    |
| Se Domain                                                                                      | Computer               | s (ASCER | TIADEMO    | Domain Compu                       | ters)          |
| Senterpr                                                                                       | ise Admins             | (ASCERT  | IADEMO\    | Enterprise Admir                   | 15)            |
|                                                                                                |                        |          |            |                                    |                |
|                                                                                                |                        |          |            |                                    |                |
|                                                                                                |                        |          |            |                                    |                |
|                                                                                                |                        |          |            | Add                                | Remove         |
| emissions                                                                                      | for ADSS V             | Veb RA   |            | Add                                | Remove         |
| ermissions<br>Computers                                                                        | for ADSS V             | Veb RA   |            | Add<br>Allow                       | Remove<br>Deny |
| ermissions<br>Computers<br>Full Contr                                                          | for ADSS V             | Veb RA   |            | Add<br>Allow                       | Remove<br>Deny |
| ermissions<br>Computers<br>Full Contro<br>Read                                                 | for ADSS V             | Veb RA   |            | Add<br>Allow                       | Remove<br>Deny |
| Permissions<br>Computers<br>Full Contre<br>Read<br>Write                                       | for ADSS V             | Veb RA   |            | Add Allow                          | Remove<br>Deny |
| Permissions<br>Computers<br>Full Contro<br>Read<br>Write<br>Enroll                             | for ADSS V             | Veb RA   |            | Add Allow                          | Remove<br>Deny |
| Permissions<br>Computers<br>Full Contre<br>Read<br>Write<br>Enroll<br>Autoenrol                | for ADSS V<br>ol       | Veb RA   |            | Add<br>Allow                       | Remove<br>Deny |
| Permissions<br>Computers<br>Full Contre<br>Read<br>Write<br>Enroll<br>Autoenrol                | for ADSS V<br>ol       | Veb RA   |            | Add<br>Allow<br>Q<br>Q<br>Q        | Remove Deny    |
| Permissions<br>Computers<br>Full Contre<br>Read<br>Write<br>Enroll<br>Autoenrol                | for ADSS V<br>ol       | Veb RA   | [          | Add<br>Allow<br>V<br>V             | Remove<br>Deny |
| ermissions<br>computers<br>Full Contre<br>Read<br>Write<br>Enroll<br>Autoenrol                 | for ADSS V<br>ol<br>I  | Veb RA   | ed setting | Add<br>Allow<br>V<br>S<br>s, click | Remove Deny    |
| Permissions<br>Computers<br>Full Contr<br>Read<br>Write<br>Enroll<br>Autoenrol<br>or special p | for ADSS V<br>ol<br>I  | Veb RA   | ed setting | Add<br>Allow<br>2<br>2<br>3, click | Remove Deny    |

8. You have successfully created the Windows certificate template for computers. This process can be followed again to create other certificate templates with other key and extended key usages depending on use case requirements.

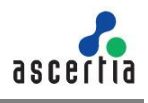

# 5 Installing ADSS Web RA Server

ADSS Web RA Server should be installed by following the installation steps defined within the product installation guide.

- IIS + required features.
- .Net Windows Server Hosting 6.0.16.
- IIS URL Rewrite Module.

## 5.1 ADSS Web RA Installation

The Windows enrolment feature will only be available when the administrator installs the ADSS WEBRA Server with Windows enrolment from the installer. ADSS Web RA installer will include Windows enrolment module separately.

1. Extract the ADSS Web RA Server installation package to the following path

C:\ascertia\WebRA-v2.8-Win64-12Jun2023

- 2. Using Windows Explorer, navigate to C:\ascertia\WebRA-v2.8-Win64-12Jun2023\setup, double click install.bat
- 3. The Web RA installer will launch, at the Welcome dialog, click Next.

| Welcom                                                      | ne to Web RA                                                                                                    |                                                                                                    |                                                                                                    |                                                                                                    |                                                                                                    |                                                  |      |
|-------------------------------------------------------------|----------------------------------------------------------------------------------------------------|----------------------------------------------------------------------------------------------------|----------------------------------------------------------------------------------------------------|----------------------------------------------------------------------------------------------------|----------------------------------------------------------------------------------------------------|--------------------------------------------------|------|
| Web RA is<br>to registe<br>RAS/SAM<br>documen<br>creation a | s a central application<br>r users to offer them<br>I services as well as p<br>its using these keys,<br>and distribution proc | n for key managem<br>different sets of cer<br>bush users to Web R<br>Web RA is ideal for t<br>cess by implementin | ent and certificate<br>rtification services<br>A. All of them are<br>the organizations<br>og strong vetting f | generation in the Asc<br>It can also register use<br>powerful applications t<br>that are looking to cen<br>or the issuance of thes | ertia product suite. W<br>ers to ADSS CSP servic<br>to create certificates of<br>trally control the cert<br>e certificates. | eb RA is u<br>es, ADSS<br>ind sign th<br>ficates | ised |
| Web RA c                                                    | onsists of the follow                                                                                                    | ing modules:                                                                                                    |                                                                                                    |                                                                                                    |                                                                                                    |                                                  |      |
| - Web RA<br>- Web RA<br>- Web RA<br>- Web RA<br>- Web RA    | Admin<br>Desktop Web<br>API (RESTful Web Si<br>Device<br>Windows Enrolmen                                                     | ervices)<br>t                                                                                                    |                                                                                                    |                                                                                                    |                                                                                                    |                                                  |      |
| We strong                                                   | gly recommend you                                                                                                    | to follow the install                                                                                             | ation instructions                                                                                            | provided in Web RA In                                                                                                    | stallation Guide                                                                                                    |                                                  |      |
|                                                             |                                                                                                    |                                                                                                    |                                                                                                    |                                                                                                    |                                                                                                    |                                                  |      |
| U.S. Pate                                                   | nt No. 7,360,079                                                                                                    |                                                                                                    |                                                                                                    |                                                                                                    |                                                                                                    |                                                  |      |
|                                                             |                                                                                                    |                                                                                                    |                                                                                                    |                                                                                                    | Mark                                                                                                    |                                                  |      |

4. The Web RA Modules dialog will display, it is recommended to use Fully qualified domain name (FQDNs), enter the Web RA Servers FQDNs, click Next.

| Fully Qualified Do               | main Name:                          | WebRA-AS.ascertia.c       | om.pk                   |                 |                   |
|----------------------------------|-------------------------------------|---------------------------|-------------------------|-----------------|-------------------|
| Fully qualified setting for exis | domain name will<br>ting instances. | be set for the all instan | ices in system settings | . It will not u | update the system |
| Web RA Admi                      | n                                   |                           |                         |                 |                   |
|                                  | Website Name:                       | admin                     | Port:                   | 443             |                   |
| Web RA Web                       |                                     |                           |                         |                 |                   |
|                                  | Website Name:                       | web                       | Port:                   | 81              |                   |
| Web RA API (R                    | ESTFul Web Service                  | s)                        |                         |                 |                   |
|                                  | Website Name:                       | api                       | Port:                   | 82              |                   |

5. The Windows Enrolment Modules dialog will display, tick the Windows Enrolment checkbox to install this feature, click Next.

| ndows Enrolment Modules                    |                                   |       |     |
|--------------------------------------------|-----------------------------------|-------|-----|
| Windows Enrolment                          |                                   |       |     |
| Windows Integrated Authentication          |                                   |       |     |
| Certificate Enrolment Policy Service (CEP) | windowsIntegratedCepService       | Port: | 96  |
| Certificat Enrolement Service (CES)        | windowsIntegratedCesService       | Port: | 97  |
| UserName / Password Authentication         |                                   |       |     |
| Certificate Enrolment Policy Service (CEP) | windowsUserNamePasswordCepService | Port: | 98  |
| Certificat Enrolement Service (CES)        | windowsUserNamePasswordCesService | Port: | 99  |
| Client Authentication                      |                                   |       |     |
| Certificate Enrolment Policy Service (CEP) | windowsSsICepService              | Port: | 100 |
| Certificat Enrolement Service (CES)        | windowsSsICesService              | Port: | 101 |

The following fields describe items in the screenshot above.

| Authentication<br>Mechanism              | Windows Enrolment Web<br>Services             | Description                                                                                           |
|------------------------------------------|-----------------------------------------------|----------------------------------------------------------------------------------------------------|
| Windows<br>Integrated<br>Authentication  | Certificate Enrolment<br>Policy Service (CEP) | Installer will deploy CEP service with<br>Windows Integrated Authentication on<br>this site and port. |
|                                          | Certificate Enrolment<br>Service (CES)        | Installer will deploy CES service with<br>Windows Integrated Authentication on<br>this site and port. |
| UserName /<br>Password<br>Authentication | Certificate Enrolment<br>Policy Service (CEP) | Installer will deploy CEP service with UserName/Password Authentication on this site and port.        |
|                                          | Certificate Enrolment<br>Service (CES)        | Installer will deploy CES service with UserName/Password Authentication on this site and port.        |
| Client<br>Authentication                 | Certificate Enrolment<br>Policy Service (CEP) | Installer will deploy CEP service with<br>Client Authentication on this site and<br>port.             |
|                                          | Certificate Enrolment<br>Service (CES)        | Installer will deploy CES service with<br>Client Authentication on this site and<br>port.             |

Please refer to the ADSS Web RA installation guide for detailed steps for the installation process.

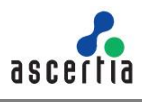

## 5.2 Import CA certificates into Microsoft Group Policy

Microsoft clients that are domain members who will rely on group policy configurations for certificate enrolment requires the Root CA and Issuing Certificates be added to a domain group policy and that certificate enrolment policy servers are added to enable clients to manually or automatically enrol.

ADSS Web RA Server leverages TLS Server certificates to secure access to enrolment and administration interfaces of the product, it is required that Web RA Server is a domain member and as a result will have the Root and Issuing CA certificates published to its certificates stores by group policy

For the following process, you will need to copy the Root and Issuing CA certificates to the domain controller.

- 1. Log in to the server hosting Active Directory as a member of the Domain Admins.
- 2. Click Start > Administrative Tools > Group Policy Management.
- 3. The Group Policy Management console is displayed. Expand Forest:domain\_name > Domains > domain\_name, right-click Default Domain Policy and select Edit.

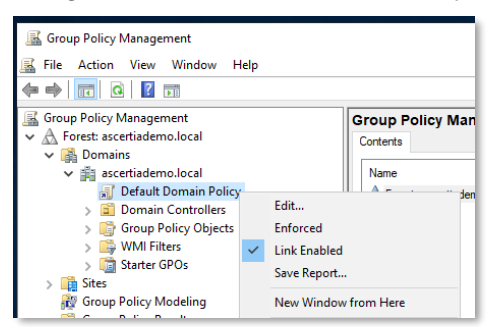

- 4. The Group Policy Management Editor will display.
- 5. From the left panel, expand Computer Configuration > Policies > Windows Settings > Security Policies > Public Key Policies, right-click Trusted Root Certification Authorities, then click Import.

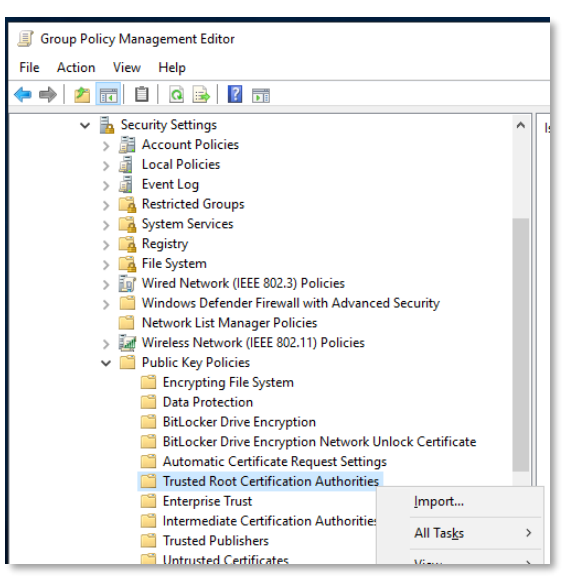

6. The Certificate Import Wizard will launch at the Welcome dialog, click Next.

~

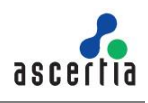

| 🖉 Certificate Import Wizard                                                                                                    | ×                                                                                                    |
|----------------------------------------------------------------------------------------------------|----------------------------------------------------------------------------------------------------|
| Welcome to the Certificate Im                                                                                                    | port Wizard                                                                                                    |
| This wizard helps you copy certificates, certifica<br>lists from your disk to a certificate store.                                                           | te trust lists, and certificate revocation                                                                       |
| A certificate, which is issued by a certification au<br>and contains information used to protect data o<br>connections. A certificate store is the system ar | uthority, is a confirmation of your identity<br>r to establish secure network<br>ea where certificates are kept. |
| Store Location                                                                                                    |                                                                                                    |
| O Current User                                                                                                    |                                                                                                    |
| Local Machine                                                                                                    |                                                                                                    |
| To continue, click Next.                                                                                                    |                                                                                                    |
|                                                                                                    |                                                                                                    |
|                                                                                                    |                                                                                                    |
|                                                                                                    | Next Cancel                                                                                                    |

7. At the File to import dialog, browse the Root CA Certificate, click Next.

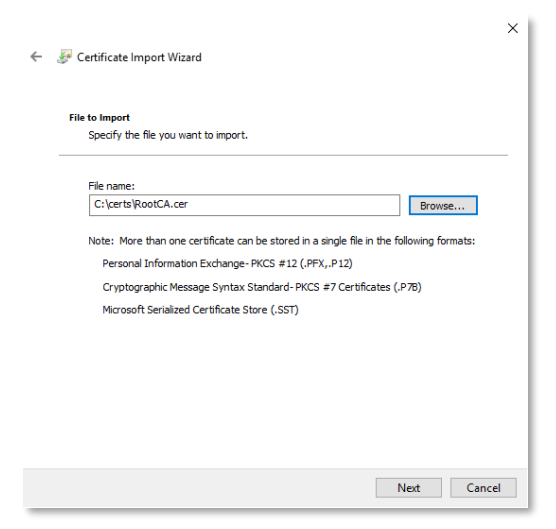

8. At the certificate store dialog, accept the defaults, click Next.

| ← | ᡒ Certificate Import Wizard                                                                                 | ×  |
|---|----------------------------------------------------------------------------------------------------|----|
|   |                                                                                                    |    |
|   | Certificate Store<br>Certificate stores are system areas where certificates are kept.                       |    |
|   | Windows can automatically select a certificate store, or you can specify a location for<br>the certificate. |    |
|   | Automatically select the certificate store based on the type of certificate                                 |    |
|   | Place all certificates in the following store                                                               |    |
|   | Certificate store:                                                                                          |    |
|   | Trusted Root Certification Authorities Browse                                                               |    |
|   |                                                                                                    |    |
|   |                                                                                                    |    |
|   |                                                                                                    |    |
|   |                                                                                                    |    |
|   |                                                                                                    |    |
|   |                                                                                                    |    |
|   |                                                                                                    |    |
|   |                                                                                                    |    |
|   | Next Canc                                                                                                   | el |

9. At the Completing the Certificate Import dialog, click Finish.

| ÷ | ۍ 🧈 | Certificate Import Wizard              |                                       |          | × |
|---|-----|----------------------------------------|---------------------------------------|----------|---|
|   |     | Completing the Certific                | cate Import Wizard                    |          |   |
|   |     | The certificate will be imported after | you dick Finish.                      |          |   |
|   |     | You have specified the following sett  | tings:                                |          |   |
|   |     | Certificate Store Selected by User     | Trusted Root Certification Authoritie | s        |   |
|   |     | Content                                | Certificate                           |          |   |
|   |     | File Name                              | C:\certs\RootCA.cer                   |          |   |
|   |     |                                        |                                       |          |   |
|   |     |                                        |                                       |          |   |
|   |     |                                        |                                       |          |   |
|   |     |                                        |                                       |          |   |
|   |     |                                        |                                       |          |   |
|   |     |                                        |                                       |          |   |
|   |     |                                        |                                       |          |   |
|   |     |                                        |                                       |          |   |
|   |     |                                        |                                       |          |   |
|   |     |                                        |                                       |          |   |
|   |     |                                        | Finis                                 | sh Cance | I |

10. Click OK to the success message.

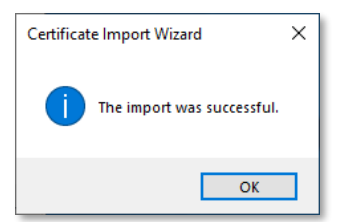

11. You will be returned to the Group Policy Management Editor where the Root CA certificate will now display on the right panel.

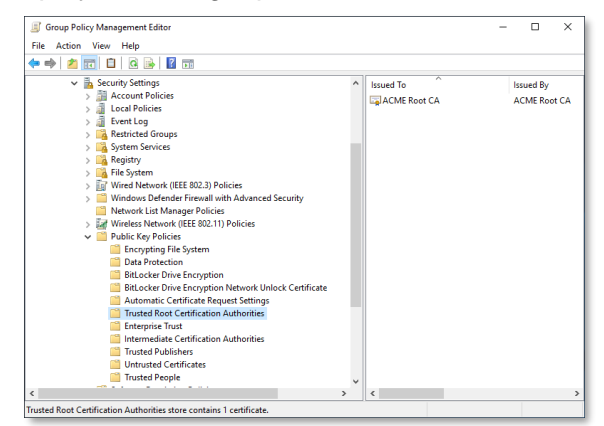

12. Select Intermediate Certification Authorities from the left panel and repeat the same process for the Issuing CA certificate.

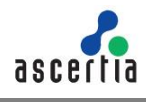

## 5.3 Configure IIS for Web RA Server

The Certificate Enrolment Policy Web Service and Certificate Enrolment Service are installed as an application in Microsoft Internet Information Services (IIS). Microsoft IIS requires a TLS certificate so that the Certificate Enrolment Policy Web Service can accept certificate enrolment requests over HTTPS.

The following section describes how to issue a TLS certificate for Microsoft IIS.

## 5.3.1 Creating a CSR for the Web server certificate

The Certificate Enrolment Policy Web Service and Certificate Enrolment Service are installed as applications with in an instance of Microsoft Internet Information Services (IIS). Microsoft IIS requires a TLS certificate so that the Certificate Enrolment Policy Web Service and Certificate Enrolment Service can process certificate enrolment requests over HTTPS.

The following procedure describes how to create a certificate-signing request (CSR) in Microsoft IIS for a certificate. A CSR contains information that the issuing CA will use to create the certificate.

#### Create a CSR for Microsoft IIS

- 1. Log into the server where Web RA will be installed as a domain administrator
- 2. Right-click Start > Run, type certlm.msc, click OK.

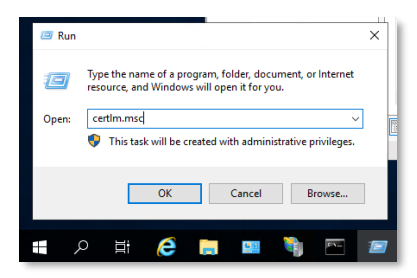

3. The Local Machine Certificate management console will display, right click Personal and select All Tasks > Advanced Operations > Create Custom Request.

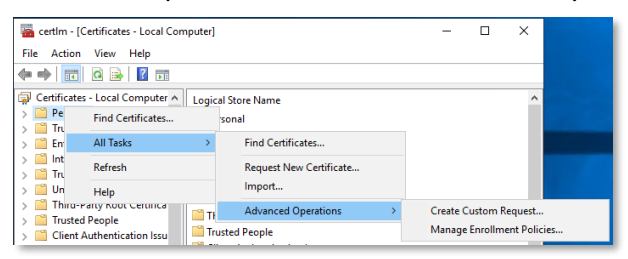

4. The Certificate Enrolment wizard will launch, click Next.

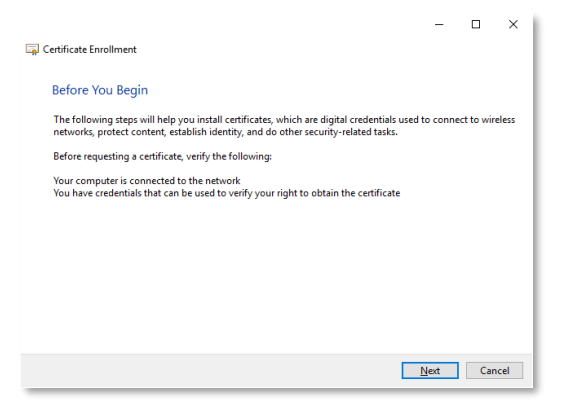

5. The Select Certificate Enrolment Policy dialog will display, select "Proceed without enrolment policy" enrolment click Next.

|                                                                                                    | _                 |            | ×  |
|----------------------------------------------------------------------------------------------------|-------------------|------------|----|
| 🙀 Certificate Enrollment                                                                                                    |                   |            |    |
| Select Certificate Enrollment Policy                                                                                                    |                   |            |    |
| Certificate enrollment policy enables enrollment for certificates based on predet<br>Certificate enrollment policy may already be configured for you. | fined certificate | e template | s. |
| Configured by your administrator                                                                                                    |                   |            |    |
| Active Directory Enrollment Policy                                                                                                    |                   |            | •  |
| Configured by you                                                                                                    |                   | Add N      | ew |
| Custom Request                                                                                                    |                   |            |    |
| Proceed without enrollment policy                                                                                                    |                   |            |    |
|                                                                                                    |                   |            |    |
|                                                                                                    |                   |            |    |
|                                                                                                    |                   |            |    |
|                                                                                                    |                   |            |    |
|                                                                                                    |                   |            |    |
|                                                                                                    | Next              | Cano       | el |

6. The Custom request dialog will display, click Next.

|                                                 |                                                                                                   | -         |          | ×   |
|-------------------------------------------------|---------------------------------------------------------------------------------------------------|-----------|----------|-----|
| 🛱 Certificate Enrollment                        |                                                                                                   |           |          |     |
| Custom request                                  |                                                                                                   |           |          |     |
| Chose an option from                            | the list below and configure the certificate options as required.                                 |           |          |     |
| Template:                                       | (No template) CNG key                                                                             |           | ~        |     |
|                                                 | Suppress default extensions                                                                       |           |          |     |
| Request format:                                 | <u>PKCS #10</u>                                                                                   |           |          |     |
|                                                 | O⊡mc                                                                                              |           |          |     |
| Note: Key archival is<br>option is specified in | not available for certificates based on a custom certificate request<br>the certificate template. | . even wi | hen this |     |
|                                                 |                                                                                                   |           |          |     |
|                                                 |                                                                                                   |           |          |     |
|                                                 |                                                                                                   |           |          |     |
|                                                 | N                                                                                                 | ext       | Cano     | :el |

7. The Certificate information dialog will display, click the down arrow next to Details and click Properties.

|                                                                                                 |                                                      | -            |                       | ×   |
|-------------------------------------------------------------------------------------------------|------------------------------------------------------|--------------|-----------------------|-----|
| Certificate Enrollment                                                                          |                                                      |              |                       |     |
| Certificate Information                                                                         |                                                      |              |                       |     |
| Click Next to use the options alrea<br>request, and then click Next.                            | dy selected for this template, or click Details to c | ustomize th  | ne certifica          | ite |
| Custom request                                                                                  | (j) STATUS: Available                                |              | Details               | ^   |
| The following options descril<br>Key usage:<br>Application policies:<br>Validity period (days): | be the uses and validity period that apply to this   | type of cert | ificate:<br>roperties |     |
|                                                                                                 |                                                      |              |                       |     |
|                                                                                                 |                                                      |              |                       |     |
|                                                                                                 | [                                                    | Next         | Can                   | cel |

8. The Certificate Properties dialog will display, select the Subject Tab, in the Subject Name field, ensure that Full DN is selected for the Type drop down and enter the following in the Value field, click Add.

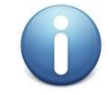

This is a sample value and should be updated to reflect the DNS name and certificate contents you require for your installation.

CN=asc-demo-wra-02.ascertiademo.local, OU=Services, O=Ascertia Lab, C=GB

9. In the Alternative Name field, select DNS from the type drop down and in the Value field, enter the following value, click Add.

asc-demo-wra-02.ascertiademo.local

| This is a sample value and should be updated to reflect the DNS name and certificate |
|--------------------------------------------------------------------------------------|
| contents you require for your installation.                                          |
|                                                                                      |

| ertificat                    | te Propert                            | ies                                           |                                                 |                                                         | :                          |
|------------------------------|---------------------------------------|-----------------------------------------------|-------------------------------------------------|---------------------------------------------------------|----------------------------|
| General                      | Subject                               | Extensions                                    | Private Key                                     |                                                         |                            |
| The sub<br>can ent<br>can be | oject of a<br>ter inform<br>used in a | certificate is<br>ation about<br>certificate. | the user or computer<br>the types of subject na | to which the certificate is<br>ime and alternative name | issued. You<br>values that |
| Subject                      | of certifi                            | cate                                          |                                                 |                                                         |                            |
| The use                      | er or com                             | puter that is                                 | receiving the certificat                        | e                                                       |                            |
| Subject                      | name:                                 |                                               | _                                               |                                                         |                            |
| Туре:                        |                                       |                                               |                                                 | CN=asc-demo-w                                           | ra-02.ascertia             |
| Full D                       | N                                     | ~                                             | , Add >                                         | O=Ascertia Lab                                          |                            |
| Value:                       |                                       |                                               | < Remove                                        | C=GB                                                    |                            |
| Alterna                      | tive name                             | 8                                             |                                                 | <                                                       | >                          |
| Type:                        |                                       |                                               |                                                 | DNS                                                     |                            |
| DNS                          |                                       | · · · ·                                       |                                                 | asc-demo-wra-02                                         | .ascertiadem               |
| Value:                       |                                       |                                               | Add >                                           |                                                         |                            |
|                              |                                       |                                               | < Remove                                        |                                                         |                            |
|                              |                                       |                                               |                                                 |                                                         |                            |
|                              |                                       |                                               |                                                 | <                                                       | >                          |

10. Select the Private Key tab, click the drop down arrow for Key Options and set the key size to 2048, click OK.

| Certificate Properties                                     | ×    |
|------------------------------------------------------------|------|
| General Subject Extensions Private Key                     |      |
| Cryptographic Service Provider                             | ~    |
|                                                            |      |
| Key options                                                | ^    |
| Set the key length and export options for the private key. |      |
| 2048                                                       |      |
| Make private key exportable                                |      |
| Allow private key to be archived                           |      |
| Strong private key protection                              |      |
|                                                            |      |
| Select Hash Algorithm                                      | ~    |
|                                                            |      |
| Select Signature Format                                    | *    |
|                                                            |      |
| Key permissions                                            | *    |
|                                                            |      |
|                                                            |      |
|                                                            | _    |
| OK Cancel A                                                | pply |

11. You will be returned to the Certificate Information dialog, click Next.

|                                                                                                 |                                                      | -            |                       | $\times$ |
|-------------------------------------------------------------------------------------------------|------------------------------------------------------|--------------|-----------------------|----------|
| Certificate Enrollment                                                                          |                                                      |              |                       |          |
| Certificate Information                                                                         |                                                      |              |                       |          |
| Click Next to use the options alread<br>request, and then click Next.                           | dy selected for this template, or click Details to c | ustomize th  | ne certifica          | te       |
| Custom request                                                                                  | ③ STATUS: Available                                  |              | Details               | ^        |
| The following options describ<br>Key usage:<br>Application policies:<br>Validity period (days): | e the uses and validity period that apply to this    | type of cert | ificate:<br>roperties |          |
|                                                                                                 |                                                      |              |                       |          |
|                                                                                                 | [                                                    | Next         | Can                   | cel      |

12. The "Where do you want to save the offline request?" dialog will display, enter a disk location for where you want to save the request to and click Finish.

|                                                                                                    | -                                    |                       | ×   |
|----------------------------------------------------------------------------------------------------|--------------------------------------|-----------------------|-----|
| 🙀 Certificate Enrollment                                                                                                    |                                      |                       |     |
| Where do you want to save the offline request?                                                                                                    |                                      |                       |     |
| If you want to save a copy of your certificate request or want to process the requ<br>to your hard disk or removable media. Enter the location and name of your cert<br>click Finish. | uest later, save<br>ificate request, | the reque<br>and then | st  |
| File Name:<br>C:\certs\asc-demo-wra-02                                                                                                    | В                                    | rowse                 |     |
| File format:<br>● Base 64<br>○ Binary                                                                                                    |                                      |                       |     |
|                                                                                                    |                                      |                       |     |
|                                                                                                    |                                      |                       |     |
|                                                                                                    | Finish                               | Can                   | cel |

13. The CSR is saved ready for processing.

## 5.3.2 Issuing the Web server certificate with ADSS Server

Copy the CSR to the server hosting ADSS Server and access the ADSS Server console as an operator with permissions to access the Issuing CA.

1. From the ADSS Server Console, navigate to CA Manager > Manual Certification and supply the following information, click Generate Certificate.

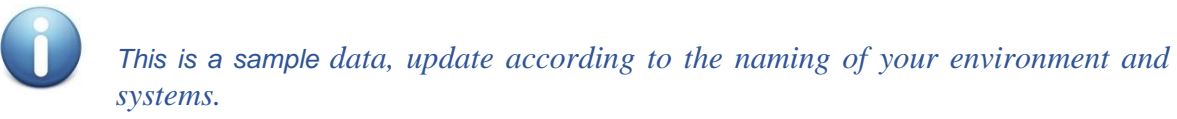

- Certificate Alias: asc-demo-wra-02-2023-2024.
- Import PKCS#10: browse to the CSR created from the Web RA Server.
- Select Use Local CA (ADSS Server inbuilt CA) radio button.
- Certificate Template: ACME TLS Server 1 Year (Set to your TLS Certificate Template Name).
- CA Certificate: ACME Issuing CA (Set to your Issuing CA Certificate).

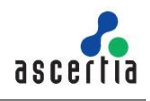

| ADSS Server - ADSS                                                                                                    | Server (172.16.8.113)                                                                                                    | L. 🕤 |
|----------------------------------------------------------------------------------------------------|----------------------------------------------------------------------------------------------------|------|
| Search                                                                                                    | CA Manager<br>MANIJAL CERTIFICATION                                                                                                    | 01   |
| Dashboard       Management Reporting       Key Manager       Totst Manager       CA Manager       CA Manager       Local CAs       Letternal CAs | MANUAL CERTIFICATION Manual Certification Certificate Alias - sc-centro-rate 02-2023-2024 Impart NCUR10 - sc-centro-rate 02-2023-2024 Use Local CA (ADSS Server inbulk CA) Use Local CA (ADSS Server inbulk CA) Use Local CA (ADSS Server inbulk CA) Certificate Impalte - ACMENT SERver - 1 Year C A Certificate - |      |
| Alerts  Client Manager  Global Settings  Liternal Services  User Manager  User Manager  Settem Lons                                              |                                                                                                    |      |

- The ADSS Server CA will process and issue the certificate, the Certificate Generated Successfully dialog will display, select Download Certificate Chain and save the p7b file to disk.
- 3. Click Download Certificate and save the .cer file to disk.

| MANUAL CERTIF      | ICATION                    |                      |       | × |
|--------------------|----------------------------|----------------------|-------|---|
| ✓ Certificate gene | rated successfully         |                      |       |   |
| VIEW CERTIFICATE   | DOWNLOAD CERTIFICATE CHAIN | DOWNLOAD CERTIFICATE | CLOSE |   |

4. Copy the .p7b and .cer files to the server hosting Web RA.

#### 5.3.3 Installing the Web server certificates

- 1. Log into the server where Web RA will be installed as a domain administrator
- 2. Right-click Start > Run, type certIm.msc, click OK.

| 🖅 Run |                                                                                                    | × |
|-------|----------------------------------------------------------------------------------------------------|---|
|       | Type the name of a program, folder, document, or Internet<br>resource, and Windows will open it for you. |   |
| Open: | certIm.msd 🗸                                                                                             | 5 |
|       | This task will be created with administrative privileges.                                                |   |
|       | OK Cancel Browse                                                                                         | ] |
|       | o H 🧲 📜 💷 🎙 🖂                                                                                            |   |

3. Expand Personal, right click Certificates select All Tasks > Import.

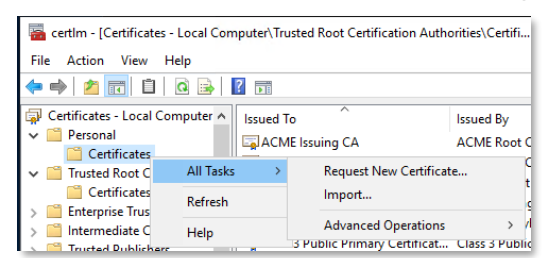

4. The Certificate Import Wizard will launch, at the welcome dialog, click Next.

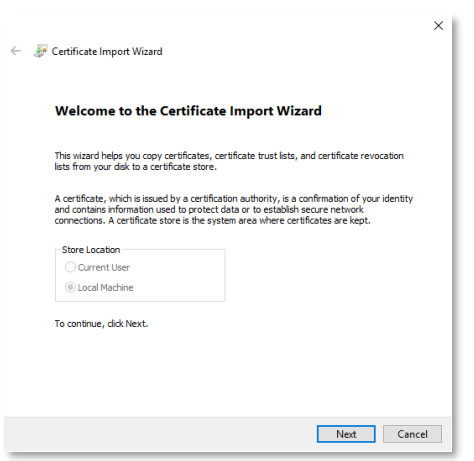

5. The file to import dialog will display, browse to the certificate that was issued by ADSS Server, click Next.

|                                                                                          | ×   |
|------------------------------------------------------------------------------------------|-----|
| – 🛿 🐉 Certificate Import Wizard                                                          |     |
|                                                                                          |     |
| File to Import                                                                           |     |
| Specify the file you want to import.                                                     |     |
| File name:                                                                               |     |
| C:\certs\asc-demo-wra-02 - 2023-2024 Certificate.cer Browse                              |     |
| Note: More than one certificate can be stored in a single file in the following formats: |     |
| Personal Information Exchange- PKCS #12 (.PFX, .P 12)                                    |     |
| Cryptographic Message Syntax Standard- PKCS #7 Certificates (.P7B)                       |     |
| Microsoft Serialized Certificate Store (.SST)                                            |     |
|                                                                                          |     |
|                                                                                          |     |
|                                                                                          |     |
|                                                                                          |     |
|                                                                                          |     |
|                                                                                          |     |
| Next Cano                                                                                | el: |

6. The Certificate store dialog will display, click Next.

| Certificate Store<br>Certificate stores are system areas where certificates are kept.                                                                                              |                                                                                                    |
|----------------------------------------------------------------------------------------------------|----------------------------------------------------------------------------------------------------|
|                                                                                                    |                                                                                                    |
| Windows can automatically select a certificate store, or you can specify a location for the certificate.                                                                           |                                                                                                    |
| <ul> <li>Automatically select the certificate store based on the type of certificate</li> <li>Place all certificates in the following store</li> <li>Certificate store:</li> </ul> |                                                                                                    |
| Personal Browse                                                                                                    |                                                                                                    |
|                                                                                                    |                                                                                                    |
|                                                                                                    |                                                                                                    |
|                                                                                                    |                                                                                                    |
| Next Carro                                                                                                    | PI                                                                                                    |
|                                                                                                    | Windows can automatically select a certificate store, or you can specify a location for the extificate.         Automatically select the certificate store based on the type of certificate         @ Ploca all certificate store:         Certificate store:         Personal         Browse |
7. The completing the certificate import wizard dialog will display, click Finish.

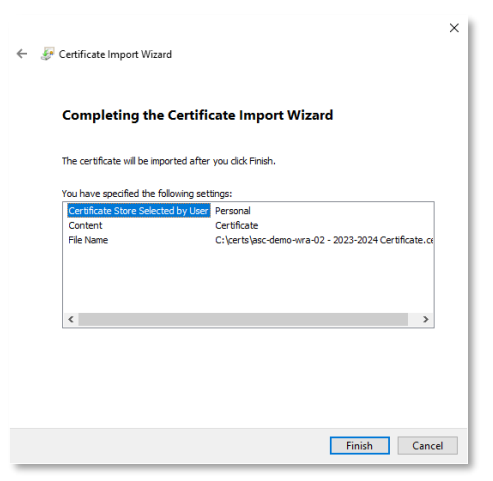

8. Click ok to the success message, the Web RA TLS Certificate has successfully imported.

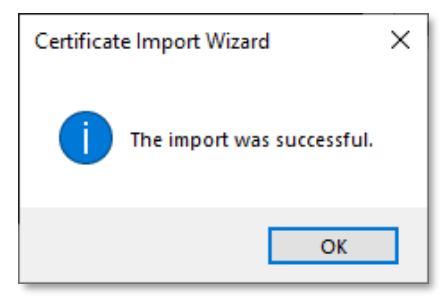

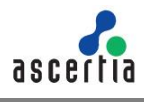

# 5.3.4 Update IIS TLS Certificate bindings

When ADSS Web RA Server installs, by default it installs a self-signed certificate and creates a binding in IIS for each of the Web Sites used by ADSS Web RA Server. The following table provides a summary of the site name, the ports used, and what purpose of the sites.

Make sure that all the ports, which you are using for your bindings, have access from the deployment server.

| Site                              | TLS Port Binding | Usage                                                        |
|-----------------------------------|------------------|--------------------------------------------------------------|
| Admin                             | 443              | ADSS Web RA<br>Administrative Operator<br>Portal             |
| API                               | 82               | ADSS Web RA API's                                            |
| Device                            | 83               | SCEP, EST, ACME and CMP device enrolment                     |
| SSLDevice                         | 85               | EST with TLS authentication Certificate                      |
| Web                               | 81               | ADSS WEB RA Web<br>Operator Portal                           |
| windowsIntegratedCepService       | 86               | CEP service using<br>Windows authentication                  |
| windowsIntegratedCesService       | 97               | CES service using<br>Windows authentication                  |
| windowsSsICepService              | 90               | CEP service using Client authentication                      |
| windowsSsICesService              | 91               | CES service using Client authentication                      |
| windowsUserNamePasswordCepService | 88               | CEP service using<br>username and password<br>authentication |
| windowsUserNamePasswordCesService | 89               | CEP service using<br>username and password<br>authentication |

#### 5.3.4.1 Update the TLS binding using Internet Information Services (IIS) Manager

To add/update the IIS TLS site bindings using the Microsoft Internet Information Server Management console, complete the following procedure.

- 1. Click Start, select Windows Administrative Tools, select Internet Information Services (IIS) Manager
- 2. Expand the server hosting Web RA > sites, highlight admin in the left panel, select Bindings from the right hand action panel

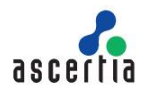

| 💐 Internet Information Services (IIS)                                                     | Manager            |                     |                     |                       |               |            |                      |            |                         |   | - 0                                                                                                    |
|-------------------------------------------------------------------------------------------|--------------------|---------------------|---------------------|-----------------------|---------------|------------|----------------------|------------|-------------------------|---|----------------------------------------------------------------------------------------------------|
| ← →                                                                                       | A-02 🕨 Sites       | admin )             |                     |                       |               |            |                      |            |                         |   | 📴 🖂 🟠 🖡                                                                                                    |
| File View Help                                                                            |                    |                     |                     |                       |               |            |                      |            |                         |   |                                                                                                    |
| Connections                                                                               |                    |                     |                     |                       |               |            |                      |            |                         | 1 | Actions                                                                                                    |
| Start Page     Start Page     ASC-DEMO-WRA-02 (ASCERT     Application Pools     -10 Sites | Filter:            |                     | • 🦻 Go 👻            | Show All              | Group by: Are | ea 👘       | • 📰 •                |            | ~                       | - | Explore<br>Edit Permissions<br>Edit Site<br>Bindings                                                                    |
| > 😔 admin<br>> 😔 api<br>> 😔 Default Web Site<br>> 🚱 device<br>> 🚱 ssldevice               | .NET<br>Authorizat | .NET<br>Compilation | .NET Error<br>Pages | .NET<br>Globalization | .NET Profile  | .NET Roles | .NET Trust<br>Levels | .NET Users | Application<br>Settings |   | <ul> <li>Basic Settings</li> <li>View Applications</li> <li>View Virtual Directories</li> <li>Manage Website</li> </ul> |

3. The site bindings dialog will display, select the https site binding and click Edit

| te Bindir | igs       |      |            |                 | ?              | × |
|-----------|-----------|------|------------|-----------------|----------------|---|
| Туре      | Host Name | Port | IP Address | Binding Informa | <u>A</u> dd    |   |
| https     |           | 443  | *          |                 | <u>E</u> dit   |   |
|           |           |      |            |                 | <u>R</u> emove |   |
|           |           |      |            |                 | Browse         |   |
|           |           |      |            |                 |                |   |
|           |           |      |            |                 |                |   |
|           |           |      |            |                 |                |   |
|           |           |      |            |                 |                |   |
|           |           |      |            |                 |                |   |
|           |           |      |            |                 | <u>C</u> lose  |   |

4. Select the new certificate from the SSL certificate dropdown, click ok

| Edit Site Binding                             |                           |   |                | ?            | × |
|-----------------------------------------------|---------------------------|---|----------------|--------------|---|
| <u>Iype:</u><br>https A<br><u>H</u> ost name: | address:<br>II Unassigned |   | P <u>o</u> rt: | ]            |   |
|                                               |                           |   |                |              |   |
| Require Server <u>N</u> ame I                 | ndication                 |   |                |              |   |
| Disable HTTP/2                                |                           |   |                |              |   |
| Disable OCSP Stapling                         |                           |   |                |              |   |
|                                               |                           |   |                |              |   |
| SSL certificate:                              |                           |   |                |              |   |
| asc-demo-wra-02.ascerti                       | ademo.local               | ~ | Select         | <u>V</u> iew |   |
|                                               |                           | _ |                |              |   |
|                                               |                           | L | ОК             | Cancel       |   |

5. You will be returned to the Site Bindings dialog, click Close

| Site Bindir   | ngs       |             |                 |                 | ?                                                               | × |
|---------------|-----------|-------------|-----------------|-----------------|-----------------------------------------------------------------|---|
| Type<br>https | Host Name | Port<br>443 | IP Address<br>* | Binding Informa | <u>A</u> dd<br><u>E</u> dit<br><u>R</u> emove<br><u>B</u> rowse |   |
|               |           |             |                 |                 |                                                                 |   |
|               |           |             |                 |                 | <u>C</u> lose                                                   |   |

6. Repeat this process for api, device, ssldevice, web and all other IIS sites that is installed for ADSS Web RA Server.

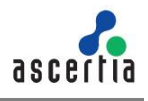

#### 5.3.4.2 Update the TLS binding using PowerShell

To add/update the IIS TLS site bindings using Windows PowerShell, complete the following procedure.

- 1. Log in to the server hosting Active Directory as a member of the Domain Admins and Enterprise Admins groups.
- Open an elevated PowerShell window. Select Start then right-click Windows PowerShell > More > Run as administrator.
- 3. Run the following command to install WebAdministration module.

PS C:\Users\administrator.ASCERTIADEMO>Import-Module WebAdministration

4. Run the following command, this will locate any certificate with asc-demo-wra-02 in the SDN.

\$cert = Get-ChildItem Cert:\LocalMachine\my | Where Subject -Like '\*asc-demo-wra-02\*'

5. Run the following command, to update all IIS TLS bindings.

```
Foreach ($Binding in (Get-ChildItem IIS:\SslBindings\)) {
    # Remove current binding
    $Binding | Remove-Item
    # Add the binding again using the new certificate
    # (Bindings using hostname instead of IP address use a slightly different path)
    if ($Binding.Host) {
        $cert | New-Item -path "IIS:\SslBindings\!$($binding.Port)!$($binding.Host)"
    }
    Elseif ($Binding.IPAddress) {
        $cert | New-Item -path "IIS:\SslBindings\$($binding.IPAddress)!$($binding.Port)"
    }
}
```

#### Example output

| IP Address | Port Host Name | Store | Sites                            |
|------------|----------------|-------|----------------------------------|
|            |                |       |                                  |
| 0.0.0.0    | 443            | my    | admin                            |
| 0.0.0.0    | 81             | my    | web                              |
| 0.0.0.0    | 82             | my    | api                              |
| 0.0.0.0    | 84             | my    | device                           |
| 0.0.0.0    | 85             | my    | ssldevice                        |
| 0.0.0.0    | 86             | my    | windowsIntegratedCepService      |
| 0.0.0.0    | 87             | my    | windowsIntegratedCesService      |
| 0.0.0.0    | 88             | my    | windowsUserNamePasswordCepServic |
|            |                |       | e                                |
| 0.0.0.0    | 89             | my    | windowsUserNamePasswordCesServic |
|            |                |       | e                                |
| 0.0.0.0    | 90             | my    | windowsSslCepService             |
| 0.0.0.0    | 91             | my    | windowsSslCesService             |

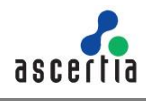

#### 5.3.5 Configure Windows Authentication

Windows integrated authentication is also known as Kerberos authentication. This enables users to log in with their Windows credentials using Kerberos or NTLM. The client sends credentials in the Authorization header. Windows authentication is best suited for an intranet environment. It uses the security features of Windows clients and servers. The web browser supplies the current Windows user information on the client computer through a cryptographic exchange involving hashing with the web server. If you want to authenticate, you should deploy ADSS Web RA CEP Service on Windows Integrated authentication mechanism.

ADSS Web RA Server requires the windowsIntegratedCepService and windowsIntegratedCesService web sites to have Windows Authentication enabled and anonymous authentication disabled.

- 1. Expand Start > Administrative Tools > Internet Information Services (IIS) Manager.
- 2. The Internet Information Services (IIS) Manager management console will be displayed.
- 3. Expand the Server > Sites and select windowsIntegratedCepService.

| internet Information Services (IIS) Manager                                                                                  |                       |                                               |                    |                       |              |            |                      |             |                         |                       |               | - 🗆 ×                                                  |  |  |
|----------------------------------------------------------------------------------------------------|-----------------------|-----------------------------------------------|--------------------|-----------------------|--------------|------------|----------------------|-------------|-------------------------|-----------------------|---------------|--------------------------------------------------------|--|--|
| 🗧 🕘 🖌 ASC-DEMO-WRA-02 🔸 Sites 🖡 windo                                                                                        | wsintegratedCa        | pService +                                    |                    |                       |              |            |                      |             |                         |                       |               | <b>a</b> = 0 <b>0</b> ·                                |  |  |
| File View Help                                                                                                    |                       |                                               |                    |                       |              |            |                      |             |                         |                       |               |                                                        |  |  |
| Connections                                                                                                    |                       |                                               |                    |                       |              |            |                      |             |                         |                       | Actions       |                                                        |  |  |
| Q.• ka 🖄 😣                                                                                                    | S MI                  | ndowsint                                      | egrated            | epservice             | e Home       |            |                      |             |                         |                       |               | Displore                                               |  |  |
| Start Page                                                                                                    | Filter                | Filter . W Go . Co Show All   Group her, Anna |                    |                       |              |            |                      |             |                         |                       |               | Edit Permissions                                       |  |  |
| ASC-DEMO-VIRA-02 (ASCERTIADEMO\edministrator)     Application Pools     Stes     Ses     Admin                               | ASPINET               | ٢                                             | A                  |                       |              | Ø          | 2                    | 8           | E                       | ß                     | <b>1</b>      | Edit Site<br>Sindings<br>Beac Settings                 |  |  |
| > 😌 api<br>> 😌 Default Web Site                                                                                              | .NET<br>Authorizet    | .NET<br>Compilation                           | NET Error<br>Pages | .NET<br>Globalization | .NET Profile | .NET Roles | .NET Trust<br>Levels | .NET Users  | Application<br>Settings | Connection<br>Strings | Machine Key   | View Applications<br>View Virtual Directories          |  |  |
|                                                                                                    | Pages and<br>Controls | Providers                                     | Session State      | SMTP E-mail           |              |            |                      |             |                         |                       |               | Manage Website                                         |  |  |
| WindowsSalCepService     WindowsSalCesService     Ge windowsUsenNamePasswordCepService     WindowsUsenNamePasswordCesService | ASP                   | Authentic                                     | Authorizet         | CGI                   | Compression  | Default    | Directory            | Error Pages | Handler                 | нтр                   | ISAPI Filters | Browse Website  Browse 1:86 (https)  Advanced Settings |  |  |
|                                                                                                    | -                     | 04.5                                          |                    | 124                   | -            | 0          | 1                    |             |                         |                       |               | Configure                                              |  |  |

4. Double-click on Authentication in the centre panel. Select Windows Authentication in the centre panel and select Enable from the actions panel on the right.

| 🐚 Internet Information Services (IIS) Manager   |                                               |                   |                         |  |  |         | - 0    | × |  |
|-------------------------------------------------|-----------------------------------------------|-------------------|-------------------------|--|--|---------|--------|---|--|
| ← → ● ASC-DEMO-WRA-02 → Sites → windo           |                                               | 🛄 🔤 👌             | 9 10 -                  |  |  |         |        |   |  |
| File View Help                                  |                                               |                   |                         |  |  |         |        |   |  |
| Connections                                     | Authentication                                |                   |                         |  |  | Actions |        |   |  |
| Start Page                                      | Group by: No Grouping .                       |                   |                         |  |  |         | 1 Help |   |  |
| - 2 Application Pools                           | Name<br>Anonymous Authentication              | Status<br>Enabled | Response Type           |  |  |         |        |   |  |
| > - e admin<br>> - e api                        | ASP.NET Impersonation<br>Forms Authentication | Disabled          | HTTP 302 Login/Redirect |  |  |         |        |   |  |
| Orault web site     Orault site     Orault site | Windows Authentication                        | Disabled          | HTTP 401 Challenge      |  |  |         |        |   |  |

5. Select Anonymous Authentication in the centre panel and select Disable from the actions panel on the right.

| internet Information Services (IIS) Manager |                           |          |                         | - 0 ×     |  |  |
|---------------------------------------------|---------------------------|----------|-------------------------|-----------|--|--|
| Sites + winds                               | owsIntegratedCepService > |          |                         | 100 H G 8 |  |  |
| File View Help                              |                           |          |                         |           |  |  |
| Connections                                 | Authentication            |          | Actions                 |           |  |  |
| Q 2 8.                                      | Authentication            |          | Disable                 |           |  |  |
| Start Page                                  | Group by: No Grouping •   |          |                         | Edt.      |  |  |
| Application Pools                           | Name                      | Status   | Response Type           | 10 Help   |  |  |
| 🛩 🗑 Sites                                   | Anonymous Authentication  | Enabled  |                         |           |  |  |
| > 😔 admin                                   | ASP.NET Impersonation     | Disabled |                         |           |  |  |
| 5 🚱 api                                     | Forms Authentication      | Disabled | HTTP 302 Login/Redirect |           |  |  |
| > 😌 Default Web Site                        | Windows Authentication    | Enabled  | HTTP 401 Challenge      |           |  |  |
| > 😜 device                                  |                           |          |                         |           |  |  |
| > 😌 ssidevice                               |                           |          |                         |           |  |  |
| > O ssidevice                               |                           |          |                         |           |  |  |

6. Windows Authentication will now appear as enabled and Anonymous Authentication will now appear as disabled for the windowsIntegratedCepService. Repeat the same process for the windowsIntegratedCesService.

| 💐 Internet Information Services (IIS) Manager                                               |                          |          |                         |  |  |
|---------------------------------------------------------------------------------------------|--------------------------|----------|-------------------------|--|--|
| ASC-DEMO-WRA-02 > Sites > windo                                                             | wsIntegratedCepService   |          |                         |  |  |
| File View Help                                                                              |                          |          |                         |  |  |
| Connections                                                                                 |                          |          |                         |  |  |
| 🔍 • 🔒 🖄 😥                                                                                   | Authentication           |          |                         |  |  |
| 📲 Start Page                                                                                | Group by: No Grouping +  |          |                         |  |  |
| <ul> <li>ASC-DEMO-WRA-02 (ASCERTIADEMO\administrator)</li> <li>Application Pools</li> </ul> | Name                     | Status   | Response Type           |  |  |
| ✓ - Sites                                                                                   | Anonymous Authentication | Disabled |                         |  |  |
| > 😔 admin                                                                                   | ASP.NET Impersonation    | Disabled |                         |  |  |
| > 😔 api                                                                                     | Forms Authentication     | Disabled | HTTP 302 Login/Redirect |  |  |
| > 😌 Default Web Site                                                                        | Windows Authentication   | Enabled  | HTTP 401 Challenge      |  |  |
| > 😔 device                                                                                  |                          |          |                         |  |  |
| > 🕘 ssldevice                                                                               |                          |          |                         |  |  |

| 💐 Internet Information Services (IIS) Manager                                                                                                    |                                                                         |                                 |                                               |
|----------------------------------------------------------------------------------------------------|-------------------------------------------------------------------------|---------------------------------|-----------------------------------------------|
| ASC-DEMO-WRA-02 > Sites > windo                                                                                                    | wsIntegratedCesService >                                                |                                 |                                               |
| File View Help                                                                                                    |                                                                         |                                 |                                               |
| Connections<br>Connections<br>Conne | Group by: No Grouping                                                   |                                 |                                               |
| ASC-DEMO-WRA-02 (ASCERTIADEMO\administrator)      Application Pools      Sites                                                                                                    | Name<br>Anonymous Authentication                                        | Status<br>Disabled              | Response Type                                 |
| <ul> <li>→ admin</li> <li>→ api</li> <li>&gt; → Default Web Site</li> <li>&gt; → device</li> </ul>                                                                                                    | ASP.NET Impersonation<br>Forms Authentication<br>Windows Authentication | Disabled<br>Disabled<br>Enabled | HTTP 302 Login/Redirect<br>HTTP 401 Challenge |
| <ul> <li>Sidevice</li> <li>Web</li> <li>WindowsIntegratedCepService</li> <li>WindowsIntegratedCesService</li> </ul>                                                                                                    |                                                                         |                                 |                                               |

# 5.3.6 Configure IIS Application Pools

ADSS Web RA Server IIS application pools need to be configured to run using the Windows service account created in step 4.1.

- 1. Expand Start > Administrative Tools > Internet Information Services (IIS) Manager.
- 2. The Internet Information Services (IIS) Manager management console will appear.
- 3. Expand the Server and select Application Pools from the left panel.
- 4. Select windowsIntegratedCepService from the centre panel. Click Advanced Settings from Actions in the right panel.

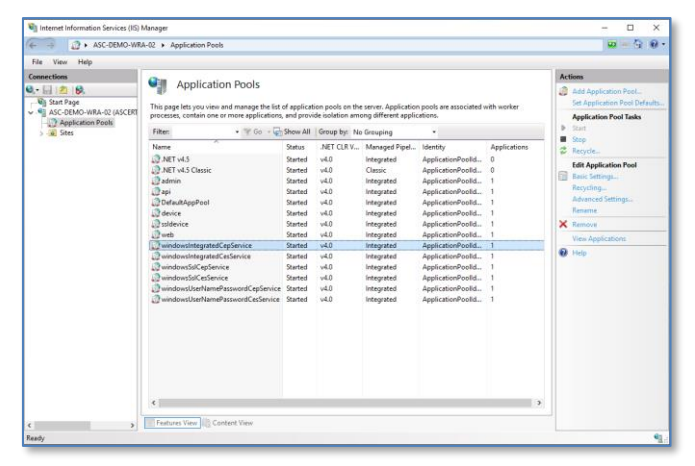

5. The Advanced Settings dialog will display, select the ApplicationPoolIdentity field and click the Edit button.

| Adva                    | inced Settings                                                                                                    |                                                                                                | ?                     | ×       |
|-------------------------|----------------------------------------------------------------------------------------------------|------------------------------------------------------------------------------------------------|-----------------------|---------|
| ~                       | (General)                                                                                                    |                                                                                                |                       | ^       |
|                         | .NET CLR Version                                                                                                    | v4.0                                                                                           |                       |         |
|                         | Enable 32-Bit Applications                                                                                              | False                                                                                          |                       |         |
|                         | Managed Pipeline Mode                                                                                                   | Integrated                                                                                     |                       |         |
|                         | Name                                                                                                    | windowsIntegratedCepServi                                                                      | ce                    |         |
|                         | Queue Length                                                                                                    | 1000                                                                                           |                       |         |
|                         | Start Mode                                                                                                    | OnDemand                                                                                       |                       |         |
| ~                       | CPU                                                                                                    |                                                                                                |                       |         |
|                         | Limit (percent)                                                                                                    | 0                                                                                              |                       |         |
|                         | Limit Action                                                                                                    | NoAction                                                                                       |                       |         |
|                         | Limit Interval (minutes)                                                                                                | 5                                                                                              |                       |         |
|                         | Processor Affinity Enabled                                                                                              | False                                                                                          |                       |         |
|                         | Processor Affinity Mask                                                                                                 | 4294967295                                                                                     |                       |         |
|                         | Processor Affinity Mask (64-bit o                                                                                       | 4294967295                                                                                     |                       |         |
| ~                       | Process Model                                                                                                    |                                                                                                |                       |         |
| >                       | Generate Process Model Event L                                                                                          |                                                                                                |                       |         |
|                         | Identity                                                                                                    | ApplicationPoolIdentity                                                                        |                       |         |
|                         | Idle Time-out (minutes)                                                                                                 | 0                                                                                              |                       |         |
|                         | Idle Time-out Action                                                                                                    | Terminate                                                                                      |                       | ~       |
| lde<br>(id<br>as<br>Ser | entity<br>entityType, username, password]<br>built-in account, i.e. Application I<br>vice, Local System, Local Service, | Configures the application p<br>Pool Identity (recommended)<br>or as a specific user identity. | ool to ru<br>I, Netwo | n<br>rk |
|                         |                                                                                                    | ОК                                                                                             | Cancel                |         |

6. The Application Pool Identity dialog will display. Select the Custom account radio button, and then click Set.

| Application Pool Identity      |    |        | ?           | × |
|--------------------------------|----|--------|-------------|---|
| O <u>B</u> uilt-in account:    |    |        |             |   |
| ApplicationPoolIdentity        |    | $\sim$ |             |   |
| Output: <u>Custom account:</u> |    |        |             |   |
|                                |    |        | <u>S</u> et |   |
|                                |    |        |             |   |
|                                |    | _      |             |   |
|                                | OK |        | Cancel      |   |

7. The Set Credentials dialog will display. Enter the username as domain\username, then enter and confirm the password, click OK.

| Set Credentials  |         | ? ×    | : |
|------------------|---------|--------|---|
| User name:       | hra svc |        | 1 |
| Password:        |         |        |   |
| •••••            | ••••    |        |   |
| Confirm password | d:      |        |   |
| •••••            | ••••    |        |   |
|                  | ОК      | Cancel |   |

8. You will be returned to the Application Pool Identity dialog, click OK.

| ○ <u>B</u> uilt-in account:    |             |   |
|--------------------------------|-------------|---|
|                                |             |   |
| ApplicationPoolIdentity $\sim$ |             |   |
| <u>C</u> ustom account:        |             |   |
| ascertiademo\webra_svc         | <u>S</u> et |   |
|                                |             |   |
|                                |             | _ |
| OK OK                          | Cancel      |   |

9. You will be returned to the Advanced Settings dialog, click OK.

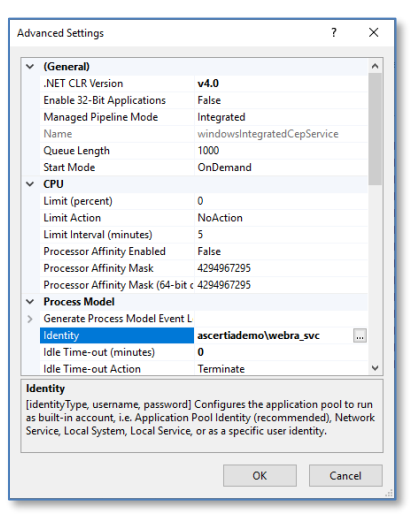

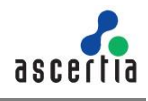

10. You will be returned to the Internet Information Services (IIS) Manager management console, note the Identity for the windowsIntegratedCepService has now been updated to the new identity.

| ASC DEMOLINE            | A.02 Application Paols                      |              |                  |                      |                               |             |                             | 0 0 0.                                                                                                    |
|-------------------------|---------------------------------------------|--------------|------------------|----------------------|-------------------------------|-------------|-----------------------------|----------------------------------------------------------------------------------------------------|
|                         |                                             |              |                  |                      |                               |             | -                           |                                                                                                    |
| ne view nep             |                                             |              |                  |                      |                               |             | 100                         | tions                                                                                                    |
|                         | Application Pools                           |              |                  |                      |                               |             | 1                           | and a second second sec |
|                         | EP                                          |              |                  |                      |                               |             | 122                         | Add Application Pool                                                                                                    |
| Wij Start Page          | This page lets you view and manage the list | of applicati | on pools on the  | server. Application  | n pools are associated with w | orker       |                             | Set Application Pool Defaults                                                                                                    |
| ASC-DEMO-WRA-U2 (ASCERI | processes, contain one or more applications | , and provis | de isolation amo | ing different applic | ations.                       |             |                             | Application Pool Tasks                                                                                                    |
| Sites                   | Filten • 🐨 Go + 🖓                           | Show All     | Group by: No     | Grouping             |                               |             | Þ                           | Start                                                                                                    |
|                         | Name                                        | Status       | .NET CLR.V       | Managed Pipel        | Identity                      | Application |                             | Stop                                                                                                    |
|                         | 12 NET v4.5                                 | Started      | v4.0             | Integrated           | ApplicationPoolIdentity       | 0           |                             | THE POINT                                                                                                    |
|                         | NET v4.5 Classic                            | Started      | v4.0             | Classic              | ApplicationPoolIdentity       | 0           | -                           | Edit Application Pool                                                                                                    |
|                         | 2 admin                                     | Started      | v4.0             | Integrated           | ApplicationPoolIdentity       | 1           | 123                         | Basic Settings                                                                                                    |
|                         | 💭 api                                       | Started      | v4.0             | Integrated           | ApplicationPoolIdentity       | 1           |                             | Recycling_                                                                                                    |
|                         | DefaultAppPool                              | Started      | v4.0             | Integrated           | ApplicationPoolIdentity       | 1           | Advanced Settings<br>Rename | Advanced Settings                                                                                                    |
|                         | () device                                   | Started      | v4.0             | Integrated           | ApplicationPoolIdentity       | 1           |                             | Reneme                                                                                                    |
|                         | () ssidevice                                | Started      | v4.0             | Integrated           | ApplicationPoolIdentity       | 1           | ×                           | Remove                                                                                                    |
|                         | (2) web                                     | Started      | v4.0             | Integrated           | ApplicationPoolIdentity       | 1           |                             | View Applications                                                                                                    |
|                         | @windowsIntegratedCepService                | Started      | v4.0             | Integrated           | ascertiademo\webra_svc        | 0           |                             |                                                                                                    |
|                         | @windowsIntegratedCesService                | Started      | v4.0             | Integrated           | ApplicationPoolIdentity       | 1           |                             | Help                                                                                                    |
|                         | windowsSsICepService                        | Started      | v4.0             | Integrated           | ApplicationPoolIdentity       | 3           |                             |                                                                                                    |
|                         | () windowsSsICesService                     | Started      | v4.0             | Integrated           | ApplicationPoolIdentity       | 1           |                             |                                                                                                    |
|                         | @windowsUserNamePasswordCepService          | Started      | v4.0             | Integrated           | ApplicationPoolIdentity       | 3           |                             |                                                                                                    |
|                         | @windowsUserNamePasswordCesService          | Started      | v4.0             | Integrated           | ApplicationPoolIdentity       | 1           |                             |                                                                                                    |

- 11. Repeat this process for the windowsIntegratedCesService.
- 12. Once complete, right-click Start > Run, type cmd, click OK.

| 🖅 Run    |                                                                                                    | × |
|----------|----------------------------------------------------------------------------------------------------|---|
|          | Type the name of a program, folder, document, or Internet resource, and Windows will open it for you. |   |
| Open:    | cmd            It is task will be created with administrative privileges.                             | ] |
|          | OK Cancel Browse                                                                                      | ] |
| <b>.</b> | D 🛱 🧀 🧰 🌖 🏟 🍒                                                                                         |   |

The Windows command prompt will display, type the following command, press enter:

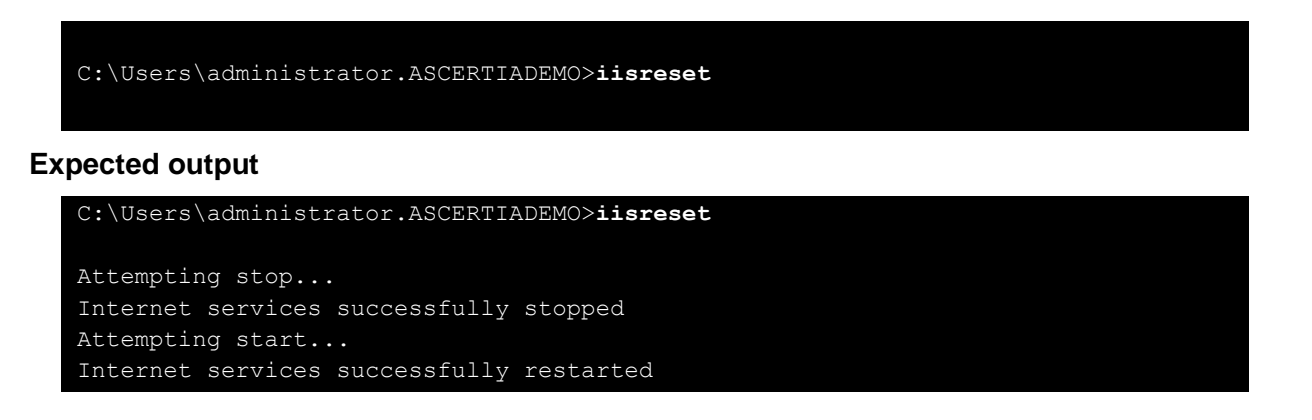

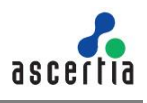

# 6 ADSS Web RA Server Configuration

Before configuring Web RA for Windows Enrolment, you will need the following:

- Root CA Certificate from ADSS Server.
- Certificate Templates, ADSS Certificate Profiles, Client ID and Secret from ADSS Server.
- Microsoft Certificate Templates to map to ADSS Server Certificate Templates.
- Microsoft Active Directory:
  - Domain controller host
  - Domain controller port
  - Domain User Id and password
- Simple Mail Transfer Protocol (SMTP):
  - SMTP Server Address
  - o SMTP Server Port

# 6.1 ADSS Web RA Admin Portal

Following the installation of ADSS Web RA Server, the Windows enrolment feature must be enabled for any role who will need access to this feature. Use the following process to enable Windows Enrolment for the desired role.

# 6.1.1 Access Control

The default roles that are installed with ADSS Web RA Server are not granted access to the Windows Enrolment feature; these must be enabled to configure the product.

1. Access Web RA administration portal as an administrator with permissions to assign the Windows Enrolment settings to roles. Navigate to Access Control > Roles > i > Edit.

| WebRA                           |   |                           |               | Live 🔵 Ard                                                             | ive English <del>v</del> | •••    |
|---------------------------------|---|---------------------------|---------------|------------------------------------------------------------------------|--------------------------|--------|
|                                 | ۹ |                           |               | Search by Home                                                         |                          |        |
| Dashboard                       |   |                           |               |                                                                        |                          |        |
| 🛱 System                        | ¥ | Name                      | Туре          | Description                                                            |                          | +      |
| Configurations                  | ¥ | admin (4)                 | Administrator | Test                                                                   |                          | 1      |
| Agreements                      | Ť | Admin Basecamp (2)        | Administrator | Test                                                                   |                          |        |
| Ø External Services             | ~ | Auditors (0)              | Administrator |                                                                        |                          | 1      |
| Service Plans                   |   | View Only (1)             | Administrator | This role is for documentation person dont do any thing in it (Rizwan) |                          | 1      |
| Lisers                          | Ť | ADSS team (2)             | Administrator | Dont do any thing with this role (rizwan)                              |                          |        |
| 题 Requests                      | ~ | Admin RAO (2)             | Administrator |                                                                        |                          |        |
| Certificates     Access Control | ~ | Super Admin (1)           | Administrator |                                                                        | Edit                     |        |
| Operators                       |   | Approval manager role (Q) | Administrator | Approval manager role                                                  | Delete                   |        |
| Roles<br>Personal Information   | ~ | Administrators (5)        | Administrator | Administrators                                                         |                          | 1      |
| TSP Accounts                    |   |                           |               |                                                                        | Showing:                 | 2 / 32 |

2. Select Windows Enrolment and then click Save.

| WebRA                |   |                             | Live 🔵 🗾 🖊 | rchive PUBLISH OWNRES | English 🔹 <u> </u> |
|----------------------|---|-----------------------------|------------|-----------------------|--------------------|
| Search               | Q |                             |            |                       |                    |
| ⑦ Dashboard          |   | ADMINISTRATORS              |            |                       |                    |
| 🖶 System             | × | Allowed Modules Read        | i Ad       | dd/Edit               | Delete             |
| Configurations       | ~ |                             |            |                       | -                  |
| Agreements           | × | ACME                        |            |                       | - II               |
| 🕅 Vetting Forms      |   | L EST                       |            |                       |                    |
| Ø External Services  | ٣ | Vindows Enrolment           |            | ✓                     |                    |
| (1) Service Plans    |   | ✓ Application Integration ✓ |            | <i>✓</i>              |                    |
| Enterprises          | × |                             |            |                       |                    |
| Q Users              |   |                             |            | *                     | <u> </u>           |
| Requests             | ~ | ✓ System Security ✓         |            | $\checkmark$          | ·                  |
| B) Dual Controls     | v | ✓ Data Security ✓           |            | $\checkmark$          | - II.              |
| @ Certificates       |   | ✓ HMAC Verification ✓       |            | ×                     | - II.              |
| Access Control       | ^ | ✓ License ✓                 |            | $\checkmark$          | - II               |
| Operators            |   | ✓ Branding ✓                |            | ✓                     |                    |
| Roles                |   |                             |            |                       |                    |
| Personal Information | × | SAVE CLOSE                  |            |                       |                    |
| TSP Accounts         |   |                             |            |                       |                    |

# 6.1.2 Enable Windows Enrolment

By default, when ADSS Web RA Server installs the Windows enrolment feature, it is disabled and must be enabled and configured by an administrator.

- 1. Access Web RA administration as an administrator with permissions to enable the Windows enrolment feature, navigate Configurations > Windows Enrolment.
- 2. Tick the check box to enable Windows Enrolment, click the upload button for the CA Certificate field to import the Root CA Certificate. Ensure all the URLs reflect the fully qualified DNS name for the Web RA server installation, then click Save.

| WebRA                                                                                                    |   | Live 🍋 Archive English 🖡 🧾                                                                                                    | · |
|----------------------------------------------------------------------------------------------------|---|----------------------------------------------------------------------------------------------------|---|
|                                                                                                    | ۹ |                                                                                                    |   |
| Dashboard     System     Configurations                                                                                                    | v | WINDOWS ENROLMENT The Windows Fundment is a protect for automating 559 certificate issuance for public key inhabucture PRI directs. These include web serves, emporit devices and use identifies, and anywhee PR certificate are used, as will as the associated certificates from a tructed Certificate Automity (CN, Windows Enrolment use certificate enclosert, denoty                                                                                                    | 1 |
| General Settings<br>Default Settings<br>Device Errolment<br>Windows Errolment<br>Application Integration<br>Policy<br>System Security<br>License<br>Branding | ٠ | ceri Kales based on aufhentiation scheme in deployment URLS.  Cal Certificate Cal Certificate Cal Cerificate Cal Certificate C |   |
| Archiving<br>Agreements<br>Q Vetting Forms<br>Variant Services<br>(1) Service Plans                                                                          | v | Username / Password UUILs for Windows certificate eventment using Username / Password authentication scheme. Contrificate Intennet Mark (201) https://localhost.82/JI.Service.scv/CEP  Annual Annual A |   |
| 窟 Enterprises                                                                                                    | • |                                                                                                    |   |

Windows Integrated Authentication mechanism: (As displayed in the image above).

| Field                                  | Description                                                                                                    |
|----------------------------------------|----------------------------------------------------------------------------------------------------|
| Certificate Enrolment<br>Policy (CEP)  | Enter URL to manage certificate enrolment policies, e.g. [Server URL]/Service.svc/CEP. For instance: https://dc2016.ascertia.local:449/Service.scv/CEP       |
| Certificate Enrolment<br>Service (CES) | Enter URL to manage certificate enrolment policies, e.g.<br>[Server URL]/Service.svc/CES. For instance:<br>https://dc2016.ascertia.local:447/Service.svc/CES |

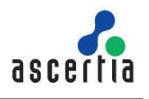

Username / Password Authentication mechanism: (As displayed in the image above).

| Field                                  | Description                                                                                                    |
|----------------------------------------|----------------------------------------------------------------------------------------------------|
| Certificate Enrolment<br>Policy (CEP)  | Enter URL to manage certificate enrolment policies, e.g.<br>[Server URL]/Service.svc/CEP. For instance:<br>https://localhost:82/1/Service.scv/CEP |
| Certificate Enrolment<br>Service (CES) | Enter URL to manage certificate enrolment policies, e.g.[ServerURL]/Service.svc/CES.Forinstance:https://localhost:83/Service.svc/CES              |

Client Authentication mechanism: (Scroll down to see the next image).

| Field                                  | Description                                                                                                    |
|----------------------------------------|----------------------------------------------------------------------------------------------------|
| Certificate Enrolment<br>Policy (CEP)  | Enter URL to manage certificate enrolment policies, e.g.[ServerURL]/Service.svc/CEP.instance:https://localhost:84/1/Service.scv/CEP         |
| Certificate Enrolment<br>Service (CES) | Enter URL to manage certificate enrolment policies, e.g. [Server URL]/Service.svc/CES. For instance: https://localhost:85/1/Service.svc/CES |

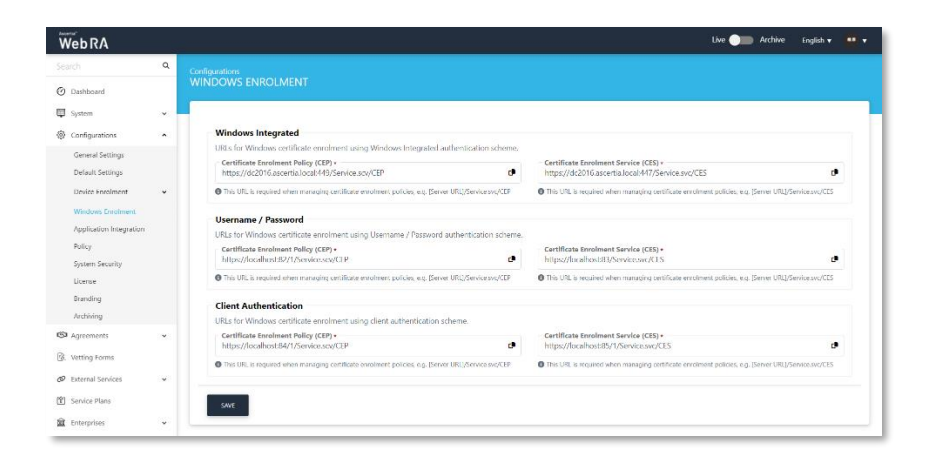

#### 6.1.3 Create Active Directory Connector

In order to authenticate users and issue certificates using Kerberos to domain members, ADSS Web RA Server requires an Active Directory connector. This section provides the configuration steps to create this connector.

- 1. Expand External Services > Connectors > click +
- 2. The basic information page will display, Enter a name and select Active Directory from the provider drop-down, tick the Active check box, click >.

| WebRA                   |   |                                      | Live ෩ Archive English 🕶 🕕 🗸 |
|-------------------------|---|--------------------------------------|------------------------------|
| Search                  | ۹ |                                      |                              |
| ② Dashboard             |   | EDIT: ASCERTIA DEMO ACTIVE DIRECTORY |                              |
| 📮 System                | ¥ | 0                                    | 2                            |
| Configurations          | ~ | Basic Information                    | Details                      |
| S Agreements            | * | Name+                                |                              |
| D. Vetting Forms        |   | Ascertia Demo Active Directory       |                              |
| Ø External Services     | ^ | Provider Active Directory            |                              |
| Connectors              |   |                                      |                              |
| Authentication Profiles |   | ✓ Active                             |                              |
| Certification Profiles  |   |                                      |                              |
| P Service Plans         |   |                                      |                              |
| Enterprises             | ÷ | SAVE CLOSE                           | >                            |
| C Licent                |   |                                      |                              |

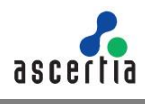

3. The Details page will display, enter the Domain Controller Host, Domain Controller Port, Web RA Service Account User ID and Password. Click Create.

| WebRA                   |   | Live 🌑 Archive English 🖡     | ۰ |
|-------------------------|---|------------------------------|---|
| Search                  | Q | Connectors                   |   |
| ② Dashboard             |   | ADD                          |   |
| 💭 System                | * | 0                            |   |
| Configurations          | ~ | Basic Information Details    |   |
| S Agreements            | * | - Domolo Pontrollar Mort a   |   |
| R. Vetting Forms        |   | 172.168.9                    |   |
| ₫ External Services     | ^ | Domain Controller Port +     |   |
| Connectors              |   | 389                          |   |
| Authentication Profiles |   | User ID                      |   |
| Certification Profiles  |   | webra_vvc@ascertiademo.local |   |
| (1) Service Plans       |   | User Password                |   |
| 窗 Enterprises           | ~ |                              |   |
| 요 Users                 |   | 1//23                        |   |
| 85 Requests             | ~ |                              |   |
| E Certificates          |   |                              |   |
| Access Control          | * |                              |   |
| Personal Information    | * |                              |   |
| TSP Accounts            |   | CREATE TEST CONNECTION CLOSE | < |
| B. Logs                 |   |                              |   |

# 6.1.4 Create ADSS Server Connector

ADSS Web RA Server issues certificates from ADSS Server based Certification Authorities. This section provides steps to create the connector between Web RA Server and the ADSS Server Certification Service.

- 1. Expand External Services > Connectors > click +.
- 2. The Basic information page will display, enter a name and select ADSS Server as the provider, tick the Active check box, click >.

| WebRA                                             |   |                                  | Live 🌒 Archive English 🕶 🌔 🕶 |
|---------------------------------------------------|---|----------------------------------|------------------------------|
| Search                                            | Q |                                  |                              |
| ② Dashboard                                       |   | EDIT: ADSS SERVER - 172.16.8.113 |                              |
| 🖶 System                                          | ¥ | 0                                | (2)                          |
| Configurations                                    | * | Basic Information                | Details                      |
| S Agreements                                      | * | Name+                            |                              |
| <ol> <li>Vetting Forms</li> </ol>                 |   | ADSS Server - 172.16.8.113       |                              |
| P External Services                               | ^ | Provider                         |                              |
| Connectors                                        |   | ADSS Server 🔻                    |                              |
| Authentication Profiles<br>Certification Profiles |   | ✓ Active                         |                              |
| Service Plans                                     |   |                                  |                              |
| 盒 Enterprises                                     | ÷ |                                  |                              |
| 🚊 Users                                           |   |                                  |                              |
| EB Requests                                       | ¥ | SAVE CLOSE                       | >                            |
| E Certificates                                    |   |                                  |                              |

- 3. The Details page will display, provide the following information, click create
- Server Address

Specify the address and port number of ADSS Server.

Client ID

Specify the Client ID configured in the Client Manager module of the ADSS Server for this connector

Client Secret

Specify the client secret generated in the ADSS Server against this Client ID.

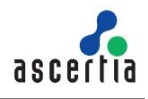

| WebRA                  |   |                                     | Live ෩ Archive English 🔻 🕕 🗸 |
|------------------------|---|-------------------------------------|------------------------------|
| Search                 | ٩ |                                     |                              |
| Dashboard              |   |                                     |                              |
| System                 | ÷ | <u></u>                             | 0                            |
| Configurations         | ~ | Basic Information                   | Details                      |
| Agreements             | * | Server Address •                    | Timeout (seconds) *          |
| []t. Vetting Forms     |   | http://adss.pki.acme.com/8777/      | 90                           |
| Ø External Services    | ^ | Client ID -                         | Client Secret                |
| Connectors             |   |                                     |                              |
| Certification Profiles |   | TLS Mutual Auth Key (PFX / PKCS#12) | TLS Mutual Auth Key Password |
| (1) Service Plans      |   |                                     |                              |
| 1 Enterprises          | ~ | Request Signing Key (PFX / PKCS#12) | Request Signing Key Password |
| 오 Users                |   |                                     |                              |
| El Requests            | * |                                     |                              |
| E Certificates         |   |                                     |                              |
| Access Control         | * |                                     |                              |
| Personal Information   | * |                                     |                              |
| TSP Accounts           |   | CREATE TEST CONNECTION CLOSE        | < <u>(</u> )                 |
| B Logs                 |   |                                     |                              |

# 6.1.5 Create an Authentication Profile

Microsoft requires that ADSS Web RA Server authenticates to Active Directory in order to access the Microsoft Certificate Templates and information about users and computers that will be submitted to the CA as part of a certificate request. This section provides the steps to create an authentication profile that is used by Web RA Server to authenticate to Active Directory using a Windows Service Account.

- 1. Expand External Services > Authentication Profiles > click +
- 2. The Details page will display, enter a name, tick the Active check box, and click >.

| WebRA                   |   |                     | Live 🔵 Archive English 🕶 🕕 🗸 |
|-------------------------|---|---------------------|------------------------------|
| Search                  | ٩ |                     |                              |
| ⑦ Dashboard             |   | EDIT: ASCERTIA DEMO |                              |
| System                  | ~ | 0                   |                              |
| Configurations          | ~ | Basic Information   | Details                      |
| S Agreements            | * | Name                |                              |
| R Vetting Forms         |   | Ascertia Demo       |                              |
| P External Services     | ^ | 13/255              |                              |
| Connectors              |   | Description         |                              |
| Authentication Profiles |   |                     |                              |
| Certification Profiles  |   |                     |                              |
| Service Plans           |   |                     |                              |
| 盒 Enterprises           | * | ✓ Active            |                              |
| ⊈ Users                 |   |                     |                              |
| Elio Requests           | * | SAVE CLOSE          | >                            |
| E Certificates          |   |                     | ~                            |

- 3. The Details page will display, set the following information, and click Create.
- Method Active Directory.
- Active Directory Connectors Select the Active Directory Connector created in step 6.1.3.
- Fully Qualified Domain Name Enter the Fully Qualified Domain Name.
- Allowed Groups Domain Users.

| WebRA                                                        |    |                                                                                       | Live 🍋 Archive English 🕶 🍈 🕶 |
|--------------------------------------------------------------|----|---------------------------------------------------------------------------------------|------------------------------|
| Search                                                       | Q, | Authentication Profiles<br>ADD                                                        |                              |
| Deshboard     System                                         | ÷  |                                                                                       |                              |
| Configurations                                               | *  | Basic Information                                                                     | Details                      |
| Agreements                                                   | *  | Method •                                                                              |                              |
| <ul> <li>Vetting Forms</li> <li>External Services</li> </ul> | •  | Active Directory Connectors •                                                         |                              |
| Connectors<br>Authentication Profiles                        |    | Ascertia Demo Active Directory                                                        |                              |
| Certification Profiles                                       |    | ascertiademo.local ×                                                                  |                              |
| Service Plans                                                |    | Fully qualified domain name is a specific domain that will be used for authentication |                              |
| Losers                                                       | Ť  | Allowed Groups<br>domain users ×                                                      |                              |
| IEB Requests                                                 | *  | Allowed groups include active directory groups used for authentication                |                              |
| E Certificates                                               |    | Use this authentication as a second factor                                            |                              |
| Access Control     Personal Information                      | ÷  |                                                                                       |                              |
| TSP Accounts                                                 |    | CREATE CLOSE                                                                          | <                            |

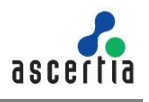

#### 6.1.6 Create a Certification Profile

Active Directory and ADSS Server maintain certificate templates that are used to generate keys and certificates for people, devices and applications. ADSS Web RA Server requires a certification profile for each type of certificate. It will be issuing using the Windows Enrolment feature, the following section provides steps on how to create a certification profile that maps a Windows Certificate Template to an ADSS Server Certification profile and template to ensure that certificates are issued with the correct attributes, extensions, and validity periods.

The following is an example of creating a profile to support TLS User Authentication.

- 1. Expand External Services > Certification Profiles > click +.
- 2. The Basic information page will display, enter Windows TLS User 1 Year the following information, tick the Active check box, click >.

| WebRA                   |   |                                  |         |                     | Live ෩ Archive English 🕶 🕕 🕶 |
|-------------------------|---|----------------------------------|---------|---------------------|------------------------------|
| Search                  | ۹ |                                  |         |                     |                              |
| ② Dashboard             |   | EDIT: ADSS TLS SERVER – 1 YEAR   |         |                     |                              |
| System                  | ~ | 2                                | 3       |                     | (5)                          |
| Configurations          | ~ | Basic Information Profile Settin | gs Deta | ils Authentications | Advance Settings             |
| Agreements              | ~ | Name*                            |         |                     |                              |
| R Vetting Forms         |   | ADSS TLS User - 1 Year           |         |                     |                              |
| Ditternal Services      | ^ |                                  | 22/255  |                     |                              |
| Connectors              |   | Description                      |         |                     |                              |
| Authentication Profiles |   |                                  |         |                     |                              |
| Certification Profiles  |   |                                  |         |                     |                              |
| Service Plans           |   |                                  |         |                     |                              |
| 盒 Enterprises           | * | ✓ Active                         |         |                     |                              |
| 🖳 Users                 |   |                                  |         |                     |                              |
| EB Requests             | * | SAVE CLOSE                       |         |                     | >                            |
| E Certificates          |   |                                  |         |                     |                              |

3. The Profile Settings page will display, set the following, click >:

| ADSS Service                       | Certification Service                   |
|------------------------------------|-----------------------------------------|
| ADSS Certification Server          | Set the ADSS Server connector           |
|                                    | configured in step 6.1.4                |
| ADSS Certification service Profile | Set the ADSS Server Certification       |
|                                    | Service Profile Name                    |
|                                    | e.g. Windows TLS User - 1 Year          |
| Certificate Purpose                | Is auto set by ADSS Server              |
| Certificate Enrolment              | Windows Enrolment                       |
| Active Directory Profile           | Set to the Active Directory Connector   |
|                                    | created in step 6.1.3                   |
| Certificate Template               | Set to the Windows Certificate Template |
|                                    | created in step 4.4.3                   |
| Windows Device Certificate         | Check this tick box if the certificate  |
|                                    | template if for a server, desktop or    |
|                                    | device.                                 |

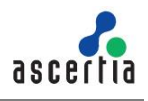

| WebRA                   |   |                                      |                  |            |                 | 🔵 Archive English 🗸 🌔 |
|-------------------------|---|--------------------------------------|------------------|------------|-----------------|-----------------------|
| learch                  | ď |                                      |                  |            |                 |                       |
| ② Dashboard             |   |                                      |                  |            |                 |                       |
| System                  | v | 0                                    | 2                | 3          | 4               | 5                     |
| Configurations          | * | Basic Information                    | Profile Settings | Details    | Authentications | Advance Settings      |
| SP Agreements           | ~ | ADD Fundas -                         |                  |            |                 |                       |
| R. Vetting Forms        |   | Certification Service                |                  | •          |                 |                       |
| Ø External Services     | • | ADSS Certification Server +          |                  |            |                 |                       |
| Connectors              |   | ADSS Server - 172.16.8.113           |                  | @ <b>•</b> |                 |                       |
| Authentication Profiles |   | ADSS Certification Service Profile * |                  |            |                 |                       |
| Certification Profiles  |   | Windows TLS User - 1 Year            |                  |            |                 |                       |
| Service Plans           |   | Certificate Purpose                  |                  |            |                 |                       |
| Enterprises             | ~ | TLS Client Authentication            |                  |            |                 |                       |
| 오 Users                 |   | Certificate Enrolment •              |                  |            |                 |                       |
| E) Requests             | ÷ | Windows Enrolment                    |                  | •          |                 |                       |
| E Certificates          |   | Active Directory Profile •           |                  |            |                 |                       |
|                         |   | Ascertia Demo                        |                  | @ <b>•</b> |                 |                       |
| Access control          | Ť | Certificate Template •               |                  |            |                 |                       |
| ② Personal Information  | ř | ADSSTLSUser                          |                  | 0 <b>•</b> |                 |                       |
| 15P Accounts            |   | Windows Device Certificate           |                  |            |                 |                       |
| 🛱 Logs                  |   |                                      |                  |            |                 |                       |
|                         |   |                                      |                  |            |                 |                       |
|                         |   | close                                |                  |            |                 | 00                    |

- 4. The Details page will display, these values are only editable if the ADSS Server Certification Profile Allows, if editable set the following, click >:
  - Key Algorithm

Key Algorithm that will be used to generate the key pair in the smart card/token. This configuration is coming from the ADSS Server so it cannot be changed

Key Length

Key Length that will be used to generate the key pair in the smart card/token. This configuration is coming from the ADSS Server so it cannot be changed.

- Validity Period Type
  - Validity period type can be configured as a Fixed to restrict the enterprise user to change the certificate validity or it can be set as Custom if enterprise RAO allow an enterprise user to set validity period while creating a certificate request.
  - These Fixed and Custom values can only be used on ADSS Web RA admin, if the selected ADSS Certification profile has set over ridable option in certification profile. It will be shown as fixed validity period type otherwise.
- Validity Period

Set the certificate validity period.

| WebRA                   |   |                      |                  |          | Live            | 🔵 Archive English 🛛 🚺 🗸 |
|-------------------------|---|----------------------|------------------|----------|-----------------|-------------------------|
| Search                  | ۹ |                      |                  |          |                 |                         |
| ② Dashboard             |   |                      |                  |          |                 |                         |
| 🖶 System                | ÷ | <b></b>              |                  |          | 4               | 5                       |
| Configurations          | * | Basic Information    | Profile Settings | Details  | Authentications | Advance Settings        |
| S Agreements            | ~ | Key Algorithm *      |                  |          |                 |                         |
| R Vetting Forms         |   | RSA                  |                  | •        |                 |                         |
| Ø External Services     | ^ | Key Length •         |                  |          |                 |                         |
| Connectors              |   | 2048                 |                  | •        |                 |                         |
| Authentication Profiles |   | Validity Period Type |                  |          |                 |                         |
| Certification Profiles  |   | Custom               |                  | •        |                 |                         |
| Service Plans           |   | Validity Period •    |                  |          |                 |                         |
|                         | ~ | 12                   | 1                | Months 🔻 |                 |                         |
| 요 Users                 |   |                      |                  |          |                 |                         |
| 85) Requests            | ~ | CLOSE                |                  |          |                 | < >                     |
| E Certificates          |   |                      |                  |          |                 |                         |

5. The Authentications page will display. Accept the details, click >

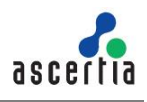

| WebRA                   |   |                                  |                  |         |                 | 🍋 Archive English 🛛 🌔 🗸 |
|-------------------------|---|----------------------------------|------------------|---------|-----------------|-------------------------|
| Search                  | ٩ |                                  |                  |         |                 |                         |
| ② Dashboard             |   |                                  |                  |         |                 |                         |
| 🖶 System                | * | 0                                | 0                | 0       | 0               | 5                       |
| Configurations          | * | Basic Information                | Profile Settings | Details | Authentications | Advance Settings        |
| S Agreements            | ~ |                                  |                  |         |                 |                         |
| B. Vetting Forms        |   | Enable authentication for new re | quest            |         |                 |                         |
| Ø External Services     | ^ | Enable authentication for revoca | tion request     |         |                 |                         |
| Connectors              |   |                                  |                  |         |                 |                         |
| Authentication Profiles |   |                                  |                  |         |                 |                         |
| Certification Profiles  |   |                                  |                  |         |                 |                         |
| () Service Plans        |   |                                  |                  |         |                 |                         |
| Enterprises             | * |                                  |                  |         |                 |                         |
| 율 Users                 |   |                                  |                  |         |                 |                         |
| IE5 Requests            | * | CLOSE                            |                  |         |                 | < >                     |
| E Certificates          |   |                                  |                  |         |                 |                         |

6. The Advance Settings page will display, accept the default, click Create.

| WebRA                                             |   |                                             |                                               |          |                 | 🔵 Archive English 🗸 🕕 |
|---------------------------------------------------|---|---------------------------------------------|-----------------------------------------------|----------|-----------------|-----------------------|
| Search                                            | Q |                                             |                                               |          |                 |                       |
| ② Dashboard                                       |   |                                             |                                               |          |                 |                       |
| ₽ System                                          | ÷ | 0                                           | 0                                             | 0        | 0               | 6                     |
| Configurations                                    | * | Basic Information                           | Profile Settings                              | Details  | Authentications | Advance Settings      |
| S Agreements                                      | ~ | Agreement                                   |                                               |          |                 |                       |
| Vetting Forms                                     |   | Subscriber Agreement                        |                                               | •        |                 |                       |
| Ø External Services                               | ^ | Select a schoriber annament if an Admir     | wants a user to annee to cartain terms helf   | •        |                 |                       |
| Connectors                                        |   | certificate request                         | - name a spectra spectra de las recipios des  |          |                 |                       |
| Authentication Profiles<br>Certification Profiles |   | Vetting<br>Vetting Option                   |                                               |          |                 |                       |
| 영 Service Plans                                   |   | None                                        |                                               | Ŧ        |                 |                       |
| 旨 Enterprises                                     | * | Certificates will generate automatically. N | o vetting and no admin verification will be n | equired. |                 |                       |
| 🖳 Users                                           |   |                                             |                                               |          |                 |                       |
| E5 Requests                                       | ~ | CREATE CLOSE                                |                                               |          |                 | <                     |
| E Certificates                                    |   |                                             |                                               |          |                 |                       |

7. Repeat this process for any other certificate templates that are required.

# 6.1.7 Configure a Service Plan

ADSS Web RA Server uses service plans to govern which services and features are available to a given enterprise. This section provides example steps on how to create a basic service plan that will enable the issuance of certificates to Windows domain members, for a detailed reference on service plan settings, please refer to the <u>ADSS Web RA Server</u> product documentation.

- 1. Expand Service Plans click +
- 2. The Basic Information page will display, enter a name, tick the Active check box, click >.

| WebRA                |   |                            |                  |              | Live 📄 Archive English 🕶 | ۰ 🕕 |
|----------------------|---|----------------------------|------------------|--------------|--------------------------|-----|
| Search               | ۹ |                            |                  |              |                          |     |
| ② Dashboard          |   |                            |                  |              |                          |     |
| 5ystem               | * | 0                          | 2                | 3            |                          |     |
| Configurations       | * | Basic Information          | Profile Settings | Notification | Advance Settings         |     |
| S Agreements         | ~ | Name+                      |                  |              |                          |     |
| I. Vetting Forms     |   | Ascertia Demo              |                  |              |                          |     |
| Ø External Services  | * | a second                   |                  |              |                          |     |
| Service Plans        |   | Description                |                  |              |                          |     |
| Ⅲ Enterprises        | * |                            |                  |              |                          |     |
| 요 Users              |   |                            |                  |              |                          |     |
| E5 Requests          | * | <ul> <li>Active</li> </ul> |                  |              |                          |     |
| E Certificates       |   |                            |                  |              |                          |     |
| Access Control       | * |                            |                  |              |                          |     |
| Personal Information | * |                            |                  |              |                          |     |
| TSP Accounts         |   |                            |                  |              |                          |     |
| 🗒 Logs               |   | _                          |                  |              |                          |     |
|                      |   | CLOSE                      |                  |              |                          | >   |
|                      |   |                            |                  |              |                          | _   |

3. The Profile Settings page will display.

Under the Services section, there two types of profiles:

| Profile to create certificates for<br>Windows user enrolment   | Configure this profile for user-based certificates   |
|----------------------------------------------------------------|------------------------------------------------------|
| Profile to create certificates for<br>Windows device enrolment | Configure this profile for device-based certificates |

4. Click the Profile to create certificates for Windows user enrolment drop down and select the profile created in step 6.1.6, repeat for Profile to create certificates for Windows device enrolment, click >.

| earch                | Q |                                                                                              |                                                                                        |                          |
|----------------------|---|----------------------------------------------------------------------------------------------|----------------------------------------------------------------------------------------|--------------------------|
| Dashboard            |   |                                                                                              |                                                                                        |                          |
| System               | ÷ | <b>0</b> 0                                                                                   |                                                                                        |                          |
| Configurations       | ~ | Basic Information Profile Settings                                                           | Notification                                                                           | Advance Settings         |
| Agreements           | ~ | • Configure has will be control and shared on second                                         |                                                                                        |                          |
| E. Vetting Forms     |   | Deplication and states and states of server                                                  |                                                                                        |                          |
| P External Services  | ~ | Select Certification Profile                                                                 |                                                                                        | •                        |
| Service Plans        |   | Certificate keys are already created and stored by the user                                  |                                                                                        |                          |
| Enterprises          | ~ | Profiles for creating keys on smartcards/tokens                                              |                                                                                        |                          |
| Users                |   | Select Certification Profile                                                                 |                                                                                        | •                        |
| 6 Requests           | ~ | Certificate keys will be created and stored in Sexart card/token                             |                                                                                        |                          |
| Certificates         |   | Services                                                                                     |                                                                                        |                          |
| Access Control       |   | Default certificate profile for Virtual ID (remote authorization)     Select                 | Default certificate profile for csp (remote desktop si<br>Select Certification Profile | gning)                   |
| Personal information | ÷ | Profile will be used to create default certificate for Virtual ID                            | Selected profile is used to create default certificate for CSP                         | (remote desktop signing) |
| TSP Accounts         |   | Profile to create certificates for Windows User Enrolment                                    | Profile to create certificates for Windows Device En                                   | olment                   |
| Logs                 |   | ADSS TLS User – 1 Year ×                                                                     | ADSS TLS Server – 1 Year ×                                                             | •                        |
|                      |   | Profile used to generate Windows Enrolment (WE) certificate for Users                        | Profile used to generate Windows Enrolment (WE) certification                          | te for Devices.          |
|                      |   | SigningHub Connector<br>Select                                                               |                                                                                        |                          |
|                      |   | SigningHub instance where the users are to be enroled and certificates are to be provisioned |                                                                                        |                          |
|                      |   |                                                                                              |                                                                                        |                          |
|                      |   |                                                                                              |                                                                                        |                          |

5. The Notifications page will display, enable the notification providers you require for user notifications to be sent, click >.

| SMS Gatew            | ay  |                                            |                  | SMS gateway connector to receive OTP via SMS.  |                              |  |  |
|----------------------|-----|--------------------------------------------|------------------|------------------------------------------------|------------------------------|--|--|
| Email Gate           | way | /                                          |                  | SMTP connector to receive email notifications. |                              |  |  |
| WebRA                |     |                                            |                  |                                                | Live ෩ Archive English 🛛 🕕 🗸 |  |  |
| Search               | ٩   | Service Plans<br>ADD                       |                  |                                                |                              |  |  |
| Dashboard     System | ÷   |                                            | 0                | - 0                                            |                              |  |  |
| Configurations       | ~   | Basic Information                          | Profile Settings | Notification                                   | Advance Settings             |  |  |
| S Agreements         | ~   | SMS Gateway                                |                  |                                                |                              |  |  |
| []t. Vetting Forms   |     | Select                                     | •                |                                                |                              |  |  |
| dP External Services | ×   | Email Gateway<br>Arcertia Demo SMTP Server | A                |                                                |                              |  |  |
| Service Plans        |     |                                            |                  |                                                |                              |  |  |
| Enterprises          | ×   |                                            |                  |                                                |                              |  |  |
| ♀ Users              |     |                                            |                  |                                                |                              |  |  |
| IES Requests         | *   | CLOSE                                      |                  |                                                | < >                          |  |  |
| javascript;          |     |                                            |                  |                                                |                              |  |  |

- 6. The Advance Settings page will display, Web RA Server provides primary and secondary authentication profiles. "Primary Authentication Profiles" are used to control how a user authenticates to Web RA to access the user portal. "Secondary Authentication Profiles" are used when an enterprise wishes to use an additional separate authentication mechanism to authorise an action, such as certificate rekey or revocation.
- 7. Set the Primary Authentication Profile to the authentication profile you created in step 6.1.6.
- 8. Set the Default Authentication Profile to the authentication profile you created in step 6.1.6, click Create.

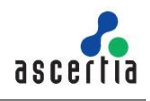

| WebRA                |   |                                          |                                        |              | Live 🔵 Archive English 🕶 🌔 |
|----------------------|---|------------------------------------------|----------------------------------------|--------------|----------------------------|
| Search               | ď |                                          |                                        |              |                            |
| ② Dashboard          |   |                                          |                                        |              |                            |
| System               | ÷ | <b></b>                                  |                                        |              | 0                          |
| Configurations       | ~ | Basic Information                        | Profile Settings                       | Notification | Advance Settings           |
| Agreements           | ~ |                                          |                                        |              |                            |
| R. Vetting Forms     |   | Primary Authentication Profiles *        |                                        |              |                            |
| External Services    | ÷ | Ascertia Demo ×                          | •                                      |              |                            |
| Service Plans        |   | Default Primary Authentication Profile • |                                        |              |                            |
| Enterprises          | ~ | Ascertia Demo                            | Ø <b>T</b>                             |              |                            |
| Users                |   | Secondary Authentication Profiles        |                                        |              |                            |
| B Requests           | ~ | Select                                   | •                                      |              |                            |
| 9 Certificates       |   | Default Secondary Authentication Profile |                                        |              |                            |
| Access Control       |   | Select                                   | *                                      |              |                            |
| Personal Information | • | Enterprise Registration                  |                                        |              |                            |
| TSP Accounts         |   | Enable Vetting, Administrators can appr  | rove enterprise requests after vetting |              |                            |
| Logs                 |   |                                          |                                        |              |                            |
|                      |   | CREATE CLOSE                             |                                        |              |                            |
|                      |   | Close                                    |                                        |              | ·                          |

#### 6.1.8 Create an Enterprise.

ADSS Web RA Server is a multi-tenanted product that enables different organisations or different departments to be created, each have their own administrative users that can create and manage user invites, and user and device certificates. This section provides steps to create an enterprise that will be used to connect to Active Directory to issue and manager digital certificates for domain members.

- 1. Access Web RA administration as an administrator with permissions to create enterprises, navigate to Enterprises > Requests click on +
- 2. The Organisation Information page will display, provide the following information, click >
  - Legal Name

Legal Name is the official name of the organisation under which the organization is registered with the government and it is the name that is used when submitting tax to the government e.g. Ascertia Limited.

Assumed Name

Assumed Name could be the short hand name of the organisation that is commonly used e.g. Ascertia

- Organisation Phone Number
   Official phone number of the organisation that is registered in the government documents.
- Address

Complete address of the organisation as it was provided to government at the time of company registration.

The following fields should be filled as part of Address:

- Country
- o State
- o City
- o Postal Code
- o Address 1
- o Address 2
- Service Plan

Select a service plan for this enterprise that you created for Windows enrolment.

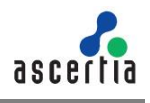

• Create Default Role

Tick this checkbox to create a default role while creating a new enterprise.

| WebRA                |   | Live Archive English •                                                                                                    | 0. |
|----------------------|---|----------------------------------------------------------------------------------------------------|----|
| Search               | ٩ | Enterprise                                                                                                    |    |
| ② Dashboard          |   | ADD                                                                                                    |    |
| 🖶 System             | * |                                                                                                    |    |
| Configurations       | * | Organisation Information Account Owner License                                                                                                    |    |
| S Agreements         | * | Land Name a                                                                                                    |    |
| []t. Vetting Forms   |   | Ascertia Demo                                                                                                    |    |
| dP External Services | * | Legal name is the official registered name of the business entity     Assumed name is a name that a company uses to do business instead of its legal name |    |
| (9) Service Plans    |   | Organisation Phone Number •                                                                                                    |    |
| 盒 Enterprises        | ^ | The full and valid international number must be entered, e.g. 0044234334334 or +44234334334                                                               |    |
| Requests             |   | Country •                                                                                                    |    |
| Registered           |   | United kingdom                                                                                                    |    |
| 🚊 Users              |   | City • Postal Code • Sw13XI                                                                                                    |    |
| EB) Requests         | ř |                                                                                                    |    |
| E Certificates       |   | Address 1 •<br>123 Sample Street Address 2                                                                                                    |    |
| Access Control       | * |                                                                                                    |    |
| Personal Information | * |                                                                                                    |    |
| ISP Accounts         |   | Service Plan +                                                                                                    |    |
| ₿ Logs               |   | Ascertia Demo 👁 🔻 🗸 Create Default Role                                                                                                    |    |
|                      |   |                                                                                                    |    |
|                      |   | CLOSE                                                                                                    | >  |
|                      |   |                                                                                                    |    |

- 3. The Account Owner page will display, enter the following information, click >
  - Name

Name of the enterprise owner. It could be any representative of the organisation but ideally, it should be the CEO. The enterprise owner should initiate any change requested in the enterprise.

Email

Email address of the enterprise owner. An email will be sent to this email address to create an account on the ADSS Web RA Web.

Mobile Number

Mobile number of the enterprise owner to send the OTP code if enabled in the profile.

• Job Title

The role of the enterprise owner in his organisation.

| WebRA               |   |                                                                                             | Live Mrchive | English 🔻 | <b>•</b> • |
|---------------------|---|---------------------------------------------------------------------------------------------|--------------|-----------|------------|
| Search              | Q |                                                                                             |              |           |            |
| ② Dashboard         |   |                                                                                             |              |           |            |
| E System            | * | 00                                                                                          | 3            |           |            |
| Configurations      | * | Organisation Information Account Owner                                                      | License      |           |            |
| S Agreements        | * | < Name+                                                                                     |              |           |            |
| R. Vetting Forms    |   | Mark Thompson                                                                               |              |           |            |
| Ø External Services | * | Email •                                                                                     |              |           |            |
| 😰 Service Plans     |   | maricthompson@ascertiademo.local                                                            |              |           |            |
| Enterprises         | ^ | Mobile Number •                                                                             |              |           |            |
| Requests            |   | The full and valid international number must be entered, e.g. 0044234334334 or +44234334334 |              |           |            |
| Registered          |   | Job Title                                                                                   |              |           |            |
| 🔒 Users             |   | CEO                                                                                         |              |           |            |
| IEb Requests        | ~ | 2055                                                                                        |              |           |            |
| E Certificates      |   | CLOSE                                                                                       |              | <         | >          |
| Access Control      | ~ |                                                                                             |              |           |            |

- 4. The License page will display, enter the certificate quota and expiry for the Enterprise, click create.
  - Name

Name of the certification profile for which an enterprise wants to use ADSS Web RA to create certificates.

• Unlimited

A check box can be used to allow a user to create unlimited certificates. This field will appear only if a user is allowed to create unlimited certificates.

Certificates Quota

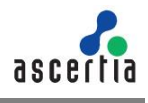

This defines the total number of certificates an enterprise is allowed to generate from ADSS Web RA against each certification profile.

• Expiry

This defines the duration for which these certificates are valid.

| WebRA              |   |                          |                    | Live 🌖 Archive English 🗸                |
|--------------------|---|--------------------------|--------------------|-----------------------------------------|
| Search             | ٩ | Enterprise               |                    |                                         |
| Dashboard          |   |                          |                    |                                         |
| System             | ÷ |                          |                    | 0                                       |
| Configurations     | * | Organisation Information | Account Owner      | License                                 |
| S Agreements       | * |                          |                    |                                         |
| Vetting Forms      |   | Name                     | Certificates Quota | Expiry                                  |
| Disternal Services | * | ADSS TLS User – 1 Year   | 50                 | 1 Years                                 |
| Service Plans      |   | ADSS TLS Server – 1 Year | 500                | 1 Years                                 |
| Enterprises        | ^ |                          |                    |                                         |
| Requests           |   |                          |                    |                                         |
| Registered         |   |                          |                    |                                         |
| 🖳 Users            |   |                          |                    |                                         |
| E5 Requests        | ~ |                          |                    |                                         |
| Certificates       |   | CREATE CLOSE             |                    | Remaining Application Certificates: 100 |
|                    |   |                          |                    |                                         |

5. A confirmation dialog will display, click Yes to create the enterprise.

| CONFIRM                     | Л                                                | ×        |
|-----------------------------|--------------------------------------------------|----------|
| Are you sure<br>enterprise? | you want to approve the enterprise request and c | reate an |
| YES                         | NO                                               |          |

#### 6.1.9 Edit the Enterprise Default Role

Windows Users are automatically registered in the default enterprise role during the autoenrolment of certificates, this section provides step to control which certificates will be displayed to a user I the Web RA Server User Portal

- Access Web RA administration as an administrator with permissions to edit roles, expand Enterprises > Registered > select the Enterprise Name > Roles > click the it to edit the Default Role > Certificate Management.
- 2. Check the Windows Enrolment check box and select the certificate profiles from the Profile to create certificates for Windows User Enrolment or Profile to create certificates for Windows Device Enrolment.

Note: If the role is for end users who you only wish to see their certificates, do not enable the Profile to create certificates for Windows Device Enrolment check box.

If you are creating a role to manage device certificates, only then only check the Profile to create certificates for Windows Device Enrolment

3. Click Save when complete.

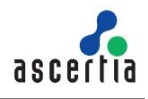

| WebRA                                        |   |                                                                                                    | Live 🔵 Archive | English 🔻 | •••   |
|----------------------------------------------|---|----------------------------------------------------------------------------------------------------|----------------|-----------|-------|
| iearch                                       | ά | Roma<br>DEFAULT ROLE 🖌                                                                                                    |                |           |       |
| Dashboard                                    | v | MODULE CRETERATE MANAGEMENT LOGIN AUTHENTICATIONS                                                                                                    |                |           |       |
| En Approval Requests<br>2: Users<br>3: Roles | * | Key Stores Centicutes with COR Windows Enrolment                                                                                                    |                |           |       |
| P Integrations                               | ÷ | ✓ Windows Enrolment                                                                                                    |                |           |       |
| Windows Errolment     Advance Settings       | ٠ | Peelle to crust certificate for Windows Davie Evolument ADDS TLS User - 1 Year X                                                                                                    | t              |           | •     |
| 3 Licenses                                   |   | Certificate Details Certificate Details Nore   Other of Market Details Other of Market Details Other of Market Details Other of Market Details Other of Market Details Other of Market Details Other of Market Details Other Details Other Detai |                |           |       |
|                                              |   | Certificate Sharing Shers Certificate                                                                                                    |                |           |       |
|                                              |   | 900 COM                                                                                                    |                |           |       |
|                                              |   |                                                                                                    |                |           | Activ |

Users can access Web RA to manage certificates issued to them by the Windows Enrolment process. The Profile to create certificates for Windows User Enrolment drop-down enables Web RA Administrators to define which user profiles a user can access via the Web RA user portal. The Profile to create certificates for Windows User Enrolment drop-down enables Web RA Administrators to define which device profiles a user can access via the Web RA user portal.

#### Certificate Sharing (and filter)

This setting allows you to configure profiles to share certificates. Once configured this profile will enable you to apply a filter based on elements of a certificates subject distinguished name, these include, All, common name, first name, country, etc. on basis of which certificate requests will appear on the ADSS Web RA web portal, and the user will only be able to manage according to the filters applied here. Once the required filters have been defined, click Save.

Certificate Sharing is a setting that is used to enable administrators to have a view on multiple certificates, for example, Certificate Sharing enables you to create a role that can see all device TLS Certificates with OU=TLS Devices in the SDN.

| Certificate Sharing                                                                                |                                                                                                    |                       |          |
|----------------------------------------------------------------------------------------------------|----------------------------------------------------------------------------------------------------|-----------------------|----------|
| ✓ Share Certificate                                                                                |                                                                                                    |                       |          |
| Certification profiles to share certificates + ADSS TLS Server - 1 Year × ADSS TLS User - 1 Year × | Window enrolment certificate filter by      Shared certification profiles of window errolment will be filtered on this field | 1                     |          |
| Certificate profiles with Document Signing purpose will not be included in this list               |                                                                                                    | Country               |          |
|                                                                                                    |                                                                                                    | Subject Serial Number | -        |
| SAVE CLOSE                                                                                         |                                                                                                    | Unique Identifier     | 11       |
|                                                                                                    |                                                                                                    | Business Category     | $\vdash$ |

#### 6.1.10 Create Web RA Service Account

ADSS Web RA Server uses a windows service account to access Active Directory Certificate Templates and domain member information. This account must be activated in Web RA, the following provides steps to create and enable the service account.

- 1. Access the ADSS Web RA Server as the Enterprise RAO where you have enabled Windows Enrolment.
- 2. Expand Enterprises. Click Registered from the left menu and click on the Enterprise Name from the centre panel.

| WebRA                        |    |                |                        |                                                   |                |               | Live 🔵 Archive | English 🕶 🌔 🕶 |
|------------------------------|----|----------------|------------------------|---------------------------------------------------|----------------|---------------|----------------|---------------|
| Search                       | Q, |                |                        |                                                   |                |               |                |               |
| Oashboard                    |    |                |                        |                                                   | Search         |               |                |               |
| 5 System                     | *  | Creat          | ted On Enterprise Name | Account                                           | Country        | Service Plan  | Status         |               |
| Configurations OP Agreements | ž  | 2023<br>03:17: | -06-22 Ascertia Demo   | Mark Thompson<br>mark.thompson@ascertiademo.local | United Kingdom | Ascertia Demo | Active         | 1             |
| R. Vetting Forms             |    |                |                        |                                                   |                |               |                |               |

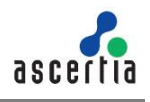

3. Click Users > User Invitations from the left menu. The User Invitations page will display. Click on the + to create a new invitation.

| WebRA                |   |                 |      |       |                       |                       | English 🔻 | ••• |
|----------------------|---|-----------------|------|-------|-----------------------|-----------------------|-----------|-----|
| Search               | ۹ |                 |      |       | Court Instrum Court   |                       |           |     |
| Main Menu            |   | USER INVITATION |      |       | Search by Name, Email | Search by Hame, Email |           |     |
| ② Dashboard          |   | Created On      | Name | Email | Role                  | Status                |           | +   |
| Profile              | * |                 |      |       |                       |                       |           |     |
| 85 Approval Requests | * |                 |      |       |                       |                       |           |     |
| 🚊 Users              | ^ |                 |      |       |                       |                       |           |     |
| Registered Users     |   |                 |      |       |                       |                       |           |     |
| User Invitations     |   |                 |      |       |                       |                       |           |     |
| A Roles              |   |                 |      |       |                       |                       |           |     |

- 4. The Invite User page will display. Enter the following information to invite the Windows Web RA Service account that was created in step 4.1. Click Invite User.
  - Name: webra\_svc
  - Email: <u>webra\_svc@ascertiademo.local</u>
  - Role: Default Role

| INVITE USER BULK INVITE             |                                                    |  |
|-------------------------------------|----------------------------------------------------|--|
| nformation                          |                                                    |  |
| Name *<br>webra svc                 |                                                    |  |
|                                     |                                                    |  |
| Email  webra_svc@ascertiademo.local |                                                    |  |
|                                     | 28/255                                             |  |
| Role •<br>Default Role              | @ <b>*</b>                                         |  |
|                                     |                                                    |  |
| ertification Details                |                                                    |  |
|                                     |                                                    |  |
|                                     | No Certificate Details available                   |  |
|                                     | These details will be available when added in Role |  |
|                                     |                                                    |  |
|                                     |                                                    |  |

5. The user invitation will be generated and sent. The service account will need to be activated using the email sent to the service accounts email address.

#### 6.1.11 Subject Distinguished Name Controls

Digital Certificates contain information about people, devices, and applications, to identify a certificate holder their identity information is first verified and then it is sent to a certification authority in a certificate request, the identity information is contained in the subject field in a digital certificate.

ADSS Web RA Server CEP and CES services work together to authenticate users and computers, and then collects information about them to place into the subject field in certificates. This section will cover Web RA Server's default behaviours for constructing the subject field in the certificates issued during Enrolment.

ADSS Web RA Server will enforce the following Subject Distinguished Name elements:

- Country Code
- Organisation

These will appear in a digital certificate in the following format:

C=GB

O=Ascertia Demo

Both, Country code and organisation name are defined by the Enterprise Legal Name and the Enterprise Country.

Ascertia Limited 2023

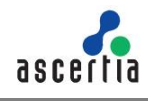

Users and Devices can exist in Active Directory in different locations, administrators group users and devices by department, by user or device type, or other groupings, this information also needs to be added to a user or devices digital Certificate. When the Web RA CES service receives a certificate request, it will query Active Directory and search for the user or the device that is enrolling, it will retrieve the following information:

- Common Name
- Organisation Unit

The Web RA CES service will also query active directory to populate the Subject Alternative Name in a digital certificate, these are created as follows:

#### User Subject Alternative Name

- Email Address
- User Principal Name

#### **Device Subject Alternative Name**

• DNS name

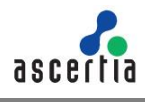

#### 6.1.12 Activate ADSS Web RA Server enterprise service account

1. Access the Web RA invitation email that has been sent to the inbox for the webra\_svc service account and click on the Join Now button.

| Ascertia Limited                                                                                                    | WebRA                                   |
|----------------------------------------------------------------------------------------------------|-----------------------------------------|
| Hi webra_svc,                                                                                                    |                                         |
| You are invited to join the enterprise Ascertia Demo on A<br>joining Ascertia Demo you will become a member of Asc<br>Click the button below to join | scertia Limited. By<br>ertia Demo team. |
| JOIN NOW                                                                                                    |                                         |
| Regards,                                                                                                    |                                         |
| Ascertia Limited Team                                                                                                    |                                         |
| This invitation is sent by Mike Hathaway - Ascertia Demo Ent<br>RAO(mike.hathaway@ascertiademo.local)                                                |                                         |
| If you have any questions or need any help, feel free to contact administrati<br>02@ascertiademo.local                                               | ors at asc-demo-wra-                    |
|                                                                                                    |                                         |

2. The Account Activation page will display, provide a mobile account number for the account and check the I agree to the Terms of Service and Privacy Policy check box on the activation form, and click Activate.

|                                                      | ACTIVATE ACCOUNT                                                                                                    |  |
|------------------------------------------------------|----------------------------------------------------------------------------------------------------|--|
| Em<br>ve                                             | all +                                                                                                    |  |
| Mo<br>+4                                             | Alle Number -<br>4789456123                                                                                                    |  |
| <b>O</b> M                                           | oble number is used for OTP authentication and device registration. Include country code in your mobile number, e.g. 004423433434 or +4423433434 |  |
| √ I agree to the Terms of Service and Privacy Policy |                                                                                                    |  |
|                                                      | criser                                                                                                    |  |
|                                                      |                                                                                                    |  |

3. You will be returned to the login page, enter the Web RA service account email address, click Next.

| Email •<br>webra_svc@ascertiademo.local |        |
|-----------------------------------------|--------|
| Remember Me                             | 28/255 |
| NEXT                                    |        |

4. The Windows authentication dialog will display, enter the Windows user id and password for the Web RA service account, and click Sign in.

| Email •<br>webra_svc@ascertia | idemoliocal                                                                           |
|-------------------------------|---------------------------------------------------------------------------------------|
|                               | 😵 asc-demo-wra-502.ascertiademo.local.81/bd/40.luthRequest?userEmail=webra_sv — 🛛 🛛 🗙 |
| Remember Me                   | asc-demo-wra-02.ascertiademo.local.81/ad/ADAuthRequest?userEmail=webra_svc@asc        |
| ND7                           | Sign in<br>https://asc-demo-war-Q2.ascetiademo.local@1                                |
|                               | Usemanne webra_suc                                                                    |
|                               | Pessed                                                                                |
|                               | Sign in Cancel                                                                        |
|                               |                                                                                       |
|                               |                                                                                       |
|                               |                                                                                       |
|                               |                                                                                       |
|                               |                                                                                       |
|                               |                                                                                       |

5. The ADSS Web RA Server User Dashboard will display.

| WebRA                |   |                                          | ender• 🗘 🕕•                             |
|----------------------|---|------------------------------------------|-----------------------------------------|
|                      | ٩ | OVERVIEW                                 |                                         |
| C Dashboard          |   |                                          |                                         |
| 🖽 Certificate Center | * | EXPIRING CERTIFICATES                    | CERTIFICATE REQUESTS                    |
| E Windows Enrolment  | ٠ | 10                                       |                                         |
| Personal information | * | *<br>*                                   |                                         |
| 窗 Enterprise         | ٠ | 7                                        |                                         |
|                      |   | 5                                        | You don't have any certificate requests |
|                      |   | 4                                        |                                         |
|                      |   | 2                                        |                                         |
|                      |   | 8                                        |                                         |
|                      |   | Recently Expired 30 Days 60 Days 90 Days |                                         |

6. You have successfully created the Web RA Service Account.

7. Select the down arrow next to the user's silhouette and select Logout.

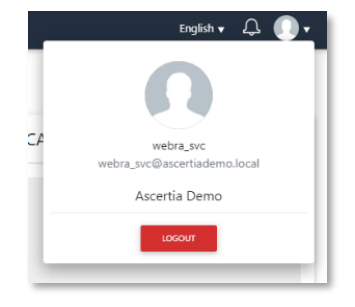

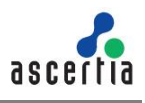

# 7 Active Directory Configuration

# 7.1 Create an enrolment service in Active Directory

Microsoft requires an enrolment service for each CA that will issue certificates via ADSS Web RA Server to users and devices.

For the following process, you will need a copy of the Root CA certificate that will be copied to the domain controller.

- 1. Log in to the server hosting Active Directory as a member of the Domain Admins and Enterprise Admins groups.
- 2. Right-click Start > Run, type cmd and click OK.

|       | Type the name of a program, folder, document, or Internet<br>resource, and Windows will open it for you. |  |  |
|-------|----------------------------------------------------------------------------------------------------|--|--|
| Open: | cmd 🗸                                                                                                    |  |  |
|       | This task will be created with administrative privileges.                                                |  |  |
|       |                                                                                                    |  |  |
|       | OK Cancel Browse                                                                                         |  |  |

3. At the command prompt run the following command where the CA certificate is located at c:\certs

certutil -f -dspublish C:\certs\RootCA.cer RootCA

#### Expected output

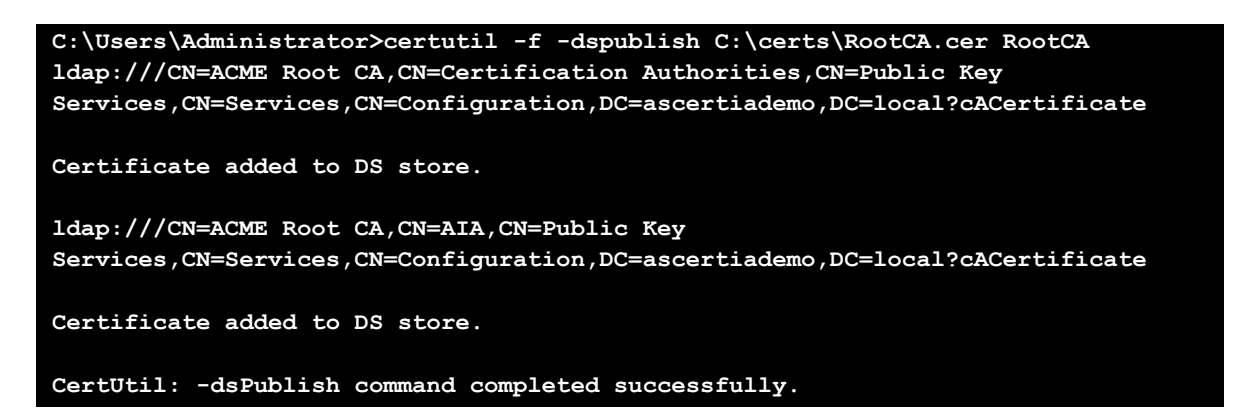

4. Right-click Start > Run, type adsiedit.msc and click OK.

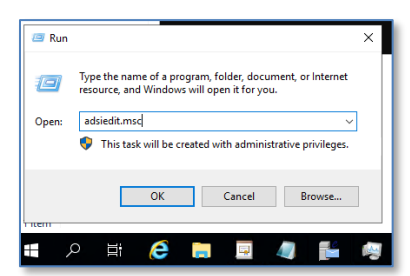

5. ADSI Edit will launch. Right-click ADSI Edit and click Connect To.

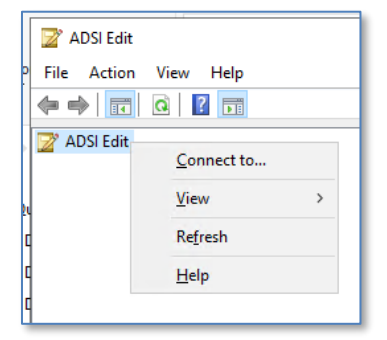

6. A Connection Settings dialog will display. Click the Select a well known Naming Context dropdown and select Configuration. Click OK.

| Connection Settings ×                                                         |  |  |  |  |
|-------------------------------------------------------------------------------|--|--|--|--|
| Name: Configuration                                                           |  |  |  |  |
| Path: LDAP://ASC-DEMO-AD-01.ascertiademo.local/Configuration                  |  |  |  |  |
| Connection Point                                                              |  |  |  |  |
| Select or type a Distinguished Name or Naming Context:                        |  |  |  |  |
| Select a well known Naming Context:                                           |  |  |  |  |
| Configuration $\checkmark$                                                    |  |  |  |  |
| Computer                                                                      |  |  |  |  |
|                                                                               |  |  |  |  |
| Default (Domain or server that you logged in to)     Use SSL-based Encryption |  |  |  |  |
| Advanced OK Cancel                                                            |  |  |  |  |

 ADSI Edit will connect to the Configuration instance of Active Directory. From the left panel, expand Configuration > CN=Configuration, DC=ascertiademo, DC=local > CN=Services > CN=Public Key Services > CN=Certificate Authorities, the Root CA will display in the centre panel.

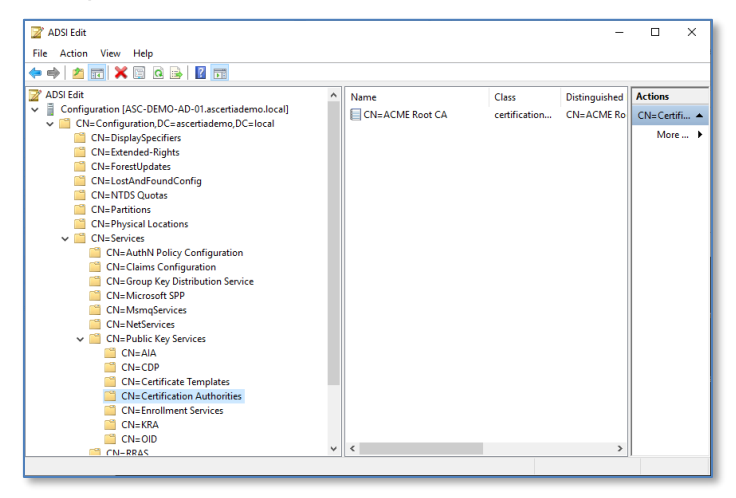

8. In ADSI Edit right-click CN=Enrollment Services > New > Object.

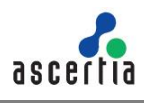

|                                           |                          | T1 11 11 11                             |  |
|-------------------------------------------|--------------------------|-----------------------------------------|--|
| CN=Configuration,DC=ascertiademo,DC=local |                          |                                         |  |
| CN=DisplaySpecifiers                      |                          |                                         |  |
| CN=Extended-Rights                        |                          |                                         |  |
| CN=ForestUpdates                          |                          |                                         |  |
| CN=LostAndFoundConfig                     |                          |                                         |  |
| CN=NTDS Quotas                            |                          |                                         |  |
| CN=Partitions                             |                          |                                         |  |
| CN=Physical Locations                     |                          |                                         |  |
| ✓ <sup>™</sup> CN=Services                |                          |                                         |  |
| CN=AuthN Policy Configuration             |                          |                                         |  |
| CN=Claims Configuration                   |                          |                                         |  |
| CN=Group Key Distribution Service         |                          |                                         |  |
| CN=Microsoft SPP                          |                          |                                         |  |
| CN=MsmqServices                           |                          |                                         |  |
| CN=NetServices                            |                          |                                         |  |
| ✓ CN=Public Key Services                  |                          |                                         |  |
| CN=AIA                                    |                          |                                         |  |
| CN=CDP                                    |                          |                                         |  |
| CN=Certificate Templa                     | ates                     |                                         |  |
| CN=Certification Auth                     | orities                  |                                         |  |
| CN=Enrollment Servic                      | Move                     |                                         |  |
| CN=KRA                                    | New Connection from User |                                         |  |
|                                           | New Connection from Here |                                         |  |
| <u>ΓΝ-RRΔS</u>                            | New                      | > Object                                |  |
| reates a new item in this container.      |                          | , , , , , , , , , , , , , , , , , , , , |  |

9. The Create Object dialog will prompt you to Select a class list, highlight pkIEnrolmentService, click Next.

| Create Object        | ×    |
|----------------------|------|
| Select a dass:       |      |
| msIWMI-WMIGPO        |      |
| < Back Next > Cancel | Help |

10. The Create Object dialog will prompt you to provide a Common-Name, enter ADSS Web RA Server, click Next.

| Create Object  | ×                         | < |
|----------------|---------------------------|---|
| A 44-16-14-1   | _                         |   |
| Attribute:     | 61                        |   |
| Syntax:        | Unicode String            |   |
| Description:   | Common-Name               |   |
|                |                           |   |
|                |                           |   |
| <u>V</u> alue: | ADSS Web RA Server        |   |
|                |                           |   |
|                |                           |   |
|                |                           |   |
|                |                           |   |
|                | < Back Next > Cancel Help |   |

11. The Create Object dialog will prompt you to complete the process, and then click More Attributes.

| Create Object                                         | ×               |
|-------------------------------------------------------|-----------------|
| To complete the creation of this object, click Finish |                 |
| To set more attributes, click More Attributes.        | More Attributes |
|                                                       |                 |
|                                                       |                 |
|                                                       |                 |
|                                                       |                 |
|                                                       |                 |
| < Back Finish                                         | Cancel Help     |

12. The Attributes dialog will display. Set the Select a property to view drop down to Certificate Templates and enter ADSSTLSUser in the Edit Attribute field. Click Add.

| cn=ADSS We  | eb RA Server             |                                    | × |
|-------------|--------------------------|------------------------------------|---|
| Attributes  |                          |                                    |   |
| Path:       |                          |                                    |   |
| Class: pK   | (IEnrollmentService      |                                    |   |
| Select wh   | nich properties to view: | Optional $\checkmark$              |   |
| Select a    | property to view:        | certificate Templates $\checkmark$ |   |
| Attribute   | Values                   |                                    |   |
| Syntax:     | DirectoryString          |                                    |   |
| Edit Attrib | ute: ADSSTLSUser         |                                    |   |
| Value(s):   | <not set=""></not>       |                                    |   |
|             |                          |                                    |   |
|             |                          |                                    |   |
|             |                          | Add Remove                         |   |
|             |                          |                                    |   |
|             |                          | OK Cance                           | I |

- 13. Repeat this for ADSSTLSServer.
- 14. Note: These names must match the Template Name field from the Microsoft Certificate Templates created in step 4.4.3.
- 15. Click OK when complete, you will be returned to the Create Object dialog, click Finish.

# 7.2 Configure Certificate Enrolment

Microsoft clients support two types of certificate enrolment:

- Manual certificate enrolment.
- Certificate auto-enrolment.

#### 7.2.1 Manual Certificate Enrolment

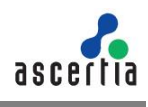

When using this method, users can manually enrol certificates for clients by performing using Microsoft Management Console (MMC) for personal certificates.

# 7.2.1.1 Define an Enrolment Policy for Domain Computer

- 1. Access ADSS Web RA Server as the Web RA Service Account.
- 2. Navigate to Windows Enrolment > Settings copy the Windows Integrated Certificate Enrolment Policy URL.

| WebRA                                                                          |                                                                                                    | English 🔻 🔒                                 | д (            | <b>D</b> • |
|--------------------------------------------------------------------------------|----------------------------------------------------------------------------------------------------|---------------------------------------------|----------------|------------|
| Search                                                                         |                                                                                                    |                                             |                |            |
| 🕑 Dashboard                                                                    | SETTINGS                                                                                                    |                                             |                |            |
| 🖭 Certificate Center                                                           | The Windows Enrolment is a protocol for automating x.509 certificate issuance for public key infrastructure (PKI) clients. These include web servers, endpoint devices a<br>anywhere PKI certificates are used, as well as the associated certificates from a trusted Certificate Authority (CA). Windows Enrolment uses certificate enrolment policy                                                                                                    | and user identities,<br>/ to enrol identity | and            |            |
| E Windows Enrolment                                                            | certificates based on authentication scheme in deployment URLs.                                                                                                    |                                             |                |            |
| Certificate Requests<br>Issued Certificates<br>Revocation Requests<br>Settings | Windows Integrated           URLs for Windows certificate enrolment using Windows Integrated authentication scheme.           Certificate Enrolment Pelloy (CEP)           https://WebRa-WCC-Client.WebRAlocal&9/Service.svc/CEP?Ignite                                                                                                    |                                             | C <sup>®</sup> |            |
| Personal Information                                                           | <ul> <li>Service address use for windows certificate enrolment service. Copy URL to configure policy service e.g.</li> <li>Service URLJ/Service.svc/CEP</li> </ul>                                                                                                    | configure certificate s                     | .rvice         |            |
| Enterprise                                                                     | Username / Password URLs for Windows certificate enrolment using Username / Password authentication scheme. Certificate terrolment Pelicy (CEP) https://WebRa-WCC-Client.WebRA.locat89/Service.svc/CEP/Ignite Service address use for windows certificate enrolment service. Copy URL to configure policy service e.g. Service address use for windows certificate enrolment service. Copy URL to configure policy service e.g. Service address use for windows certificate enrolment service. Copy URL to configure policy service e.g. Service address use for windows certificate enrolment service. Copy URL to configure policy service e.g. Service address use for windows certificate enrolment service. Copy URL to e.g. [Service URL/Service.svc/CES | configure certificate s                     | c.             |            |
| Terms of Service ট<br>Privacy Policy ট<br>Help ট<br>About                      | Client Authentication URLs for Windows certificate enrolment using client authentication scheme. Cartificate Enrolment Pelicy (CEP) https://WebRa-WCC-Client.WebRAlocat90/Service.swc/CEP/Ignite Cartificate Enrolment Service (CES) https://WebRa-WCC-Client.WebRAlocat91/Service.swc/CEP/Ignite Cartificate Enrolment Service (CES) https://WebRa-WCC-Client.WebRAlocat91/Service.swc/CEP/Ignite Cartificate Enrolment Service (CES) https://WebRa-WCC-Client.WebRAlocat91/Service.swc/CEP/Ignite Cartificate Enrolment Service (CES) https://WebRa-WCC-Client.WebRAlocat91/Service.swc/CES/Activ                                                                                                    | rate Windows<br>Settings to activate Wi     | e<br>ndgws.    |            |

3. Access the domain controller as an administrator and access the Group Policy Management console by executing gpmc.msc in Run.

| 🖅 Run         | ×                                                                                                    |  |
|---------------|----------------------------------------------------------------------------------------------------|--|
|               | Type the name of a program, folder, document, or<br>Internet resource, and Windows will open it for you. |  |
| <u>O</u> pen: | gpmc.msc ~                                                                                               |  |
|               | OK Cancel <u>B</u> rowse                                                                                 |  |

Group Policy Management Console will be open.

4. Navigate to Linked Group Policy Objects.

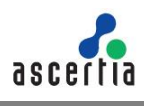

| 📓 Group Policy Management                                                                                                    |                             |                                                |                |                                          |                                |                                |                       |                    | -                    |                 |          | ×   |
|----------------------------------------------------------------------------------------------------|-----------------------------|------------------------------------------------|----------------|------------------------------------------|--------------------------------|--------------------------------|-----------------------|--------------------|----------------------|-----------------|----------|-----|
| 📓 File Action View Window Help                                                                                                    |                             |                                                |                |                                          |                                |                                |                       |                    |                      |                 | -        | б×  |
| (+ 2) 📰 🖸 🔢 📰                                                                                                    |                             |                                                |                |                                          |                                |                                |                       |                    |                      |                 |          |     |
| File       Action       View       Window       Help         Image: State State S | WebRA.I<br>Status<br>A<br>V | ocal<br>Linked Group Policy<br>Link Örder<br>1 | Objects<br>GPO | Group Policy Inhe<br>fault Domain Policy | ritance Dele<br>Enforced<br>No | egation<br>Link Enabled<br>Yes | GPO Status<br>Enabled | WMI Filter<br>None | Modified<br>7/3/2023 | Domair<br>WebRA | - 1<br>A | 5 × |
|                                                                                                    |                             |                                                |                |                                          |                                |                                |                       |                    |                      |                 |          |     |

- 5. Make it sure that the link is enabled against the group policy object in which you are going to configure ADSS Web RA enrolment policy.
- 6. If link is not enabled then right click on the Policy object and click on Link Enabled.

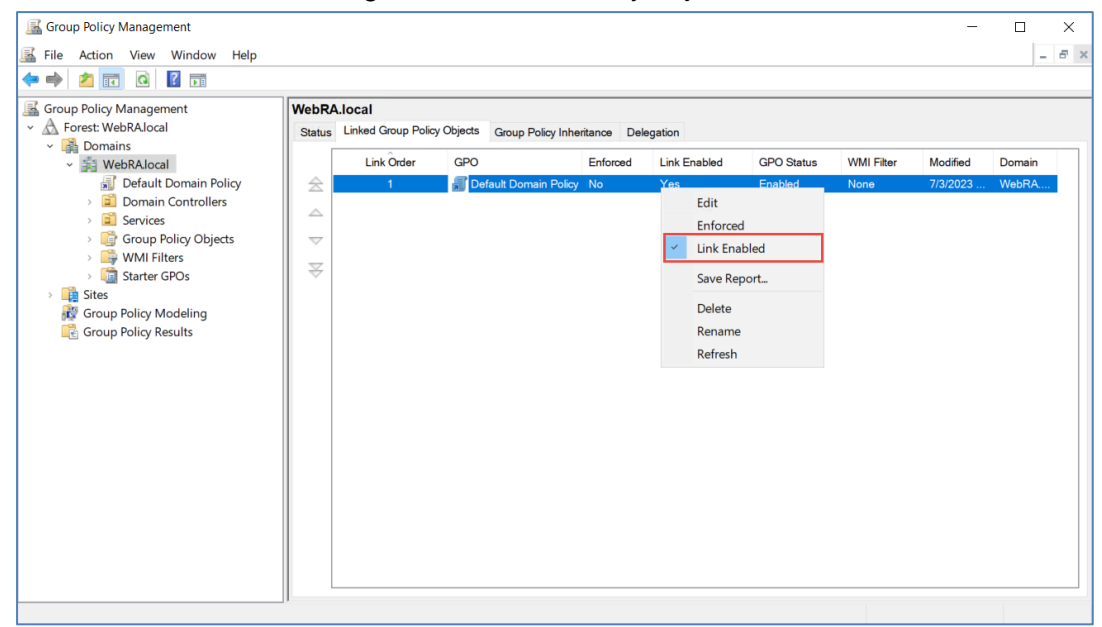

7. Right click on the Policy in which you are going to configure the ADSS Web RA Enrolment Policy and click Edit. Group Policy Editor will open.

| 📓 File Action View Window Help                                                                                                    | _ 8 × |
|----------------------------------------------------------------------------------------------------|-------|
|                                                                                                    |       |
| Group Policy Management     Default Domain Policy       ✓     A Forest WebRAlocal       ✓     Momains       ✓     Domains       ✓     Default Domain Policy       ✓     WebRAlocal       ✓     Momain Policy       ✓     WebRAlocal       ✓     Momain Policy       ✓     WebRAlocal       ✓     Momain Controllers       ✓     Edit       ✓     Enforced       ✓     Enforced       ✓     Save Report_   No Yes WebRAlocal | ×     |
| Image: Stress     View       Image: Stress     View       Image: Stress     New Window from Here       Image: Stress     New Window from Here       Image: Delete     Delete       Remain     nly apply to the following groups, users, and computers:       Refresh     Image: Stress                                                                                                    |       |
| Help                                                                                                    |       |
| Add Remove Properties WMI Filtering This GPO is linked to the following WMI filter: <                                                                                                    |       |

 In the Group Policy Management Editor expand Computer Configuration > Policies > Windows Settings > Security Policies > Public Key Policies, double click on Certificate Services Client – Certificate Enrolment Policy.

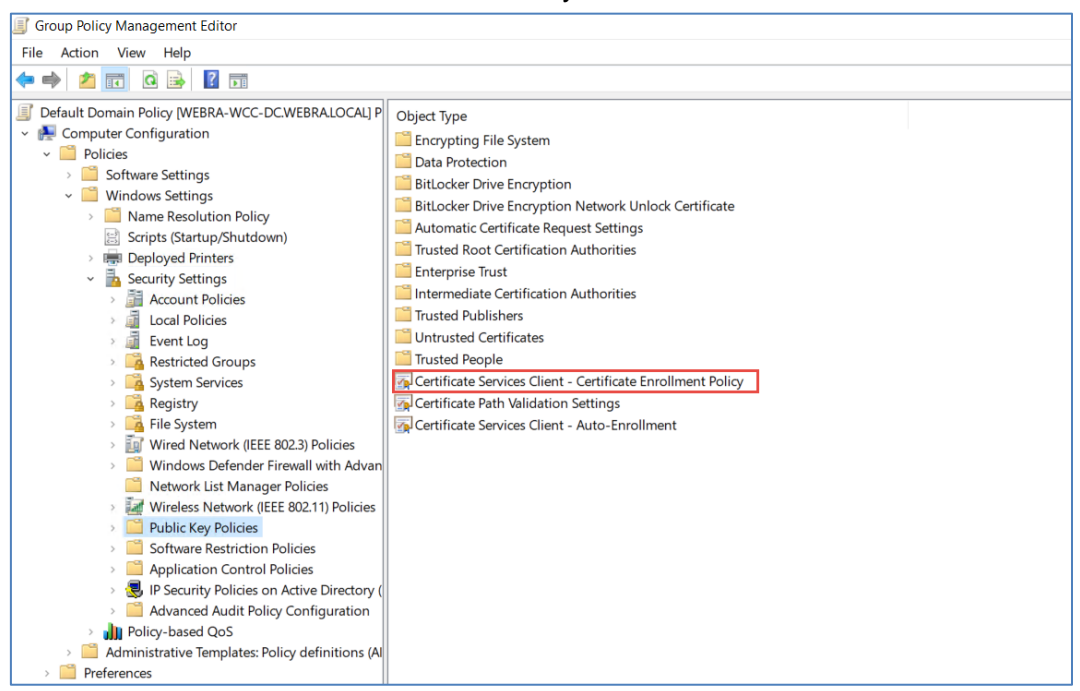

9. The "Certificate Services Client – Certificate Enrolment Policy" will display, click Add.

| Certificate Servi | ces Client - Certifica  | ate Enroll  | ment Polic   | ?        | ×        |
|-------------------|-------------------------|-------------|--------------|----------|----------|
| Enrollment Polic  | y                       | Console     | Root\Default | Domain   | Policy [ |
| Configuration     | Model:                  | Enabled     | ł            |          | ~        |
| Certificate e     | nrollment policy list — |             |              |          |          |
| Default           | Name                    |             | Automatic En | ollment  |          |
|                   | Active Directory Enr    | ollmen      | Enabled      |          |          |
|                   |                         |             |              |          |          |
|                   |                         |             |              |          |          |
|                   |                         |             |              |          |          |
| Add               | Remove                  |             | Pro          | operties |          |
| - Additional ce   | rtificate enrollment n  | nlicy confi | uration      |          |          |
| Disable           | user configured enrol   | lment polic | v servers    |          |          |
|                   |                         |             |              |          | - 1      |
|                   |                         |             |              |          |          |
|                   | 0                       | к           | Cancel       | App      | bly      |

10. The Certificate Enrolment Policy Server properties dialog will display. Paste the ADSS Web RA Server Windows Integrated Certificate Enrolment Policy URL into the Enter enrolment policy server URI field and click Validate Server, the connection test will take place, click Add.

| Certificate Enrollment Policy Server                                                                                                    | × |
|----------------------------------------------------------------------------------------------------|---|
| Certificate enrollment policy server configuration                                                                                                    |   |
| Enter URI for a certificate enrollment policy server and select the correct authentication type, then<br>click 'Validate Server'.                                                                                               |   |
| Use default Active Directory domain controller URI Configure Friendly Name                                                                                                    |   |
| Enter enrollment policy server URI:                                                                                                    |   |
| https://asc-demo-wra-02.ascertiademo.local:86/Service.svc/CEP?Ascertia%20Demo                                                                                                    |   |
| Authentication type:                                                                                                    | _ |
| Windows integrated Validate Server                                                                                                    |   |
| Priority:                                                                                                    |   |
| Certificate enrollment policy properties<br>Information regarding the validation of the server URI will be presented below. Ensure that the<br>properties returned from the server match the expected values before proceeding. |   |
| The URI "https://asc-demo-wra-02.ascertiademo.local:86/Service.svc/CEP?Ascertia<br>%20Demo" was validated successfully.                                                                                                    | • |
| Errolment ID<br>(032/7011-100A-4955-885D-AC945184658C)<br>Errolment Findly Name                                                                                                    | , |
| Add Cancel                                                                                                    |   |
|                                                                                                    |   |

11. You will be returned to the Certificate Enrolment Policy Server properties, tick the check box to mark this policy server as the default, OK.

| Certificate Serv | ices Client - Certificat   | e Enroll | ment Polic    | ?       | ×   |
|------------------|----------------------------|----------|---------------|---------|-----|
| Enrollment Polic | У                          |          |               |         |     |
| Configuration    | Model:                     | Enable   | d             |         | ~   |
| Certificate e    | nrollment policy list      |          |               |         |     |
| Default          | Name                       |          | Automatic Enr | ollment |     |
|                  | ADSS WEBRA Enrollm         | ent      | Enabled       |         |     |
|                  |                            |          |               |         |     |
|                  |                            |          |               |         |     |
| Add              | Remove                     |          | Pro           | perties |     |
| Additional co    | ertificate enrollment poli | cy confi | guration      |         |     |
| Disable          | user configured enrollm    | ent poli | cy servers    |         |     |
|                  |                            |          |               |         |     |
|                  | ОК                         |          | Cancel        | Арр     | bly |

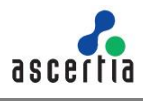

#### 7.2.1.2 Define Enrolment Policy for Domain User

- 1. Access ADSS Web RA Server as the Web RA Service Account.
- 2. Navigate to Windows Enrolment > Settings copy the Windows Integrated Certificate Enrolment Policy URL.

| WebRA                                                                          |   | English 🔹 🗘 🍈 🗸                                                                                                    |
|--------------------------------------------------------------------------------|---|----------------------------------------------------------------------------------------------------|
| Search                                                                         | ۹ | Windows Enrolment                                                                                                    |
| 🕑 Dashboard                                                                    |   | SETTINGS                                                                                                    |
| 🖭 Certificate Center                                                           | ~ | The Windows Enrolment is a protocol for automating x.509 certificate issuance for public key infrastructure (PKI) clients. These include web servers, endpoint devices and user identities, and                                                                                                    |
| 🖽 Windows Enrolment                                                            | ^ | anywhere FXL certificates are used, as we as the associated certificates from a trusted Lertificate Authority (CA). Windows enrolment uses certificate enrolment policy to enrol identity certificates based on authentication scheme in deployment URLs.                                                                                                    |
| Certificate Requests<br>Issued Certificates<br>Revocation Requests<br>Settings |   | Windows Integrated           URLs for Windows certificate enrolment using Windows Integrated authentication scheme.           - Certificate Enrolment Folicy (CEP)           https://WebRa-WCC-Client.WebRAlocal86/Service.svc/CEP1gnite           © Service address use for windows certificate enrolment service. Copy URL to configure policy service e.g.           © Service address use for windows certificate enrolment service. Copy URL to configure policy service e.g.                                                                                                    |
| Personal Information Enterprise                                                | * | Service URL/Service.ser/CEP e.g. [Service URL/Service.ser/CES USername / Password URLs for Windows certificate enrolment using Username / Password authentication scheme.                                                                                                    |
|                                                                                |   | Certificate Enrolment Policy (CEP)     Certificate Enrolment Service (CES)     https://WebRa-WCC-Client.WebRaLocal88/Service.svc/CEP?Ignite     thtps://WebRa-WCC-Client.WebRaLocal89/Service.svc/CES                                                                                                    |
|                                                                                |   | Service address use for windows certificate enrolment service. Copy URL to configure policy service e.g     Service address use for windows certificate enrolment service. copy URL to configure certificate service e.g. Service URL/Service.se/CEP                                                                                                    |
| Terms of Service 🖸<br>Privacy Policy 🖸<br>Help 🖸<br>About                      |   | Client Authentication URLs for Windows certificate enrolment using client authentication scheme. Certificate Enrolment Service (CES) https://WebRa-WCC-Client.WebRa.local30/Service.sw/CEP/Ignite Certificate Enrolment Service (CES) https://WebRa-WCC-Client.WebRa.local31/Service.sw/CESActivate Windows Certificate Enrolment Service (CES) https://WebRa-WCC-Client.WebRa.local31/Service.sw/CESActivate Windows Certificate Enrolment Service (CES) https://WebRa-WCC-Client.WebRa.local31/Service.sw/CESActivate Windows Certificate Enrolment Service (CES) https://WebRa-WCC-Client.WebRa.local31/Service.sw/CESActivate Windows Certificate Enrolment Service (CES) https://WebRa-WCC-Client.WebRa.local31/Service.sw/CESActivate Windows Certificate Enrolment Service (CES) https://WebRa-WCC-Client.WebRa.local31/Service.sw/CESActivate Windows Certificate Enrolment Service (CES) https://WebRa-WCC-Client.WebRa.local31/Service.sw/CESActivate Windows Certificate Enrolment Service (CES) https://WebRa-WCC-Client.WebRa.local31/Service.sw/CESActivate Windows Certificate Enrolment Service (CES) https://WebRa-WCC-Client.WebRa.local31/Service.sw/CESActivate Windows Certificate Enrolment Service (CES) https://WebRa-WCC-Client.WebRa.local31/Service.sw/CESActivate Windows Certificate Enrolment Service (CES) https://webRa-WCC-Client.WebRa.local31/Service.sw/CESActivate Windows Certificate Enrolment Service (CES) https://webRa-WCC-Client.WebRa.local31/Service.sw/CESActivate Windows Certificate Enrolment Service (CES) https://webRa-WCC-Client.WebRa.local31/Service.sw/CESActivate Windows Certificate Enrolment Service (CES) https://webRa-WCC-Client.WebRa.local31/Service.sw/CESActivate Windows Certificate Enrolment Service (CES) https://webRa-WCC-Client.WebRa.local31/Service.sw/CESActivate Windows Certificate Enrolment Service (CES) https://webRa-WCC-Client.WebRa-WCC-Client.WebRa-WCC-Client.WebRa-WCC-Client.WebRa-WCC-Client.WebRa-WCC-Client.WebRa-WCC-Client.WebRa-WCC-Client.WebRa-WCC-Client.WebRa-WCC-Client.WebRa-WCC-Client.WebRa-WCC-Client.WebRa-WCC-Clie |

3. Access the domain controller as an administrator and access the Group Policy Management console by executing gpmc.msc in Run

| 🖅 Run         | >                                                                                                    | < |
|---------------|----------------------------------------------------------------------------------------------------|---|
|               | Type the name of a program, folder, document, or<br>Internet resource, and Windows will open it for you. |   |
| <u>O</u> pen: | gpmc.msc ~                                                                                               | - |
|               | OK Cancel <u>B</u> rowse                                                                                 |   |

Group Policy Management Console will be open.

4. Navigate to Linked Group Policy Objects

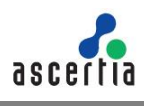

| 📓 Group Policy Management                                                                                                    |                             |                                                |                |                                          |                                |                                |                       |                    | -                    |                 |          | ×   |
|----------------------------------------------------------------------------------------------------|-----------------------------|------------------------------------------------|----------------|------------------------------------------|--------------------------------|--------------------------------|-----------------------|--------------------|----------------------|-----------------|----------|-----|
| 📓 File Action View Window Help                                                                                                    |                             |                                                |                |                                          |                                |                                |                       |                    |                      |                 | -        | б×  |
| (+ 2) 📰 🖸 🔢 📰                                                                                                    |                             |                                                |                |                                          |                                |                                |                       |                    |                      |                 |          |     |
| File       Action       View       Window       Help         Image: State State S | WebRA.I<br>Status<br>A<br>V | ocal<br>Linked Group Policy<br>Link Örder<br>1 | Objects<br>GPO | Group Policy Inhe<br>fault Domain Policy | ritance Dele<br>Enforced<br>No | egation<br>Link Enabled<br>Yes | GPO Status<br>Enabled | WMI Filter<br>None | Modified<br>7/3/2023 | Domair<br>WebRA | - 1<br>A | 5 × |
|                                                                                                    |                             |                                                |                |                                          |                                |                                |                       |                    |                      |                 |          |     |

- 5. Make it sure that the link is enabled against the group policy object in which you are going to configure ADSS Web RA enrolment policy.
- 6. If link is not enabled then right click on the Policy object and click on Link Enabled.

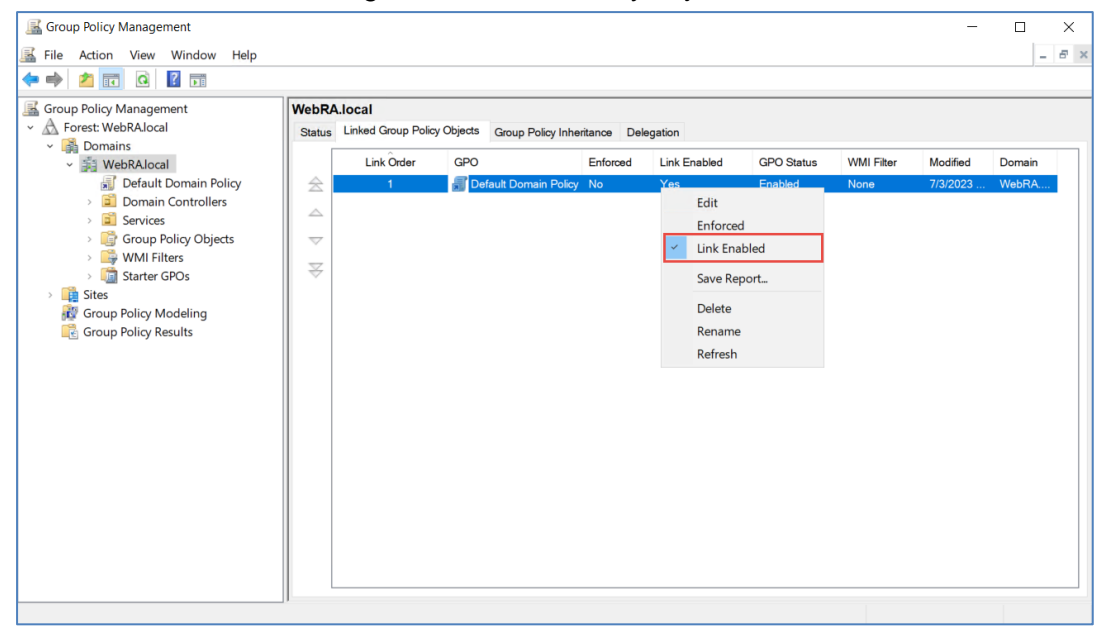

7. Right-click on the Policy in which you are going to configure the ADSS Web RA Enrolment Policy and click Edit. Group Policy Editor will open/.

| Image: Services       File       Action       View       Window       Help                                                                                                    | ēΧ |
|----------------------------------------------------------------------------------------------------|----|
| <ul> <li>Torest: WebRAlocal</li> <li>WebRAlocal</li> <li>WebRAlocal</li> <li>Default Domain Policy</li> <li>Scope Details Settings Delegation</li> <li>Links</li> <li>Default Domain Policy</li> <li>Bornain Controllers</li> <li>Editnnd OUs are linked to this GPO.</li> </ul>                                 |    |
| Group Policy Management     Default Domain Policy       ✓ ▲ Forest: WebRAlocal     Scope       ✓ ▲ Bomains     Default Domain Policy       ✓ ▲ WebRAlocal     Display links in this location:       ✓ ▲ WebRAlocal     Default Domain Policy       ▲ Domain Controllers     Edit       ★ a Services     Enforced |    |
|                                                                                                    | ~  |
| Group Policy Object     Ink Enabled     Link Enabled     Link Enabled     Link Enabled                                                                                                    |    |
| >     With Filters     Save Report_       >     Stater GPOs     View       >     States     View       W Group Policy Modeling     New Window from Here                                                                                                    |    |
| Group Policy Results Delete Rename Refresh Refresh                                                                                                    |    |
| Help                                                                                                    |    |
| Add     Remove     Properties       WMI Filtering     This GPO is linked to the following WMI filter: <none>      Open</none>                                                                                                    |    |

 In the Group Policy Management Editor expand User Configuration > Policies > Windows Settings > Security Policies > Public Key Policies, double click on Certificate Services Client – Certificate Enrolment Policy.

| File       Action       View       Help         Image: Computer Configuration       Image: Computer Configuration       Image: Computer Configuration         Image: Computer Configuration       Image: Computer Configuration       Image: Computer Configuration         Image: Computer Configuration       Image: Computer Configuration       Image: Computer Configuration         Image: Computer Configuration       Image: Computer Configuration       Image: Computer Configuration         Image: Computer Configuration       Image: Computer Configuration       Image: Computer Configuration         Image: Computer Configuration       Image: Computer Configuration       Image: Computer Configuration         Image: Computer Configuration       Image: Computer Configuration       Image: Computer Configuration         Image: Computer Configuration       Image: Computer Configuration       Image: Computer Configuration         Image: Computer Configuration       Image: Computer Configuration       Image: Computer Configuration         Image: Computer Configuration       Image: Computer Configuration       Image: Computer Configuration         Image: Computer Configuration       Image: Computer Configuration       Image: Computer Configuration         Image: Computer Configuration       Image: Computer Configuration       Image: Computer Configuration         Image: Computer Configuration       Image: Computer Confi                                                                                                    | Group Policy Management Editor                                                                                                    |                                                                                                    | - | × |
|----------------------------------------------------------------------------------------------------|----------------------------------------------------------------------------------------------------|----------------------------------------------------------------------------------------------------|---|---|
| Image: Solution of the second second seco | File Action View Help                                                                                                    |                                                                                                    |   |   |
| Image: Computer Configuration       ○         Image: Computer Configuration       ○         Image: Configuration       ○         Image: Configuration       ○         Image: Configuration       ○         Image: Configura                                                                                                    | 🗢 🌩 🙇 📷 🙆 🗟 🖬                                                                                                    |                                                                                                    |   |   |
|                                                                                                    | <ul> <li>Default Domain Policy [WEBRA-WCC-DC.WEBF</li> <li>Computer Configuration</li> <li>Policies</li> <li>Preferences</li> <li>Verse Configuration</li> <li>Policies</li> <li>Software Settings</li> <li>Software Settings</li> <li>Software Settings</li> <li>Software Settings</li> <li>Software Restriction Policies</li> <li>Software Restriction Policies</li> <li>Folder Redirection</li> <li>Policy-based QoS</li> <li>Deployed Printers</li> <li>Administrative Templates: Policy del</li> <li>Preferences</li> </ul> | Diject Type Tuste Trust Trusted People Certificate Services Client - Certificate Enrollment Policy Certificate Services Client - Credential Roaming Certificate Services Client - Auto-Enrollment |   |   |

9. The Certificate Enrolment Policy Server properties dialog will display. Paste the ADSS Web RA Server Windows Integrated Certificate Enrolment Policy URL into the Enter enrollment policy server URI field and click Validate Server, the connection test will take place, click Add.
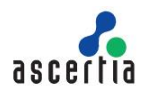

| Certificate Enrollment Poli                                                                                                    | cy Server                                                                                                    | ×                 |
|----------------------------------------------------------------------------------------------------|----------------------------------------------------------------------------------------------------|-------------------|
| Certificate enrollment policy serv                                                                                                    | er configuration                                                                                                    |                   |
| Enter URI for a certificate enrolle<br>click 'Validate Server'.                                                                                                    | ment policy server and select the correct authenti                                                                                                    | cation type, then |
| Use default Active Directory                                                                                                    | domain controller URI Configure                                                                                                    | e Friendly Name   |
| Enter enrollment policy server U                                                                                                    | RI:                                                                                                    |                   |
| https://asc-demo-wra-02.ascer                                                                                                    | tiademo.local:86/Service.svc/CEP?Ascertia%20[                                                                                                    | Demo              |
| Authentication type:                                                                                                    |                                                                                                    |                   |
| Windows integrated                                                                                                    | ~                                                                                                    | Validate Server   |
|                                                                                                    |                                                                                                    |                   |
| Priority:                                                                                                    |                                                                                                    |                   |
| Priority: Default<br>Certificate enrollment policy prop<br>Information regarding the validat<br>properties returned from the serv                                                         | verties<br>ion of the server URI will be presented below. En<br>er match the expected values before proceeding                                                                               | sure that the     |
| Priority:     Certificate enrollment policy prop<br>Information regarding the validat<br>properties returned from the serv<br>The URI "https://asc-demo-wr<br>%20Demo" was validated succ | verties<br>ion of the server URI will be presented below. En<br>er match the expected values before proceeding<br>s-02 ascertiademo local:86/Service.svc/CEP?As<br>esefully.                 | sure that the     |
| Priority:      Default     Certificate enrollment policy prop     Information regarding the validat     properties returned from the serv     "The URI "https://asc-demo-wri              | veties<br>ion of the server URI will be presented below. En<br>er match the expected values before proceeding<br>+02 ascettademo local:86/Service svc/CEP?As<br>esefully.<br>D-AC345184658C) | sure that the     |

10. You will be returned to the Certificate Enrolment Policy Server properties, check the tick box to mark this policy server as the default, OK.

| Certificate Serv | vices Client - Certifica | te Enroll  | ment Polic ?        | ×     |
|------------------|--------------------------|------------|---------------------|-------|
| Enrollment Polic | Ξy                       |            |                     |       |
| Configuration    | Model:                   | Enable     | d                   | ~     |
| Certificate      | enrollment policy list — |            |                     |       |
| Default          | Name                     |            | Automatic Enrollmen | t     |
|                  | ADSS WEBRA Enrolln       | nent       | Enabled             |       |
|                  |                          |            |                     |       |
|                  |                          |            |                     |       |
| Add              | Remove                   |            | Propertie           | s     |
| Additional c     | ertificate enrollment po | licy confi | guration            |       |
| Disable          | user configured enroll   | ment poli  | cy servers          |       |
|                  |                          |            |                     |       |
|                  | O                        | (          | Cancel              | Apply |

# 7.2.1.3 Test Computer-based Certificate Enrolment

Computer certificates are enrolled for using the local system security context. For manual enrolment, the certificate enrolment will need to be initiated by the Windows Local System account. The following steps include the use of a Microsoft tool to initiate and test this process.

- 1. Download PsExec from Microsoft.
- 2. Extract PSExec to a suitable disk location.
- 3. Click Start, type cmd, right click Command Prompt and select Run as administrator, enter the administrator credentials at the User Account Control dialog if prompted.

| All    | Apps         | Documents   | Web | More 🔻    |                 |
|--------|--------------|-------------|-----|-----------|-----------------|
| Best m | atch         |             |     |           |                 |
|        | Comma<br>App | nd Prompt   |     | - Run as  | s administrator |
| Search | the web      |             |     | 🛛 Open    | file location   |
| , С сп | nd - See v   | veb results |     | -⇔ Pin to | Start           |
|        |              |             |     | -⇔ Pin to | taskbar         |

4. Change directory to the disk location where PsExec was extracted and run the following command.

C:\sw\PSTools>PsExec.exe -sid mmc

5. The PsExec license agreement dialog will display, click Agree.

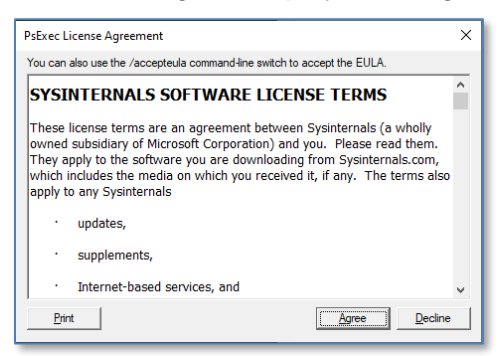

6. The Microsoft Management Console will display, press ctrl+m.

| 🚰 Console1 - [Console Root]             |                           |                 |              | _ |     | $\langle  $ |
|-----------------------------------------|---------------------------|-----------------|--------------|---|-----|-------------|
| 🚟 File Action View Favorites Window Hel | p                         |                 |              |   | - 8 | ×           |
| ← ⇒   🗔   🗟 🖬                           |                           |                 |              |   |     |             |
| Console Root                            | Name                      |                 | Actions      |   |     |             |
|                                         | There are no items to sho | w in this view. | Console Root |   |     | •           |
|                                         |                           |                 | More Actions |   |     | •           |
|                                         |                           |                 |              |   |     |             |
|                                         |                           |                 |              |   |     |             |
|                                         |                           |                 |              |   |     |             |
|                                         |                           |                 |              |   |     |             |
|                                         |                           |                 |              |   |     |             |

7. The Add or Remove Snap-ins dialog will display, select Certificates.

| Add or Remove Snap-ins                                        |                                        |              |                                       |                                              |                      | х   |
|---------------------------------------------------------------|----------------------------------------|--------------|---------------------------------------|----------------------------------------------|----------------------|-----|
| You can select snap-ins for t<br>extensible snap-ins, you can | his console from the configure which e | nose<br>xter | available on you<br>nsions are enable | r computer and configure the selected<br>ed. | set of snap-ins. For |     |
| Available gnap-ins:                                           |                                        |              | _                                     | Selected snap-ins:                           |                      |     |
| Snap-in                                                       | Vendor                                 | ^            |                                       | Console Root                                 | Edit Extensions      |     |
| ActiveX Control                                               | Microsoft Cor<br>Microsoft Cor         |              |                                       |                                              | <u>R</u> emove       |     |
| Certificates                                                  | Microsoft Cor                          |              |                                       |                                              |                      | _   |
| Component Services                                            | Microsoft Cor                          |              |                                       |                                              | Move Up              |     |
| Computer Managem                                              | Microsoft Cor                          |              |                                       |                                              | Move Down            |     |
| Device Manager                                                | Microsoft Cor                          |              | <u>A</u> dd >                         |                                              |                      | - 1 |
| Disk Management                                               | Microsoft and                          |              |                                       |                                              |                      |     |
| Event Viewer                                                  | Microsoft Cor                          |              |                                       |                                              |                      |     |
| Folder                                                        | Microsoft Cor                          |              |                                       |                                              |                      |     |
| Group Policy Object                                           | Microsoft Cor                          |              |                                       |                                              |                      |     |
| IP Security Monitor                                           | Microsoft Cor                          |              |                                       |                                              |                      |     |
| P Security Policy M                                           | Microsoft Cor                          |              |                                       |                                              |                      |     |
| Link to Web Address                                           | Microsoft Cor                          | $\mathbf{v}$ |                                       |                                              | Advanced             |     |
| Description:                                                  |                                        |              | -                                     |                                              |                      |     |
| The Certificates snap-in allo                                 | ows you to browse                      | the          | contents of the                       | certificate stores for yourself, a service   | e, or a computer.    |     |
|                                                               |                                        |              |                                       |                                              | OK Cancel            |     |

8. Click Add, select the Computer account radio button, click Next.

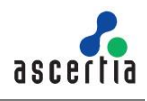

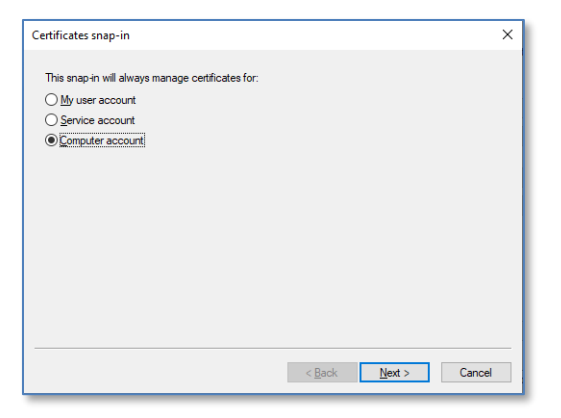

9. The Select Computer dialog will display, accept the default, click Finish.

| Select Computer                                                                                                    | ×              |
|----------------------------------------------------------------------------------------------------|----------------|
| Select the computer you want this snap-in to manage.<br>This snap-in will always manage:                                                |                |
| Another computer:     Allow the selected computer to be changed when launching from the comma     only applies if you save the console. | and line. This |
|                                                                                                    |                |
|                                                                                                    |                |
| < Back Finish                                                                                                    | Cancel         |

10. You will be returned to the Add or Remove Snap-ins dialog, click OK.

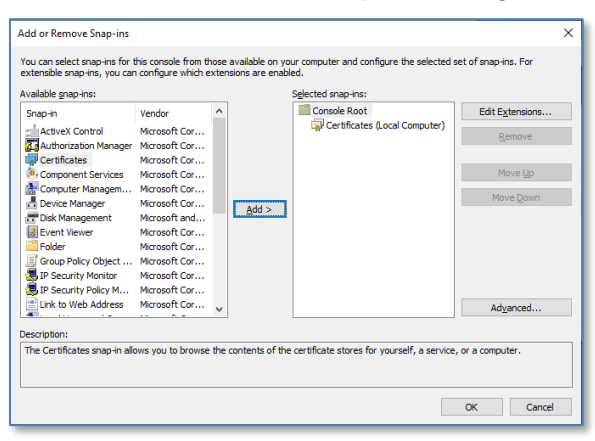

11. You will be returned to the Microsoft Management Console with the Local Computer certificate snap-in added. In the left panel, expand Certificates (Local Computer), right click Personal, select Request New Certificate.

| Console1 - [Cons    | sole Root]                   |       |                                   |
|---------------------|------------------------------|-------|-----------------------------------|
| 🚟 File Action V     | iew Favorites Window         | Help  |                                   |
| 🗢 🄿 🔂 🔂             | ?                            |       |                                   |
| Console Root        |                              | ^ Nam | e                                 |
| ✓ ☐ Certificates (L | ocal Computer)               | a C   | -<br>ertificates (Local Computer) |
| > 🦳 Trust           | Find Certificates            |       |                                   |
| > C Ente            | All Tasks                    | >     | Find Certificates                 |
| > 📫 Trust           | New Window from Here         |       | Request New Certificate           |
| > Untr              | Refresh                      |       | Import                            |
| Contains actions    | Help                         |       | Advanced Operations >             |
| C.exe - Cisonarst   | ore contains a certificates. |       |                                   |

12. The Certificate Enrolment wizard will launch, click Next.

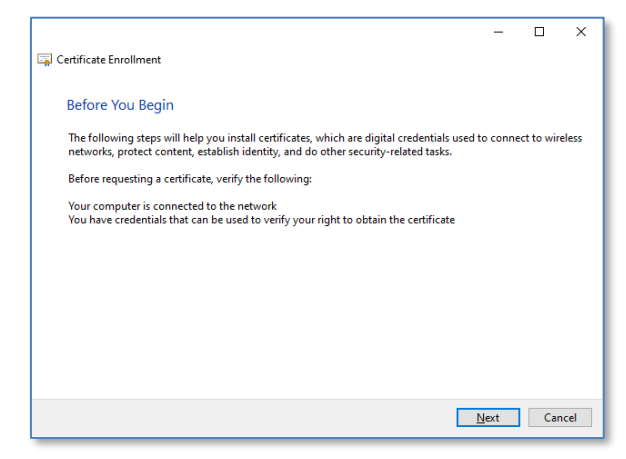

13. The Select Certificate Enrolment Policy dialog will display, accept the default of ADSS WEBRA Enrollment Policy, click Next.

|                                                                                                    | -               |           | ×   |
|----------------------------------------------------------------------------------------------------|-----------------|-----------|-----|
| 🙀 Certificate Enrollment                                                                                                    |                 |           |     |
| Select Certificate Enrollment Policy                                                                                                    |                 |           |     |
| Certificate enrollment policy enables enrollment for certificates based on predefi<br>Certificate enrollment policy may already be configured for you. | ned certificate | e templat | es. |
| Configured by your administrator                                                                                                    |                 |           |     |
| ADSS WEBRA Enrollment Policy                                                                                                    |                 |           | *   |
| Configured by you                                                                                                    |                 | Add N     | lew |
|                                                                                                    |                 |           |     |
|                                                                                                    |                 |           |     |
|                                                                                                    |                 |           |     |
|                                                                                                    |                 |           |     |
|                                                                                                    |                 |           |     |
|                                                                                                    |                 |           |     |
|                                                                                                    | Next            | Can       | cel |

14. The Request Certificates dialog will display, this will list all certificate templates in Active Directory that the computer has the enrol permission set for, check the tick box next to the certificate template for which you are enrolling, click Enrol.

| lequest Certificates                                 |                                                    |                     |
|------------------------------------------------------|----------------------------------------------------|---------------------|
| ou can request the following types o<br>lick Enroll. | f certificates. Select the certificates you want t | o request, and then |
| ADSS WEBRA Enrollment Policy                         |                                                    |                     |
| ADSSTLSServer                                        | i) STATUS: Available                               | Details             |
| IPSECIntermediateOnline                              | (i) STATUS: Available                              | Details             |
| Machine                                              | (i) STATUS: Available                              | Details             |
| TLSComputer                                          | (i) STATUS: Available                              | Details             |
| _                                                    | CTATUC A                                           | Details             |

15. The Certificate Installation Results dialog will display, the certificate enrolment will display a status Succeeded, click Finish.

|                                      |                                          | - |             | ×   |
|--------------------------------------|------------------------------------------|---|-------------|-----|
| 📮 Certificate Enrollment             |                                          |   |             |     |
| Certificate Installation Result      | ts                                       |   |             |     |
| The following certificates have been | enrolled and installed on this computer. |   |             |     |
| ADSS WEBRA Enrollment Policy         |                                          |   |             |     |
| ADSSTLSServer                        | STATUS: Succeeded                        |   | Details     | •   |
|                                      |                                          |   |             |     |
|                                      |                                          |   |             |     |
|                                      |                                          |   |             |     |
|                                      |                                          |   |             |     |
|                                      |                                          |   |             |     |
|                                      |                                          |   |             |     |
|                                      |                                          |   |             |     |
|                                      |                                          |   | <u>E</u> in | ish |

16. You will be returned to the Certificates – (Local Computer) management console, expand Personal and click on Certificates, from the right-hand panel, you will see listed the new certificate that was installed as part of the enrolment process.

| 🚰 Console1 - [Console Root\Certificates (Local Co                              | omput | ter)\Personal\Certificates] |                 |              | - | ο×    |
|--------------------------------------------------------------------------------|-------|-----------------------------|-----------------|--------------|---|-------|
| 🚟 File Action View Favorites Window H                                          | Help  |                             |                 |              |   | - 8 × |
| 🔶 🏟 📶 🛅 🔯 📑 🚺 📆                                                                |       |                             |                 |              |   |       |
| Console Root                                                                   | ^ I:  | ssued To                    | Issued By       | Actions      |   |       |
| ✓                                                                              | 2     | ASC-DEMO-W10-01             | ACME Issuing CA | Certificates |   | •     |
| V Personal                                                                     |       |                             | -               | More Actions |   |       |
| Certificates                                                                   |       |                             |                 | Wore Actions |   |       |
| Figure 2 Contraction Authorities 2 Contraction Authorities 2 Contraction Trust |       |                             |                 |              |   |       |
| Enterprise Irust                                                               |       |                             |                 |              |   |       |
| Trusted Publishers                                                             |       |                             |                 |              |   |       |
| > Untrusted Certificates                                                       |       |                             |                 |              |   |       |
| Third-Party Root Certification Authoritie                                      |       |                             |                 |              |   |       |
| > 🧾 Trusted People                                                             |       |                             |                 |              |   |       |
| > Client Authentication Issuers                                                |       |                             |                 |              |   |       |
| > Preview Build Roots                                                          |       |                             |                 |              |   |       |
| > 🚞 Test Roots                                                                 |       |                             |                 |              |   |       |
| > 🧮 AAD Token Issuer                                                           |       |                             |                 |              |   |       |
| > SIM Certification Authorities                                                | J     |                             |                 |              |   |       |
| K Homegroun Machine Certificater                                               | <     | C                           | >               |              |   |       |
| Personal store contains 1 certificate.                                         |       |                             |                 |              |   |       |

17. Double-click on the certificate to view its contents, select the details tab to view the detailed properties, click ok to close the certificate viewer.

| Certificate X                                                                           | 🙍 Certificate                                                                                                    | ×              |
|-----------------------------------------------------------------------------------------|----------------------------------------------------------------------------------------------------|----------------|
| General Details Certification Path                                                      | General Details Certification Path                                                                                                    |                |
| Certificate Information                                                                 | Show: <all></all>                                                                                                    |                |
| This certificate is intended for the following purpose(s):                              | Field Value                                                                                                    | ^              |
| Proves your identity to a remote computer     Ensures the identity of a remote computer | Version V3     Serial number 07bafaf7edsf89f41cds9150     Signature algorithm sha256R5A     Signature hash algorithm sha256     Issuer shake not be the shading CA, Certificati     Vald from Thursday, June 29, 2023 ST | ad<br>pn<br>30 |
| Issued to: ASC-DEMO-W10-01                                                              | Subject CR Ascertia Demo ASC-DE                                                                                                    | и<br>и         |
| Issued by: ACME Issuing CA                                                              |                                                                                                    |                |
| Valid from 6/29/2023 to 6/29/2024                                                       |                                                                                                    |                |
| $\ref{eq: product}$ You have a private key that corresponds to this certificate.        |                                                                                                    |                |
| Issuer Statement                                                                        | Edit Properties Copy to                                                                                                    | File           |
| OK                                                                                      | [[                                                                                                    | ОК             |

During this process, the computer certificate details will be automatically added to the ADSS Web RA Server Enterprise.

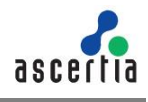

Access the Web RA User Certificate Portal, as a user who is in a role with the permissions to see device certificates, in the left hand menu, expand Windows Enrolment, select Issued Certificates, Web RA will display the certificate that was just issued to the user.

| WebRA                                              |          |                   |                                                                 |                                          |                        |                     |                      | English        | A 🕕       |
|----------------------------------------------------|----------|-------------------|-----------------------------------------------------------------|------------------------------------------|------------------------|---------------------|----------------------|----------------|-----------|
| Search                                             | ٩        | Windows Enrolment | CATES                                                           |                                          | Search by r            | equest no           |                      |                |           |
| Certificate Center                                 | ~        | Request No        | Common Name                                                     | Certificate Alias                        | Certificate Type       | Request By          | Status               | Expiry<br>Date |           |
| El Windows Enrolment                               | ^        | 649DB1AF-07       | ASC-DEMO-W10-01<br>07bafaf7ed6f89f41cdc9150a<br>dcfceaf59504c45 | 5d8ad121-a5ed-4b1d-<br>bc83-9b683645136b | ADSS TLS Server – 1 Ye | ASC-DEMO-W10-<br>01 | Issued<br>2023-06-29 | 2024-06-29     | 1         |
| Revocation Requests                                |          | 649DA64F-E0       | ASC-DEMO-W10-01<br>76f6c2935fd28a3ed953d12<br>3b1b14e0ea78c26cc | 825a83c7-13d8-4c68-8aed-<br>f2e822d12525 | ADSS TLS Server – 1 Ye | ASC-DEMO-W10-<br>01 | Issued<br>2023-06-29 | 2024-06-29     | ı         |
| Personal Information                               | ×        | 649C57AB-93       | ASC-DEMO-W11-1<br>0f9c11cf29f857548283d284<br>15960701cb8d34ca  | a0bc3187-db24-466c-9fbc-<br>03096b80e15f | ADSS TLS Server – 1 Ye | ASC-DEMO-W11-1      | Issued<br>2023-06-28 | 2024-06-28     | 1         |
| ZX Enterprise                                      | Ŷ        | 649C53B0-3C       | ASC-DEMO-W10-01<br>455b1a866ad5cbd4a89o4f3<br>19ea638a0721030bb | f77096c1-52c8-43fa-904b-<br>9d38124ebb01 | ADSS TLS Server – 1 Ye | ASC-DEMO-W10-<br>01 | Issued<br>2023-06-28 | 2024-06-28     | 1         |
|                                                    |          | 649C4F9D-F6       | ASC-DEMO-WRA-02<br>0af7c3da94c601af9fc8d224<br>e31387023e85a50c | d083d68e-a022-41a6-82a6-<br>5e04db81b9c1 | ADSS TLS Server – 1 Ye | ASC-DEMO-WRA-<br>02 | Issued<br>2023-06-28 | 2024-06-28     | 1         |
| Terms of Centine 12                                |          | 649C4F05-F0       | ASC-DEMO-AD-01<br>5fa3386ff908842e46b38108<br>028202890d386796  | b45c87fd-30a4-4a9f-b29f-<br>da14e12026b1 | ADSS TLS Server – 1 Ye | ar ASC-DEMO-AD-01   | Issued<br>2023-06-28 | 2024-06-28     | 1         |
| Privacy Policy 🖸                                   |          | 649C04AD-53       | ASC-DEMO-W11-1<br>48946b735d8e9593eedecfb                       | ec508bce-d860-4195-813c-<br>a171558c1f46 | ADSS TLS Server – 1 Ye | Nar ASC-DEMO-W11-1  | Issued<br>2023-06-28 | 2024-06-28     | 1         |
| Help C<br>About<br>ttos://manuals.ascertia.com/Web | RA-v2.8/ |                   |                                                                 |                                          |                        |                     |                      | Sh             | wing: 8/8 |

18. Select <sup>‡</sup> and click View Certificate to see the certificate contents in Web RA, click Close.

| This certificate is                                           | s intended for the following purpo | ose(s): |  |  |
|---------------------------------------------------------------|------------------------------------|---------|--|--|
| <ul> <li>Key Enciph</li> </ul>                                | erment                             |         |  |  |
| <ul> <li>Digital Sigr</li> </ul>                              | nature                             |         |  |  |
| <ul> <li>Client Auth</li> </ul>                               | nentication                        |         |  |  |
| <ul> <li>Server Auth</li> </ul>                               | hentication                        |         |  |  |
| Refer to the certification authority's statement for details. |                                    |         |  |  |
| Issued to                                                     | : ASC-DEMO-W10-01                  |         |  |  |
| Issued by                                                     | ACME Issuing CA                    |         |  |  |
| Valid from                                                    | m: 2023-06-29 <b>To</b> 2024-06-29 |         |  |  |
|                                                               |                                    |         |  |  |
|                                                               |                                    |         |  |  |
|                                                               |                                    |         |  |  |

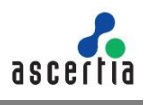

## 7.2.1.4 Test User-based Certificate Enrolment

The following steps explain manual certificate enrolment for user-based certificates:

- 1. Access a windows desktop or server as a user who has been granted enrol permission on a certificate template in Active Directory.
- 2. Click Start and type certmgr.msc, press Enter.

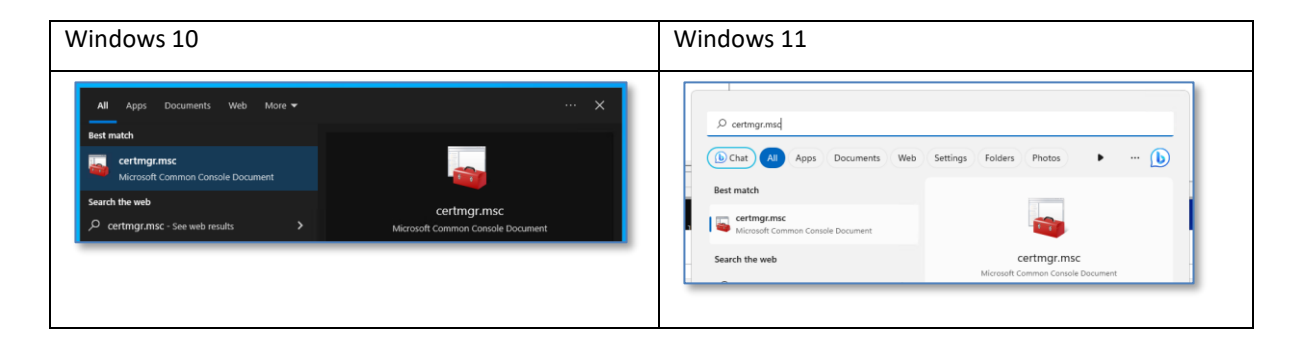

3. The Certificates - Current User management console will launch.

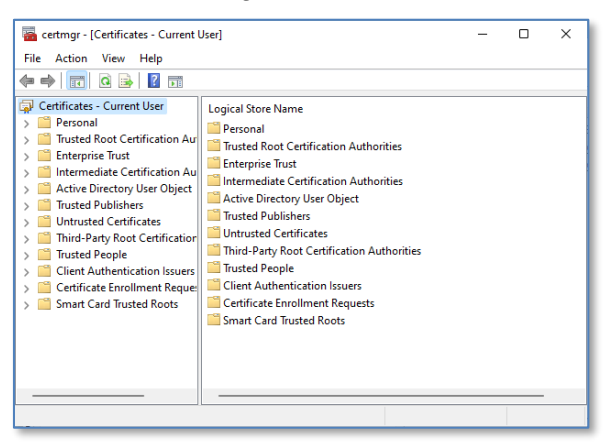

4. From the left panel, right click Personal > All Tasks > Request New Certificate.

| 📓 certmgr                                     | 🖀 certmgr - [Certificates - Current User\Personal]                                                                                                    |                         |  |  |  |  |  |
|-----------------------------------------------|----------------------------------------------------------------------------------------------------|-------------------------|--|--|--|--|--|
| File Action                                   | n View Help                                                                                                    |                         |  |  |  |  |  |
| (= =) 🖄                                       | 📅 🛍 🙆 🔒 🔽                                                                                                    |                         |  |  |  |  |  |
| Certifica                                     | Certificates  Certificates  Tificates  Certificates  Cert |                         |  |  |  |  |  |
| > 📫 Er                                        | All Tasks                                                                                                    | Find Certificates       |  |  |  |  |  |
| > 📫 A                                         | View                                                                                                    | Request New Certificate |  |  |  |  |  |
| > = u                                         | Refresh                                                                                                    | Import                  |  |  |  |  |  |
| ר 🔛 🗧 און און און און און און און און און און | Export List                                                                                                    | Advanced Operations >   |  |  |  |  |  |
| ⇒ 📫 C                                         | C Heip     C C Heip     C C Heip     C C C C C C C C C C C C C C C C C                                                                                                    |                         |  |  |  |  |  |
| > 📫 C<br>> 📫 Certi                            | C Heip     C Certificate Enrollment Reque:                                                                                                    |                         |  |  |  |  |  |

5. The Certificate Enrolment Wizard will launch, click Next.

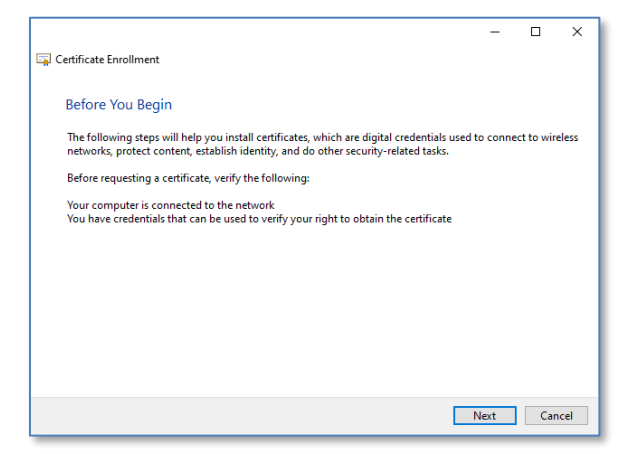

6. The Select Certificate Enrolment Policy dialog will display, accept the default of ADSS WEBRA Enrolment Policy, click Next.

|                                                                                                    | -               |           | ×        |
|----------------------------------------------------------------------------------------------------|-----------------|-----------|----------|
| 🔄 Certificate Enrollment                                                                                                    |                 |           |          |
| Select Certificate Enrollment Policy                                                                                                    |                 |           |          |
| Certificate enrollment policy enables enrollment for certificates based on predef<br>Certificate enrollment policy may already be configured for you. | ined certificat | e templat | es.      |
| Configured by your administrator                                                                                                    |                 |           |          |
| ADSS WEBRA Enrollment Policy                                                                                                    |                 |           | <b>~</b> |
| Configured by you                                                                                                    |                 | Add N     | lew      |
|                                                                                                    |                 |           |          |
|                                                                                                    |                 |           |          |
|                                                                                                    |                 |           |          |
|                                                                                                    |                 |           |          |
|                                                                                                    |                 |           |          |
|                                                                                                    |                 |           |          |
|                                                                                                    | Next            | Can       | cel      |

7. The Request Certificates dialog will display, this will list all certificate templates in Active Directory that your user has the enrol permission set for, check the tick box next to the certificate template for which you are enrolling, click Enrol.

|                                                      |                                                   | -                |          | ×   |
|------------------------------------------------------|---------------------------------------------------|------------------|----------|-----|
| 📮 Certificate Enrollment                             |                                                   |                  |          |     |
| Request Certificates                                 |                                                   |                  |          |     |
| You can request the following type:<br>click Enroll. | s of certificates. Select the certificates you wa | nt to request, a | and then |     |
| ADSS WEBRA Enrollment Policy                         | 1                                                 |                  |          |     |
| ADSSTLSUser                                          | STATUS: Available                                 |                  | Details  | ~   |
|                                                      |                                                   |                  |          |     |
|                                                      |                                                   |                  |          |     |
|                                                      |                                                   |                  |          |     |
|                                                      |                                                   |                  |          |     |
|                                                      |                                                   |                  |          |     |
| Show <u>a</u> ll templates                           |                                                   |                  |          |     |
|                                                      |                                                   | <u>E</u> nroll   | Cane     | :el |
|                                                      |                                                   |                  |          |     |

8. The Certificate Installation Results dialog will display, the certificate enrolment will display a status of Succeeded, click Finish.

|       |                                                                           | -     |           | ×  |
|-------|---------------------------------------------------------------------------|-------|-----------|----|
| 📮 Cer | tificate Enrollment                                                       |       |           |    |
| C     | Certificate Installation Results                                          |       |           |    |
| 1     | The following certificates have been enrolled and installed on this compu | iter. |           |    |
| ı [   | ADSS WEBRA Enrollment Policy                                              |       |           |    |
|       | ADSSTLSUser 🧹 STATUS: Succeeded                                           | H     | Details ( | •  |
|       |                                                                           |       |           |    |
|       |                                                                           |       |           |    |
|       |                                                                           |       |           |    |
|       |                                                                           |       |           |    |
|       |                                                                           |       |           |    |
|       |                                                                           |       |           |    |
|       |                                                                           |       |           |    |
|       |                                                                           |       | Fini      | sh |
|       |                                                                           |       | - Turn    |    |

You will be returned to the Certificates – Current User management console, expand Personal and click on Certificates, in the right-hand panel, you will see listed the new certificate that was installed as part of the enrolment process.

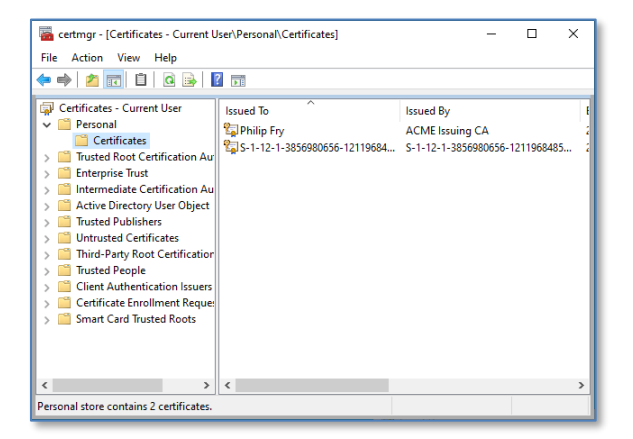

9. Double-click on the certificate to view its contents, select the Details tab to view the detailed Properties, click OK to close the certificate viewer.

| 🚛 Certificate                                                                            | × | Certificate                                                                                                    | × |
|------------------------------------------------------------------------------------------|---|----------------------------------------------------------------------------------------------------|---|
| General Details Certification Path                                                       |   | General Details Certification Path                                                                                                    |   |
| Certificate Information                                                                  |   | Show: CAI>                                                                                                    | ^ |
| This certificate is intended for the following purpose(s):<br>• All application policies |   | Head         Value           Serial number         4969a-4831dbf3e0acf46b0fdd           Signature algorithm         sha256RSA           Signature hash algorithm         sha256RSA           Valid from         29 June 2023 16:48:07           Valid from         29 June 2023 16:48:07 |   |
| Issued to: Philip Fry                                                                    |   | GR Ascretia Demo. Web RAII                                                                                                    | ~ |
| Issued by: ACME Issuing CA                                                               |   |                                                                                                    |   |
| Valid from 29/06/2023 to 29/06/2024                                                      |   |                                                                                                    |   |
| You have a private key that corresponds to this certificate.                             |   |                                                                                                    |   |
| Issuer Statement                                                                         | 1 | Edit Properties Copy to File                                                                                                    |   |
| OK                                                                                       |   | 0                                                                                                    | < |

During this process, the user will be automatically added to the ADSS Web RA Server Enterprise, access the user's inbox and follow the instructions in the email to activate their account.

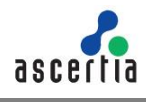

10. Access the Web RA User Certificate Portal, in the left hand menu, expand Windows Enrolment, select Issued Certificates, Web RA will display the certificate that was just issued to the user.

| WebRA                                      |   |                     |                                                            |                                          |                      |                  |            |                             | English 🔻      | • 🕕 🗘 |
|--------------------------------------------|---|---------------------|------------------------------------------------------------|------------------------------------------|----------------------|------------------|------------|-----------------------------|----------------|-------|
| Search                                     | ۹ |                     |                                                            |                                          |                      |                  |            |                             |                |       |
| 🕐 Dashboard                                |   | ISSUED CERTIFICATES |                                                            |                                          | Search by request no |                  |            |                             |                | ų     |
| E Certificate Center                       | ¥ | Request No          | Common Name                                                | Certificate Alias                        | Certific             | ate Type         | Request By | Status                      | Expiry<br>Date |       |
| Windows Enrolment     Certificate Requests | ^ | 649DA7B7-78         | Philip Fry<br>4989a4831dbf3e0acf46b0f<br>dd0bf44c44d7dafd5 | 3a5c25d0-8d5f-4b0b-<br>a3e4-7624b538d703 | ADSS TI              | _S User – 1 Year | Philip Fry | <b>Issued</b><br>2023-06-29 | 2024-06-<br>29 | :     |
| Revocation Requests                        | _ |                     |                                                            |                                          |                      |                  |            |                             |                |       |

11. Select <sup>‡</sup> and click View Certificate to see the certificate contents in Web RA, click Close.

| CERTIFICATE INFORMATION                                                                             | × |
|----------------------------------------------------------------------------------------------------|---|
| This certificate is intended for the following purpose(s):<br>Key Encipherment<br>Digital Signature |   |
| Refer to the certification authority's statement for details.                                       | _ |
| Issued to: Philip Fry<br>Issued by: ACME Issuing CA<br>Valid from: 2023-06-29 To 2024-06-29         |   |
| CLOSE                                                                                               |   |

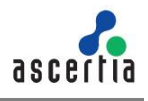

### 7.2.2 Certificate Auto-Enrolment

Certificate auto-enrolment is a function of Active Director Certificate Services (ADCS) enabled by Group Policy that allows users and devices to enol for certificates. No user interaction is required.

Microsoft auto-enrolment uses the settings configured in Active Directory Group Policy. Group Policy is automatically refreshed when you restart the domain member computer, or when a user logs on to a domain member computer. In addition, Group Policy is periodically refreshed. By default, Group Policy is refreshed every 90 minutes.

Certificate auto-enrolment using Microsoft Group Policy requires the following:

- Windows Certificate templates should be configured with the Auto-enrol permission set for users\computers or a Windows active directory group.
- Windows users\computers to be domain members, and have an email address configured in the Active Directory account.
- Active Directory Group Policy needs the URL for the ADSS Web RA Server Certificate Enrolment Policy Service.
- Microsoft Certificate Services Client Auto-Enrolment needs to be enabled in Active Directory Group Policy.

#### 7.2.2.1 Configure certificate auto-enrolment for computers

- 1. Access Web RA as a user with permissions to access Windows Enrolment settings for your enterprise
- 2. From the dashboard, expand Windows Enrolment > Settings and copy the URL from the Certificate Enrolment Policy (CEP) field in the Windows Integrated section.

| WebRA                |   |                                                                                                    | Ingish + 44                                                                                                    |
|----------------------|---|----------------------------------------------------------------------------------------------------|----------------------------------------------------------------------------------------------------|
|                      | Q |                                                                                                    |                                                                                                    |
| Dashboard            |   |                                                                                                    |                                                                                                    |
| E Certificate Center | ~ | The Windows Envolment is a protocol for automating x509 certificate issuance for public key                                                                                            | infrastructure (PKI) clients. These include web servers, endpoint devices and user                                                              |
| E Windows Enrolment  | • | identities, and anywhere PKI certificates are used, as well as the associated certificates from a<br>to enrol identity certificates based on authentication scheme in deployment URLs. | trusted Certificate Authority (CA). Windows Enrolment uses certificate enrolment policy                                                         |
| Certificate Requests |   | Windows Integrated                                                                                                    |                                                                                                    |
| issued Certificates  |   | URLs for Windows certificate enrolment using Windows Integrated authentication scheme                                                                                                  |                                                                                                    |
| Revocation Requests  |   | Certificate Enniment Policy (CEP)                                                                                                    | Certificate Ennihment Service (CES)                                                                                                    |
| Settings             |   | https://aoc-demo-wea-02.aocertiademo.local.06/Service.svc/CBP7Accertia/620Dr 🗗                                                                                                    | https://asc-demo-wra-02.ascartiademo.localt87/Service.avc/CE5                                                                                   |
| Personal Information |   | <ul> <li>Service address use for windows certificate enrolment service. Copy URL to configure policy<br/>service a.g. (Service URL/Service.vc/CEP)</li> </ul>                          | Service address use for windows certificate environment service, copy URL to certificate service e.g. (Service URL/Service.scc/CES)             |
| 🚊 Enterprise         |   | Human (Dermand                                                                                                    |                                                                                                    |
|                      |   | Osername / Password                                                                                                    |                                                                                                    |
|                      |   | UKLs for Windows certificate enrolment using Username / Password authentication schem                                                                                                  | 6.                                                                                                    |
|                      |   | Contribution Environment Policy (CEP)<br>https://acc-domo-wra-02.accertiademo.tocal.00/Service.ovc/CEP?Accerto/%20Dr 💋                                                                 | Certificate Envelopent Service (CES)<br>https://asc-demo-wra-02.ascortiademo.locali09/Service.sec/CES                                           |
|                      |   | • Service address use for windows certificate envolvent service. Copy URL to configure policy service URL/Service.ver/CEP                                                              | Service address use for windows certificate electionent service, copy URL to configure certificate<br>service e.g. (Service URL)Service.xxx/CES |
|                      |   | Client Authentication                                                                                                    |                                                                                                    |
| Terms of Service 🖻   |   | UBLs for Windows certificate enrolment using client authentication scheme.                                                                                                    |                                                                                                    |
| Privacy Policy 🛃     |   | Cartificate Ferniement Bolicy (CSE)                                                                                                    | Cartificate Foodment Service (CFS)                                                                                                    |
|                      |   | https://ast-demo-w/a-02.ascer0ademo.locab90/Service.svc/CEP7Ascer0af620Dr @                                                                                                    | Mtps://asc-demo-wra-62.ascertiademo.local/91/Service.avg/CES                                                                                    |
| unt C                |   | Service address use for windows certificate emplayed service. Copy URL to configure policy                                                                                             | Service address use for Windows certificate enrolment service, copy URL to configure certificate                                                |
| About                |   |                                                                                                    |                                                                                                    |

- 3. Access the domain controller as a member of the domain administrators group.
- 4. Click Start > Windows Administrative Tools, double click Group Policy Management.
- 5. The Group Policy Management tool will display, right-click the Default Domain Policy from the left panel, and click Edit.

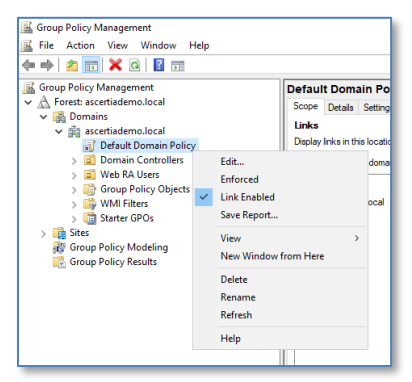

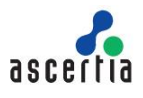

6. The Group Policy Management Editor will display.

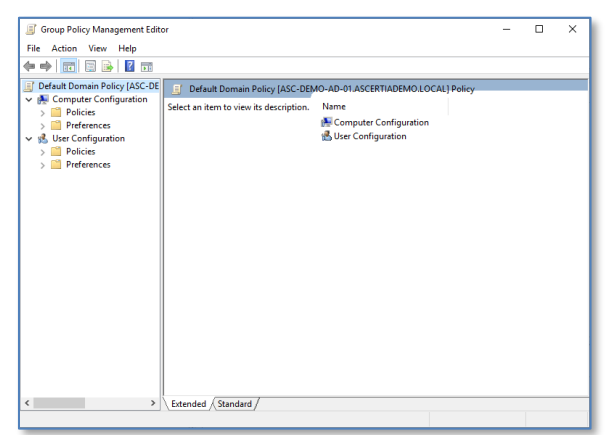

7. Expand Computer Configuration > Policies > Windows Settings > Security Settings, select Public Key Policies.

| File Action View Hep  File Action View Hep | Group Policy Management Editor                                                                                                    | 📓 Group Policy Management Editor 🛛 🗖 🖸 |                                                                                                    |  |  |  |  |  |  |  |
|----------------------------------------------------------------------------------------------------|----------------------------------------------------------------------------------------------------|----------------------------------------|----------------------------------------------------------------------------------------------------|--|--|--|--|--|--|--|
| <ul> <li>Computer Configuration</li> <li>Concentrate Configuration</li> <li>Policies</li> <li>Policies</li> <li>Software Settings</li> <li>Warne Resolution Policy</li> <li>Software Settings</li> <li>Marne Resolution Policy</li> <li>Software Settings</li> <li>Software Settings</li> <li>Software Retriction Policies</li> <li>Software Retriction Policies</li> <li>Software Retrictino Policies</li> <li>Software Retriction Policies</li>     &lt;</ul>                                                                                                    | File Action View Help                                                                                                    |                                        |                                                                                                    |  |  |  |  |  |  |  |
| <ul> <li>Computer Configuration</li> <li>Seftware Settings</li> <li>Settware Settings</li> <li>Manne Resolution Policy</li> <li>Serticity Statup/Shuttown)</li> <li>Settings</li> <li>Manne Resolution Policy</li> <li>Settings</li> <li>Macounthy Policies</li> <li>Settings</li> <li>Macounthy Policies</li> <li>System Settings</li> <li>Settings</li> <li>Settings</li> <li>Settings</li> <li>Settings</li> <li>Settings</li> <li>Settings</li> <li>Settings</li> <li>Manne Resolution Policy</li> <li>Settings</li> <li>Settings</li> <li>Macounthy Policies</li> <li>System Services</li> <li>System Services</li> <li>System Services</li> <li>Settings</li> <li>Settings<!--</td--><td>← ⇒   2 📷   Q 🔒   🖬 🖬</td><td></td><td></td><td></td><td></td><td></td></li></ul>                                                                                                    | ← ⇒   2 📷   Q 🔒   🖬 🖬                                                                                                    |                                        |                                                                                                    |  |  |  |  |  |  |  |
|                                                                                                    | Computer Configuration     Policie     Software Settings     Mindows Settings     Mindows     Mindows     Mindows     Mindows     Mindows     Mindows     Mindows     Mindows     Mindows     Mindows     Mindows | *                                      | Cloject Type<br>Charaypting File System<br>Data Protection<br>Bittocker Drive Encryption<br>Bittocker Drive Encryption<br>Bittocker Drive Encryption Network Unlock Certificate<br>Automatic Certificate Automities<br>Trustee Stock Certification Authorities<br>Trustee Policitate Certification Authorities<br>Intermediate Certification Authorities<br>Trustee Policitates<br>Certificate Services Client - Certificate Enrollment Policy<br>Certificate Services Client - Auto-Enrollment<br>Certificate Services Client - Auto-Enrollment |  |  |  |  |  |  |  |
|                                                                                                    |                                                                                                    | _                                      |                                                                                                    |  |  |  |  |  |  |  |

8. In the right hand panel, right-click on Certificate Server Client - Auto-Enrolment Properties:

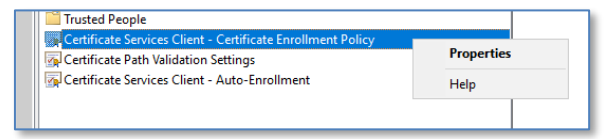

9. The Enrolment Policy dialog will display, set the Configuration Model drop down to Enabled, and click the Add button.

| Certificate Services Client - Certificate Enrollment Polic ? X |                                    |  |  |  |  |  |  |  |
|----------------------------------------------------------------|------------------------------------|--|--|--|--|--|--|--|
| Enrollment Policy                                              |                                    |  |  |  |  |  |  |  |
| Configuration Model: Enabled                                   |                                    |  |  |  |  |  |  |  |
| Certificate enrollment policy list                             | Certificate enrollment policy list |  |  |  |  |  |  |  |
| Default Name                                                   | Automatic Enrollment               |  |  |  |  |  |  |  |
|                                                                |                                    |  |  |  |  |  |  |  |
|                                                                |                                    |  |  |  |  |  |  |  |
| Add Remove                                                     | Properties                         |  |  |  |  |  |  |  |
| Additional certificate enrollment policy configuration         |                                    |  |  |  |  |  |  |  |
|                                                                |                                    |  |  |  |  |  |  |  |
|                                                                |                                    |  |  |  |  |  |  |  |
| OK                                                             | Cancel Apply                       |  |  |  |  |  |  |  |

10. The Certificate Enrolment Server properties dialog will display, paste the CEP URL into the Enter enrollment policy server URI field and click Validate Server, the connection will be validated and the results displayed, click Add.

|                                                                      | ficate enrollment policy server and se                                                                  | elect the correct authen                        | tication type, then |
|----------------------------------------------------------------------|----------------------------------------------------------------------------------------------------|-------------------------------------------------|---------------------|
| Use default Acti                                                     | ve Directory domain controller URI                                                                      | Configu                                         | re Friendly Name    |
| Enter enrollment po                                                  | icy server URI:                                                                                         |                                                 |                     |
| https://asc-demo-v                                                   | vra-02.ascertiademo.local:86/Service                                                                    | svc/CEP?Ascertia%20                             | )Demo               |
| Authentication type                                                  |                                                                                                    |                                                 |                     |
| Windows integrate                                                    | d                                                                                                    | ~                                               | Validate Server     |
| Certificate enrollmer<br>Information regardin<br>properties returned | it policy properties<br>g the validation of the server URI will<br>from the server match the expected v | be presented below. E<br>alues before proceedin | insure that the     |
| The URI "https://a<br>%20Demo" was va                                | sc-demo-wra-02.ascertiademo.local:<br>lidated successfully.                                             | 86/Service.svc/CEP?A                            | scertia 🔺           |
| 120000110 1103 10                                                    |                                                                                                    |                                                 |                     |
| Enrollment ID<br>{083C7011-1D0                                       | A-4855-885D-AC945184658C}                                                                               |                                                 |                     |

11. You will be returned to the Enrollment Policy properties dialog, check the Default check box, click OK.

| Configuration | Model:                 | Enable  | d                 | ~     |
|---------------|------------------------|---------|-------------------|-------|
| Certificate e | enrollment policy list |         |                   |       |
| Default       | Name                   |         | Automatic Enrolln | nent  |
|               | ADSS WEBRA Enr         | ollment | Enabled           |       |
|               |                        |         |                   |       |
| Add           | Remove                 |         | Proper            | rties |

12. You will be returned to the Group Policy Management Editor, right-click Certificate Services Client – Auto-Enrollment, select Properties.

| Trusted People                                              |            |  |  |  |
|-------------------------------------------------------------|------------|--|--|--|
| Certificate Services Client - Certificate Enrollment Policy |            |  |  |  |
| Certificate Path Validation Settings                        |            |  |  |  |
| Certificate Services Client - Auto-Enrollment               |            |  |  |  |
|                                                             | Properties |  |  |  |
|                                                             | Help       |  |  |  |
|                                                             |            |  |  |  |

- 13. The Enrolment Policy Configuration properties will display. Set the configuration model to Enabled and select the checkboxes for both of the following settings, click OK:
  - a. Renew expired certificates, update pending certificates, and remove revoked certificates.
  - b. Update certificates that use certificate templates.

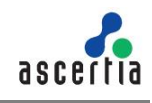

| Certificate Services Client - Auto-Enr                                   | ollment Properties         | ? ×            |
|--------------------------------------------------------------------------|----------------------------|----------------|
| Enrollment Policy Configuration                                          | Console Root\Defaul        | t Domain Polic |
| Enroll user and computer certificates                                    | automatically              |                |
| Configuration Model:                                                     | Enabled                    | ~              |
| Renew expired certificates, updat revoked certificates                   | e pending certificates, an | d remove       |
| Update certificates that use certif                                      | icate templates            |                |
| Log expiry events and show expiry n<br>remaining certificate lifetime is | otifications when the perc | entage of      |
| 10 🔺 %                                                                   |                            |                |
| Additional stores. Use "," to separate<br>"Store1, Store2, Store3"       | multiple stores. For exan  | ıple:          |
|                                                                          |                            |                |
|                                                                          |                            |                |
|                                                                          |                            |                |
| ОК                                                                       | Cancel                     | Apply          |

### 7.2.2.2 Test auto enrolment for computer certificates

Follow these steps to test computer-based auto-enrolment:

- 1. Log into the Windows machine where you wish to test auto-enrolment.
- 2. Click Start, type certlm.msc, and press Enter.

| Windows 10                                      |                                   | Windows 11                                      |                                               |
|-------------------------------------------------|-----------------------------------|-------------------------------------------------|-----------------------------------------------|
| All Apps Documents Web More                     | ··· ×                             | D certim.msd                                    |                                               |
| certim.msc<br>Microsoft Common Console Document |                                   | (b) Chat All Apps Documents Web Settings F      | olders Photos 🕨 🜔                             |
| Search the web                                  | certim msc                        | Best match                                      |                                               |
|                                                 | Microsoft Common Console Document | Gertlm.msc<br>Microsoft Common Console Document |                                               |
|                                                 | ·                                 |                                                 |                                               |
| , ○ certIm.msc current user                     | Location C:\WINDOWS\system32      | Search the web                                  | certim.msc<br>crosoft Common Console Document |
| O continu mass united anna 11                   |                                   | O continuing Source to any security             |                                               |

3. The Certificates – Local Computer management console will display, select Personal, the certificate store is currently empty.

| ᡖ certlm - [Certificates - Local Com                                                                                                    | puter\Personal] | _                                        | × |
|----------------------------------------------------------------------------------------------------|-----------------|------------------------------------------|---|
| <u>File Action View H</u> elp                                                                                                    |                 |                                          |   |
| 🗢 🔿 🙍 📆 📋 🧟 😽                                                                                                    | ? 🖬             |                                          |   |
| Certificates - Local Computer  Personal  Trusted Root Certification  Certification  Certification  Certification  Certification  Certification  Certification  Trusted Publishers  Certificat  Trusted Publishers  Certificat  Certificat | Object Type     | There are no items to show in this view. |   |
| Personal store contains no certificates.                                                                                                    |                 |                                          |   |

To trigger an update to Group Policy, perform one of the following actions:

- Restart the machine
  - Rebooting a domain member login to the system will trigger a refresh of group policy.
- Updating the group policy using the command line

- Users can force an updated to Group Policy via an administrative command line.
- 4. Click Start, type run, click on Run as administrator.

| Windows 10                                                                                                    |                                                                               | Windows 11 |
|----------------------------------------------------------------------------------------------------|-------------------------------------------------------------------------------|------------|
| All       Apps       Documents       Web       More ▼         Best match       Image: Command Prompt App       App       Settings         Settings       Replace Command Prompt with Windows PowerShell in the Win + X       >         Search the web | ··· ×<br>Command Prompt<br>App<br>□ copen<br>□ copen<br>□ copen file location |            |
| L.                                                                                                    |                                                                               |            |

- 5. Authenticate using domain administrator credentials if promoted by User Access Control.
- 6. Run the following command.

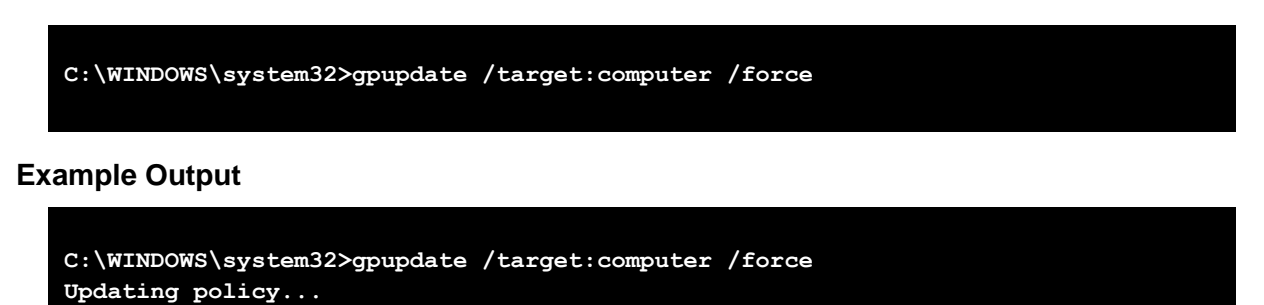

| Computer  | Policy   | update   | has  | completed | successfully. |         |            |          |  |
|-----------|----------|----------|------|-----------|---------------|---------|------------|----------|--|
| Return to | Cortific | atos — l | ocal | Computer  | management co | nsolo s | oloct Pors | onal and |  |

 Return to Certificates – Local Computer management console, select Personal and press refresh, now expand Personal and click on Certificates, the machine certificate will display.

| 🖀 certlm - [Certificates - Local Com   | puter\Personal\Certificates] | -                 | × |
|----------------------------------------|------------------------------|-------------------|---|
| File Action View Help                  |                              |                   |   |
| 🗢 🔿 🙍 📆 📋 🙆 😽                          | ? 📧                          |                   |   |
| 🙀 Certificates - Local Computer 🔨      | Issued To                    | Issued By         | E |
| 🗸 🚞 Personal                           | 10-01                        | ACME Issuing CA   |   |
| Certificates                           |                              | Active Issuing CA |   |
| > 📔 Trusted Root Certification         |                              |                   |   |
| > 📔 Enterprise Trust                   |                              |                   |   |
| > 🦳 Intermediate Certification         |                              |                   |   |
| > Trusted Publishers                   |                              |                   |   |
| > Intrusted Certificates               |                              |                   |   |
| > 🚞 Third-Party Root Certifical        |                              |                   |   |
| > 🧮 Trusted People                     |                              |                   |   |
| > Client Authentication Issu           |                              |                   |   |
| > Preview Build Roots                  |                              |                   |   |
| > 🧮 Test Roots                         |                              |                   |   |
| > 📔 AAD Token Issuer                   |                              |                   |   |
| > 📔 eSIM Certification Authori         |                              |                   |   |
| > 🧾 Homegroup Machine Cer              |                              |                   |   |
| > 🚞 Remote Desktop 🗸 🗸                 |                              |                   |   |
| < >                                    | <                            |                   | > |
| Personal store contains 1 certificate. |                              |                   |   |

8. Double-click on the certificate to view its General Properties, select the Details tab to view all of the certificate contents.

| 💭 Certificate                                                                                                    | ×   | 🐖 Certificate                                                               |                                   |                                                                                                    | ×    |
|----------------------------------------------------------------------------------------------------|-----|-----------------------------------------------------------------------------|-----------------------------------|----------------------------------------------------------------------------------------------------|------|
| General Details Certification Path                                                                                                    |     | General Details                                                             | Certification F                   | Path                                                                                                    |      |
| Certificate Information This certificate is intended for the following purpose(s): Proves your identity to a remote computer Ensures the identity of a remote computer | -   | Show: CAIS<br>Field<br>Serial numb<br>Signature a<br>Signature to<br>Issuer | ier<br>Igorithm<br>iash algorithm | Value<br>V3<br>67460a22d4d15f25942413e<br>sha256RSA<br>sha256<br>ACME Issuing CA, Certificat<br>30 June 2023 10:37:40 | :2   |
| Issued to: ASC-DEMO-W10-01                                                                                                    |     | Subject                                                                     |                                   | GR Ascertia Demo ASC-DE                                                                                               | м 👻  |
| Issued by: ACME Issuing CA                                                                                                    |     |                                                                             |                                   |                                                                                                    |      |
| Valid from 30/06/2023 to 30/06/2024                                                                                                    |     |                                                                             |                                   |                                                                                                    |      |
| $\ref{eq: relation}$ You have a private key that corresponds to this certificate.                                                                                      | . [ |                                                                             |                                   |                                                                                                    |      |
| Issuer Statement                                                                                                    | 1   |                                                                             |                                   | Edit Properties Copy to                                                                                               | File |
| OK                                                                                                    |     |                                                                             |                                   | [                                                                                                    | ОК   |

## 7.2.2.3 Configure certificate auto-enrolment for users

- 1. Access Web RA as a user with permissions to access Windows Enrolment settings for your enterprise.
- 2. From the dashboard, expand Windows Enrolment > Settings and copy the URL from the Certificate Enrolment Policy (CEP) field in the Windows Integrated section.

| WebRA                |   |                                                                                                    | tinglish + 🚨 🌔                                                                                                    |
|----------------------|---|----------------------------------------------------------------------------------------------------|----------------------------------------------------------------------------------------------------|
| iearch               | Q | Weslows Encomment<br>SETTINGS                                                                                                    |                                                                                                    |
| ② Dashboard          |   |                                                                                                    |                                                                                                    |
| E Certificate Center |   | The Windows Enrolment is a protocol for automating v.509 certificate issuance for public key                                                                                                    | infrastructure (PI0) clients. These include web servers, endpoint devices and user                                                                                  |
| Windows Enrolment    | • | identities, and anywhere PKI certificates are used, as well as the associated certificates from a<br>to enrol identity certificates based on authentication scheme in deployment URLs.                                                                                                    | trusted Certificate Authority (CA). Windows Enrolment uses certificate enrolment policy                                                                             |
| Certificate Requests |   | Windows Integrated                                                                                                    |                                                                                                    |
| Issued Certificates  |   | URLs for Windows certificate enrolment using Windows Integrated authentication scheme                                                                                                    |                                                                                                    |
| Revocation Requests  |   | Certificate Environment Policy (CEP)                                                                                                    | Certificate Environment Service (CES)                                                                                                    |
| Settings             |   | https://asc-demo-web-02.socertisdomo.local.th/Service.avc/CEP1Ascentus%20De 🗗                                                                                                    | https://ase-demo-wra-62.ascartiademo.localt87/Service.ave/CES                                                                                                    |
| Personal Information |   | <ul> <li>Service address use for windows certificate enrolment service. Copy URL to configure policy<br/>service a.g. [Service URL/Service.vcc/CEP</li> </ul>                                                                                                    | <ul> <li>Service address use for windows certificate ensument service, copy URL to configure certificate<br/>service e.g. [Service URQ/Service.swiTES</li> </ul>    |
| Enterprise           |   | Username / Password                                                                                                    |                                                                                                    |
|                      |   | IRIs for Windows certificate enrolment using Username / Passaord authentication schem                                                                                                    |                                                                                                    |
|                      |   | Curtificate Enrolment Policy (CEP)                                                                                                    | Cartificata Eurolment Service (CES)                                                                                                    |
|                      |   | https://asc-demo-wra-02.ascertiadwmo.local.fill/Service.avc/CEP?Ascertia%20D+ 🕏                                                                                                    | https://www.demo-wra-02.aucortiadamo.local/05/Service.sec/CES                                                                                                    |
|                      |   | O Service address use for windows certificate envolvent service. Copy URL to configure policy service URL/Service.URL/Service.URL/Servi | <ul> <li>Service address use for windows centificate enconvent service, copy UPL to configure centificate<br/>tervice e.g. (Service URL) Service.acc/CES</li> </ul> |
|                      |   | Client Authentication                                                                                                    |                                                                                                    |
| ierms of Service 🕑   |   | URLs for Windows certificate enrolment using client authentication scheme.                                                                                                    |                                                                                                    |
| rivacy Policy 🖉      |   | Cartificate Envolvment Policy (CEP)                                                                                                    | Cartificate Explorant Service (CES)                                                                                                    |
| sin Pt               |   | https://asc-demo-wra-Q2.accertuidems.local.90/Service.svc/CEPTAscenturh20Dc                                                                                                    | https://acc-demo-wra-62.accertiademo.localc91/Service.avc/CE5                                                                                                    |
|                      |   | O Service address use for windows certificate enrolment service. Copy URL to configure policy                                                                                                    | Service address use for windows certificate enrolment service, copy URL to configure certificate                                                                    |
| About                |   | • Your open of the antique country were own or a standard built                                                                                                    |                                                                                                    |

- 3. Access the domain controller as a member of the domain administrators group.
- 4. Click Start > Windows Administrative Tools, double click Group Policy Management.
- 5. The Group Policy Management tool will display, right-click the Default Domain Policy from the left panel, and click Edit.

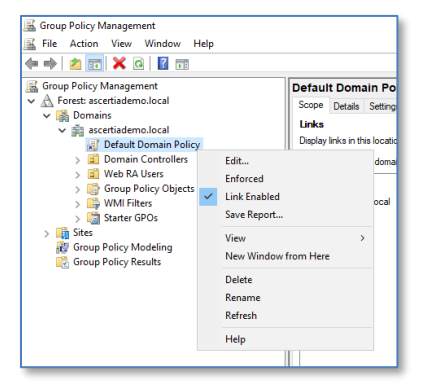

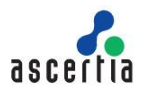

6. The Group Policy Management Editor will display.

| Group Policy Management Editor                                                                                                    |                       |                                                                               | -            | × |
|----------------------------------------------------------------------------------------------------|-----------------------|-------------------------------------------------------------------------------|--------------|---|
| File Action View Help                                                                                                    |                       |                                                                               |              |   |
| (+ + 🔐 🖾 🗟 🖬                                                                                                    |                       |                                                                               |              |   |
| Default Domain Policy (AS-COE     Default Domain Policy (AS-COE     Select an item to:         Default Dom         Default Dom         Default Dom         Default Dom         Default Dom         Default Dom         Select an item to:         Default Dom         Pedefault         Pedefault | nain Policy (ASC-DEMO | →AD-01 ASCERTIADEMOLO<br>Name<br>Computer Configuration<br>Beer Configuration | CAL ] Policy |   |
| < >> Extended Stan                                                                                                    | dard /                |                                                                               |              |   |
|                                                                                                    |                       |                                                                               |              |   |

7. Expand User Configuration > Policies > Windows Settings > Security Settings, select Public Key Policies.

| <ul> <li>Group Policy Management Editor</li> <li>File Action View Help</li> <li></li></ul>                                                                                                    |                                                                                                    | - | × |
|----------------------------------------------------------------------------------------------------|----------------------------------------------------------------------------------------------------|---|---|
| Peter Domain Policy (JAS-DEMO-AD-D1.ASCERTIADEM)           # Computer Configuration           >> Petervecss           >> Software Settings           >> With Configuration           >> Petervecss           >> User Configuration           >> Policies           >> Software Settings           >> With User Configuration           >> Policies           >> Software Settings           >> Worksy Settings           >> Software Settiction Policies           >> Policie Policies           >> Policies           >> Policies           >> Policies           >> Policies           >> Policies           >> Policies           >> Policies           >> Policies           >> Policies | Object Type<br>Enterpoint Fruit<br>Trusted People<br>Certificate Services Client - Certificate Enrollment Policy<br>Certificate Services Client - Auto-Enrollment<br>Certificate Services Client - Auto-Enrollment |   |   |
| < >>                                                                                                    | <                                                                                                    |   | > |

8. From the right panel, right-click on Certificate Server Client - Auto-Enrolment Properties.

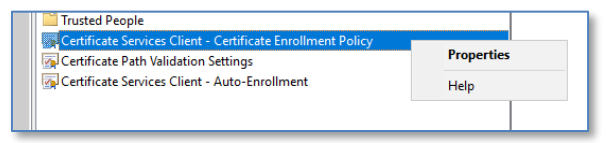

9. The Enrolment Policy dialog will display, set the Configuration Model drop down to Enabled, and click the Add button.

| Certificate Services Client - Certificat | te Enrollment Polic ?              | ×      |  |  |  |
|------------------------------------------|------------------------------------|--------|--|--|--|
| Enrollment Policy                        |                                    |        |  |  |  |
| Configuration Model:                     | Enabled                            | $\sim$ |  |  |  |
| Certificate enrollment policy list       | Certificate enrollment policy list |        |  |  |  |
| Default Name                             | Automatic Enrollment               |        |  |  |  |
|                                          |                                    |        |  |  |  |
|                                          |                                    |        |  |  |  |
|                                          |                                    |        |  |  |  |
| Add Remove                               | Properties                         |        |  |  |  |
| Additional certificate enrollment po     | icy configuration                  | - 1    |  |  |  |
| Disable user configured enroll           | nent policy servers                |        |  |  |  |
|                                          |                                    |        |  |  |  |
|                                          |                                    |        |  |  |  |
| OK                                       | Cancel Ap                          | ply    |  |  |  |

10. The Certificate Enrolment Server properties dialog will display. Paste the CEP URL into the Enter enrolment policy server URI field and click Validate Server. The connection will be validated and the results displayed, click Add.

|                                                                                                    | ient policy server conliguration                                                                                                    |                                                                                  |     |
|----------------------------------------------------------------------------------------------------|----------------------------------------------------------------------------------------------------|----------------------------------------------------------------------------------|-----|
| Enter URI for a c<br>click "Validate Se                                                                                                | ertificate enrollment policy server and select t<br>rver'.                                                                                                    | the correct authentication type, the                                             | nen |
| Use default A                                                                                                    | ctive Directory domain controller URI                                                                                                    | Configure Friendly Nan                                                           | ne  |
| Enter enrollment p                                                                                                    | policy server URI:                                                                                                    |                                                                                  |     |
| https://asc-demo                                                                                                    | o-wra-02.ascertiademo.local:86/Service.svc/                                                                                                    | /CEP?Ascertia%20Demo                                                             |     |
| Authentication typ                                                                                                    | pe:                                                                                                    |                                                                                  |     |
| Windows integra                                                                                                    | ated                                                                                                    | ✓ Validate Serv                                                                  | rer |
|                                                                                                    | - Diddit                                                                                                    |                                                                                  |     |
| Certificate enrollm<br>Information regard<br>properties returne                                                                        | ent policy properties<br>ting the validation of the server URI will be p<br>d from the server match the expected values                                                                                                    | resented below. Ensure that the<br>s before proceeding.                          |     |
| Certificate enrollm<br>Information regare<br>properties returne<br>"A20Demo" was<br>Enrollment ID<br>{083C7011-11<br>Forrollment Frenz | ent policy properties<br>drag the validation of the server URI will be p<br>dram the server match the expected values<br>//acc.demo.wra-02.ascertiademo.local.86/Se<br>validated successfully.<br>DDA.4855.885D.AC345184658C)<br>the Name | resented below. Ensure that the<br>before proceeding.<br>envice.svc/CEP?Ascertia | Í   |

11. You will be returned to the Enrollment Policy properties dialog, check the Default check box, click OK.

| Certificate Serv                                       | ices Client - Certificat           | e Enroll | ment Polic    | ?       | ×      |
|--------------------------------------------------------|------------------------------------|----------|---------------|---------|--------|
| Enrollment Polic                                       | У                                  |          |               |         |        |
| Configuration                                          | Model:                             | Enable   | d             |         | $\sim$ |
| Certificate e                                          | Certificate enrollment policy list |          |               |         |        |
| Default                                                | Name                               |          | Automatic Enr | ollment |        |
|                                                        | ADSS WEBRA Enrollm                 | ent      | Enabled       |         |        |
|                                                        |                                    |          |               |         |        |
|                                                        |                                    |          |               |         |        |
| Add                                                    | Add Remove Properties              |          |               |         |        |
| Additional certificate enrollment policy configuration |                                    |          |               |         |        |
|                                                        | garca cirroni                      |          | .,            |         |        |
|                                                        |                                    |          |               |         |        |
|                                                        | OK                                 |          | Cancel        | App     | oly    |

12. You will be returned to the Group Policy Management Editor, right-click Certificate Services Client – Auto-Enrolment, select Properties.

| Trusted People                                              |  |  |
|-------------------------------------------------------------|--|--|
| Certificate Services Client - Certificate Enrollment Policy |  |  |
| Certificate Path Validation Settings                        |  |  |
| Certificate Services Client - Auto-Enrollment               |  |  |
| Properties                                                  |  |  |
|                                                             |  |  |
| Нер                                                         |  |  |
|                                                             |  |  |

- 13. The Enrolment Policy Configuration properties will display. Set the configuration model to Enabled and select the checkboxes for both of the following settings, click OK:
- Renew expired certificates, update pending certificates, and remove revoked certificates.
- Update certificates that use certificate templates.

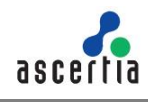

| Certificate Services Client - Auto-Enrollment Properties $\qquad$ ? $\qquad$ X                              |                    |         |           |
|----------------------------------------------------------------------------------------------------|--------------------|---------|-----------|
| Enrollment Policy Configuration                                                                             | Console Root\Defau | ılt Dom | ain Polic |
| Enroll user and computer certificates automatically                                                         |                    |         |           |
| Configuration Model:                                                                                        | Enabled            |         | ~         |
| Renew expired certificates, update pending certificates, and remove<br>revoked certificates                 |                    |         |           |
| Update certificates that use certifi                                                                        | cate templates     |         | - 1       |
| Log expiry events and show expiry notifications when the percentage of<br>remaining certificate lifetime is |                    |         |           |
| 10 🔺 %                                                                                                    |                    |         |           |
| Additional stores. Use "," to separate multiple stores. For example:<br>"Store 1, Store 2, Store 3"         |                    |         |           |
|                                                                                                    |                    |         | - 1       |
|                                                                                                    |                    |         | - 1       |
|                                                                                                    |                    |         | - 1       |
| ОК                                                                                                    | Cancel             | Ap      | ply       |

## 7.2.2.4 Test auto-enrolment for user certificates

- 1. Log into the windows machine where you wish to test auto-enrolment.
- 2. Click Start, type certmgr.msc, and then press Enter.

| Windows 10 Windows 11                                                                                                    |                                                                                                    |                                                                                                    |                                  |
|----------------------------------------------------------------------------------------------------|----------------------------------------------------------------------------------------------------|----------------------------------------------------------------------------------------------------|----------------------------------|
| All Apps Documents Web More ←<br>Best match<br>Certifigr.msc<br>Microsoft Common Console Document<br>Search the web<br>Ø certmgr.msc - See web results > | Control Control Contro Control Control Control Control Control Control Control Control Co | <ul> <li>Certingunud,</li> <li>Chan, Apps, Documents, Web</li> <li>Best match</li> <li>Restructurement</li> <li>Moresoft, Console Document</li> <li>Search the web</li> <li>O certingunuc, See web results</li> </ul> | Settings Folders Protos • •• (b) |
|                                                                                                    |                                                                                                    | -                                                                                                    | Copen     Run as administrator   |

3. The Certificates – Current User management console will display, select Personal, the certificate store is currently empty.

| Certmgr - [Certificates - Current U<br>File Action View Help<br>← ➡ 2 	 ☐ ➡ 2 	 ☐ ■ 2 	 ☐ ■                                                                                                    | Jser\Personal\Certificates] |                                                       | -               |             |
|----------------------------------------------------------------------------------------------------|-----------------------------|-------------------------------------------------------|-----------------|-------------|
| Certificates - Current User     Personal     Certificates     Trusted Root Certification Au     Intermediate Certification Au     Active Directory User Object     Trusted Publishers     Untrusted Publishers     Untrusted Certificates     Truide Park Root Certification     Truide People     Cilent Authentication Issuers     Smart Card Trusted Roots | Issued To                   | Issued By<br>There are no items to show in this view. | Expiration Date | Intended Pu |
| < >                                                                                                    | <                           |                                                       |                 | >           |

To trigger an update to Group Policy, perform one of the following actions.

• Restart the machine

Rebooting a domain member login to the system will trigger a refresh of group policy.

• Updating the group policy using the command

Users can force an updated to Group Policy via the command line.

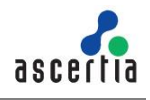

- 4. Click Start, type run, type cmd, and then press Enter.
- 5. Run the following command:

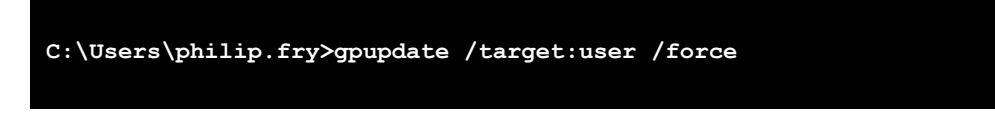

Example Output

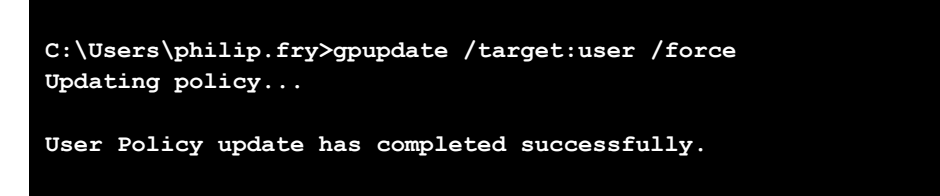

6. Return to Certificates – Current User management console, select Personal and press refresh, now expand Personal and click on Certificates, the user certificate will display.

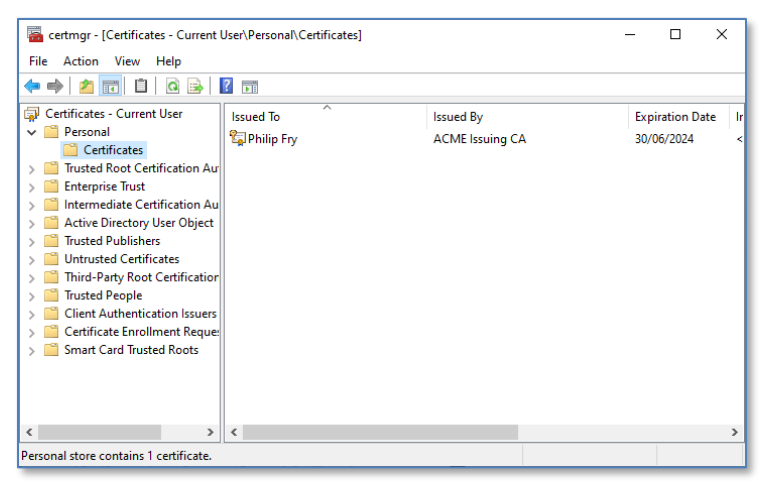

7. Double-click on the certificate to view its General Properties, select the Details tab to view all of the certificate contents.

| 🖬 Certificate X                                                                          | Certificate X                                                                                                    |
|------------------------------------------------------------------------------------------|----------------------------------------------------------------------------------------------------|
| General Details Certification Path                                                       | General Details Certification Path                                                                                                    |
| Certificate Information                                                                  | Show: <all> ~</all>                                                                                                    |
| This certificate is intended for the following purpose(s):<br>• All application policies | Field     Value     A       Version     V3     Serial number     2b4aacbb8376cc7f50d48cdb       Signature algorithm     sha256R5A       Signature hash algorithm     sha256       Itsuer     ACME Issuing CA, Certification       Valid from     30 June 2023 10:54:44 |
| Issued to: Philip Fry                                                                    | Valid to 30 June 2024 10:54:44                                                                                                    |
| Issued by: ACME Issuing CA                                                               |                                                                                                    |
| Valid from 30/06/2023 to 30/06/2024                                                      |                                                                                                    |
| $\ref{eq:product}$ You have a private key that corresponds to this certificate.          |                                                                                                    |
| Issuer Statement                                                                         | Edit Properties Copy to File                                                                                                    |
| OK                                                                                       | OK                                                                                                    |

For further details, contact us on sales@ascertia.com or visit www.ascertia.com

\*\*\* End of Document \*\*\*